# PaninSekuritas **Manual Book POST**

Panin Online Stock Trading

**POST** Panin Online Stock Trading

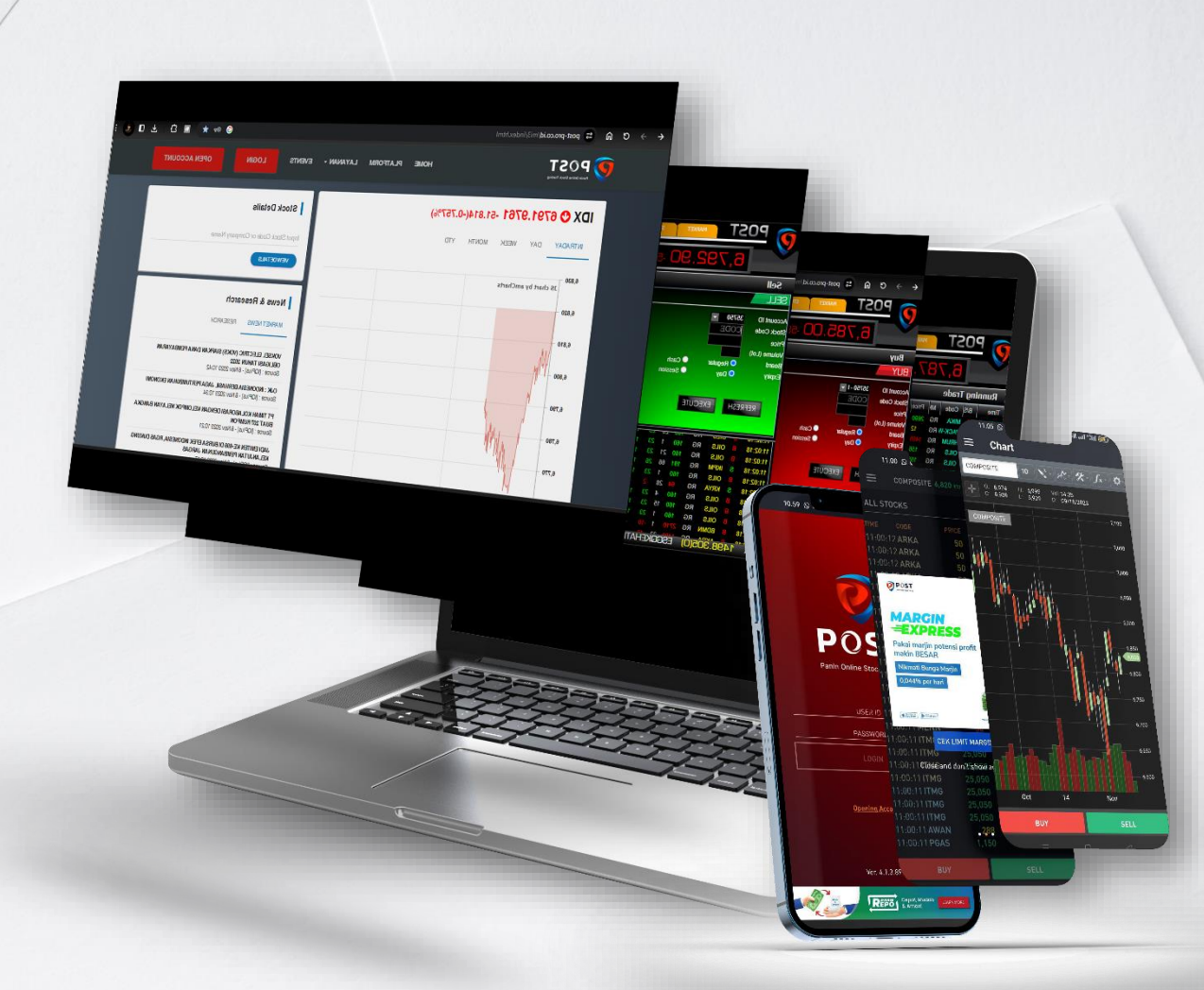

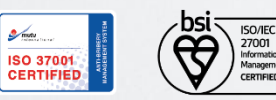

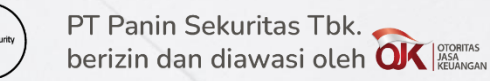

TABLE OF CONTENT

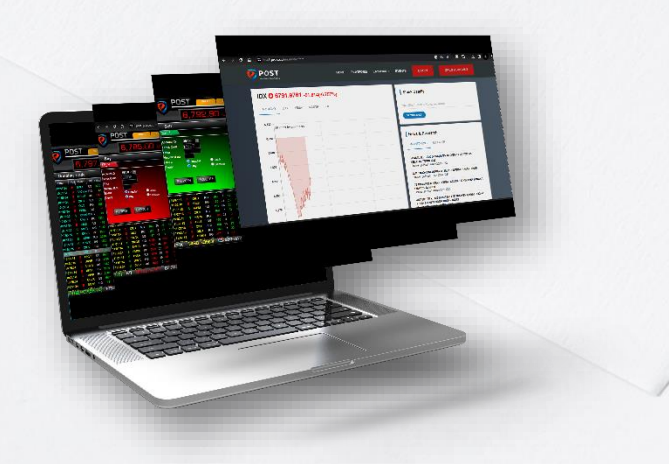

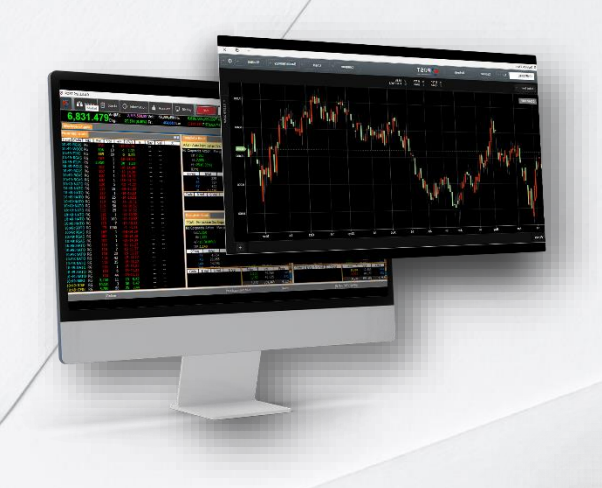

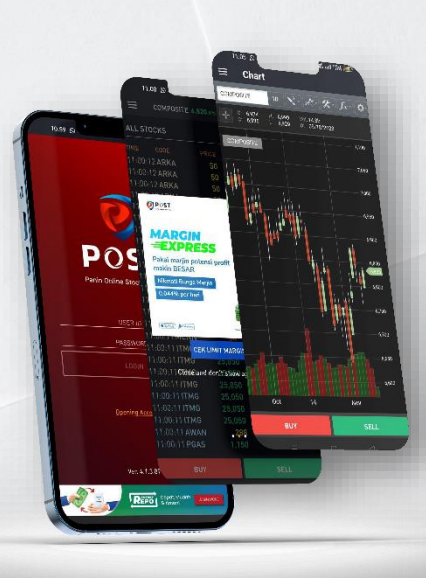

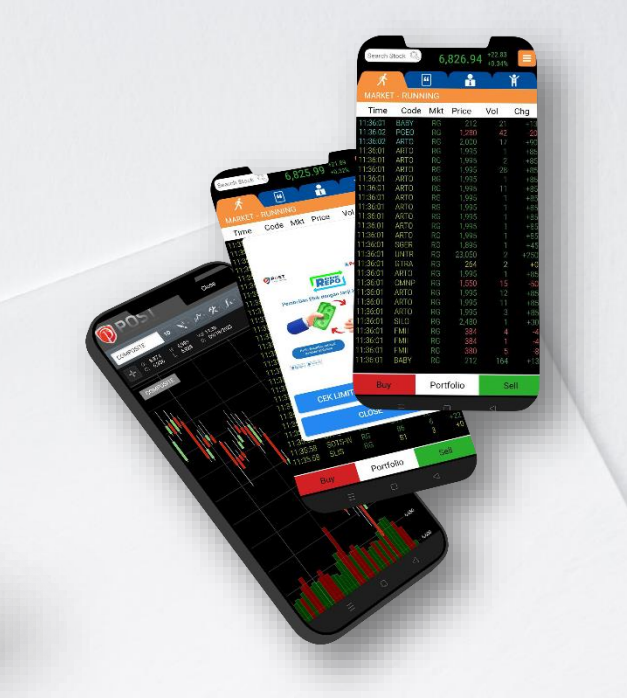

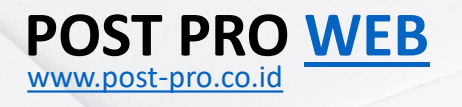

#### **POST PRO Dekstop**

**POST Mobile 4** 

**POST Mobile 3** 

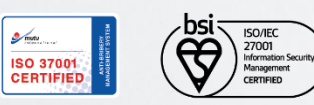

PT Panin Sekuritas Tbk. berizin dan diawasi oleh OK Prominas

#### POST Pro Desktop Ver 3.3.3.9

- 1. <u>Display Dock</u>
- 2. <u>Shortcut Keys</u>
- 3. Order (Buy / Sell)
- 4. <u>Amend & Withdraw</u>
- 5. <u>Order List</u>
- 6. <u>Trade History</u>
- 7. <u>Portofolio</u>
- 8. <u>Quick Chart</u>
- 9. Financial Report Comparison
- 10. <u>Conditional Order</u>
- 11. Cash Withdraw
- 12. <u>Right Issue Redemption</u>
- 13. <u>E-IPO</u>

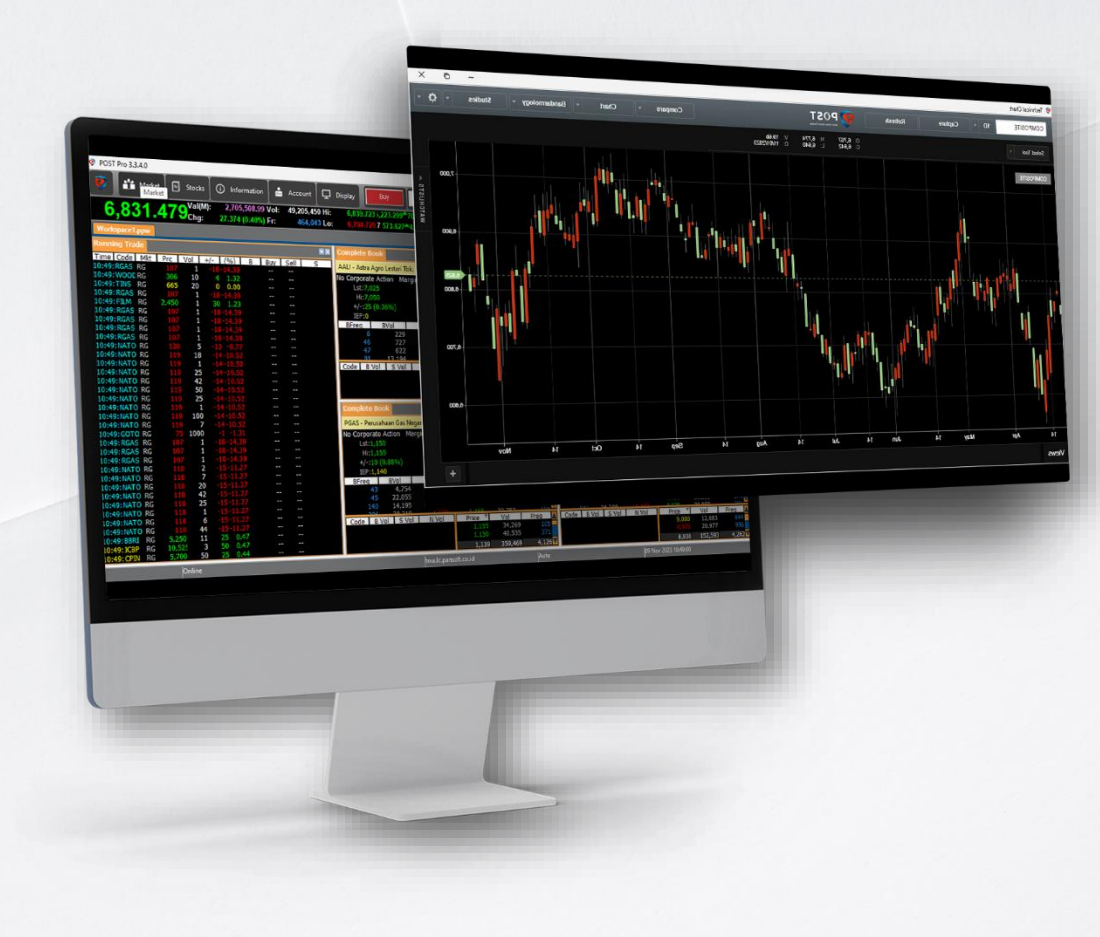

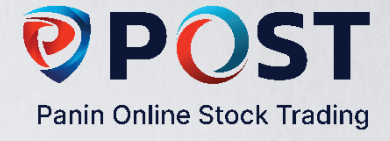

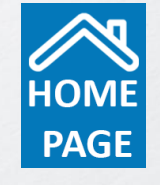

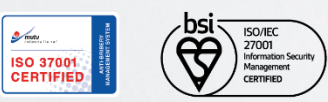

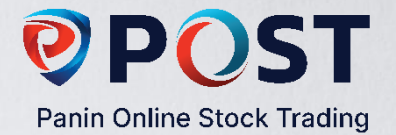

# **Display Dock**

Mode Dock memungkinkan Anda untuk menggabungkan beberapa menu dalam 1 jendela

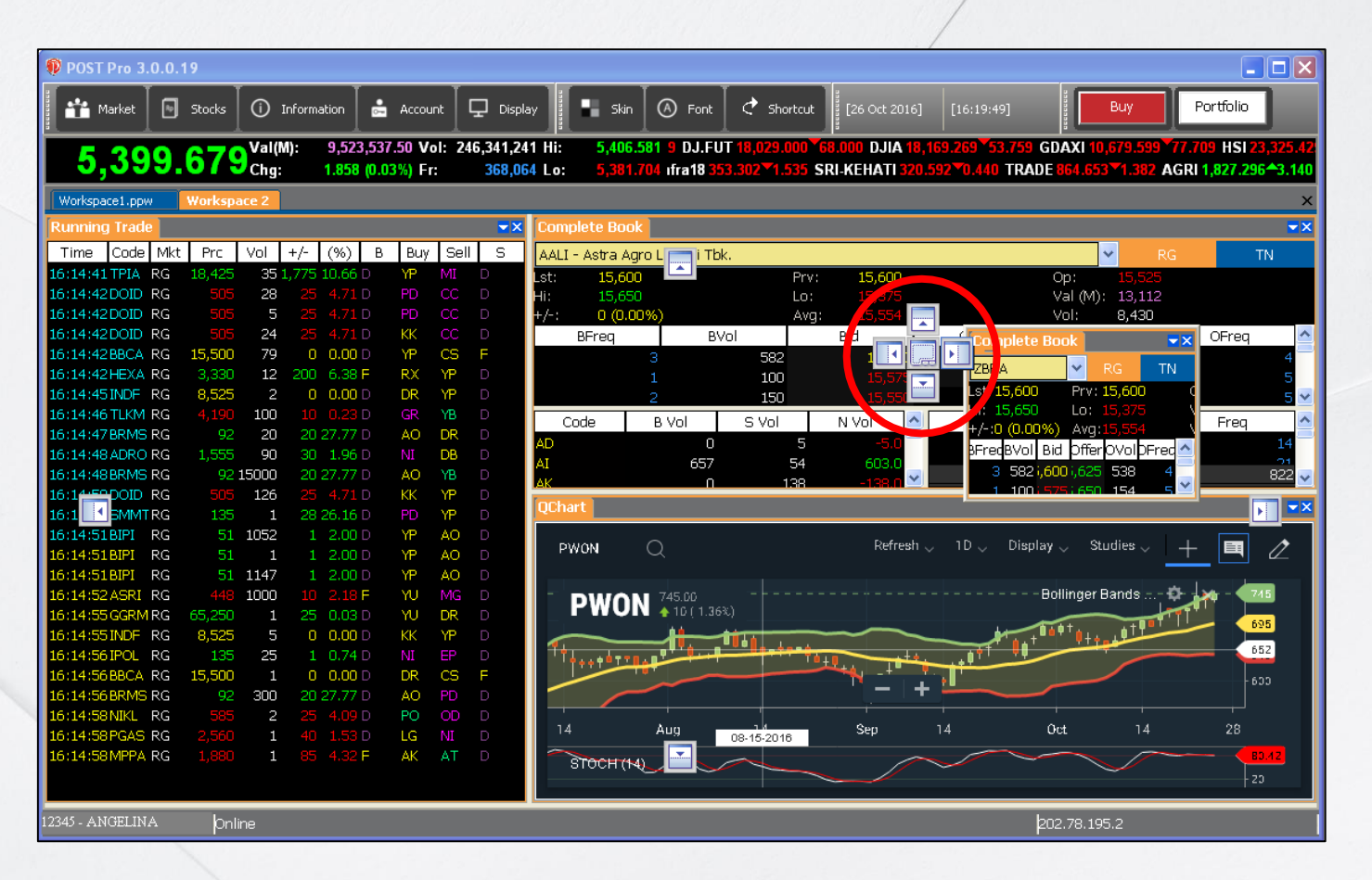

*Click and drag* pada tab yang akan dipindahkan kemudian arahkan ke tanda panah sesuai posisi yang diinginkan. Fitur Dock mengatur kesesuaian posisi penempatan secara otomatis dan mudah.

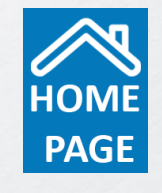

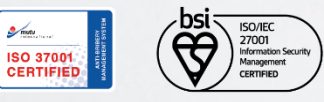

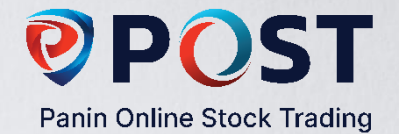

## **Shortcut Keys**

Fitur ini berupa tombol perintah yang memungkinkan Anda menampilkan data yang diinginkan secara lebih mudah dan cepat. Tombol perintah dapat dikustomisasi dengan cara mengganti kata perintah yang diinginkan pada kolom New shortcut kemudian klik *Add/ Replace*.

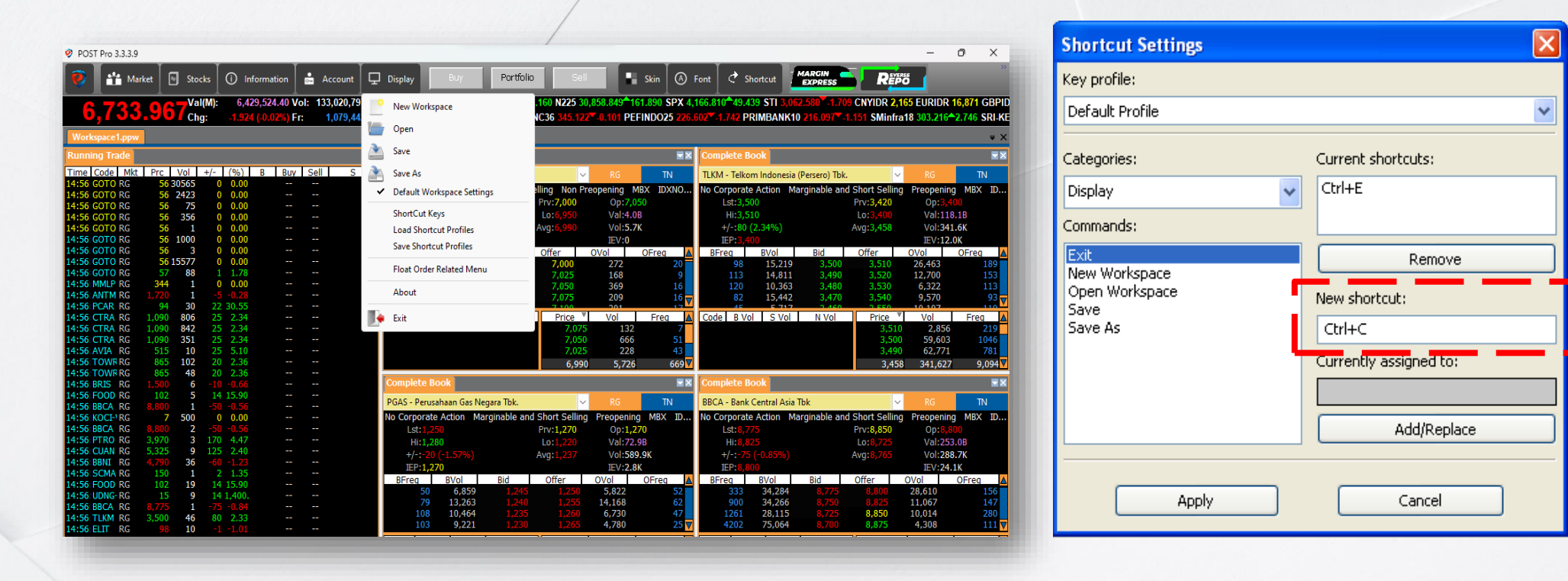

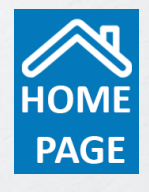

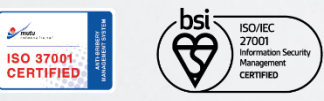

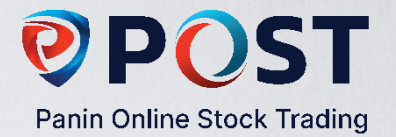

# **Order Buy/Sell**

Order Buy/Sell dapat 1 dengan meng*klik* tombol Buy/ Sell pada layar Homescreen atau dengan menekan kunci **F2** pada keyboard Anda untuk order Buy dan kunci **F4** untuk order Sell.

| Order                                                                                                    |         |     |          |     |       |        |     |       |        | X       |
|----------------------------------------------------------------------------------------------------|---------|-----|----------|-----|-------|--------|-----|-------|--------|---------|
| Account ID:                                                                                                    | 12345   |     |          | ~   | BFreq | BVol   | Bid | Offer | OVol   | OFreq 🔼 |
| Order                                                                                                    | Dura    |     |          |     | 18    | 34,200 | 885 | 890   | 6,963  | 23      |
| Order:                                                                                                    | вцу     |     |          | × . | 73    | 23,379 | 880 | 895   | 2,646  | 15      |
| Stock                                                                                                    | WTON    |     |          |     | 45    | 13,347 | 875 | 900   | 12,097 | 26      |
| DOOK.                                                                                                    | WION    |     |          | × . | 48    | 21,725 | 870 | 905   | 3,130  | 17      |
| Price:                                                                                                    | 885     |     |          |     | 21    | 5,816  | 865 | 910   | 15,121 | 28      |
| 111001                                                                                                    |         |     |          |     | 17    | 1,217  | 860 | 915   | 6,021  | 28      |
| Volume (Lot):                                                                                                    | 1       |     | All Cash |     | 14    | 5,947  | 855 | 920   | 13,895 | 27      |
| , and the first of the state of the state of | -       | _   |          |     | 31    | 17,213 | 850 | 925   | 4,603  | 24      |
|                                                                                                    | Regular |     | Tunai    |     | 6     | 408    | 845 | 930   | 12,389 | 30      |
|                                                                                                    | Dav     |     | Session  |     | 13    | 3,185  | 840 | 935   | 3,580  | 18      |
|                                                                                                    |         |     | -        |     | 4     | 411    | 835 | 940   | 5,247  | 37      |
| Execu                                                                                                    | te 🔤 🗌  | ear | Cancel   |     | 4     | 5,301  | 830 | 945   | 473    | 9       |

- Pada pilihan Market, pilih pasar Regular. Pasar Tunai hanya untuk perdagangan *Right* dan hanya pada sesi pertama Bursa.
- Pada pilihan Expiry, pilih *Day* jika Anda ingin order berlaku selama 1 hari perdagangan bursa (sesi 1 & 2) <u>atau</u> pilih
   *Session* jika Anda hanya menginginkan order berlaku pada salah satu sesi saja.

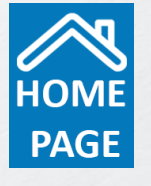

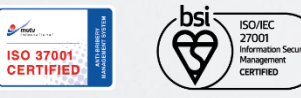

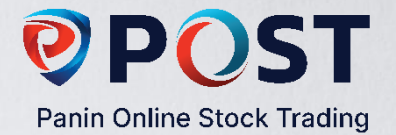

# **Amend & Withdraw**

Anda dapat melakukan perubahan (Amend) dan pembatalan (Withdraw) pada order selama order tersebut belum terjadi (match).

**Cara mengakses fitur ini:** Klik Menu Order, pilih order yang akan dilakukan perubahan/ pembatalan, klik kanan pada order tersebut, kemudian pilih *Amend* atau *Withdraw*.

| 0       | 🏦 Market   | 🕒 Stocks                      | () Information                   | 📩 Account                     | 🖵 Disp         | play                   | Buy                       | Portfolio               | Sell                                  | •                               | Skin                 | (Å) Font                   | 🕈 Shortcut                                      | MARGH                                | ESS                                     | REPO                           |                                    |                         |
|---------|------------|-------------------------------|----------------------------------|-------------------------------|----------------|------------------------|---------------------------|-------------------------|---------------------------------------|---------------------------------|----------------------|----------------------------|-------------------------------------------------|--------------------------------------|-----------------------------------------|--------------------------------|------------------------------------|-------------------------|
| 6,      | 762.9      | 63 <sup>Val(M):</sup><br>Chg: | 4,795,881.96<br>-86.204 (-1.25%) | /ol: 101,921,10<br>Fr: 789,17 | 6 Hi:<br>7 Lo: | 6,845.198<br>6,730.875 | .770 N225 3<br>)2▼-35.907 | 1,091.759<br>IDXESGL 13 | 167.599 SP)<br>2.985 <sup></sup> 1.25 | <b>x 4,224.16</b><br>53 IDXFIN/ | 0 -53.83<br>ANCE 1,3 | 9 STI 3,067<br>46.735▼-9.7 | .590 <sup>-</sup> .9.100 CNY<br>786 IDXG30 151. | /IDR 2,175<br>158 <sup>▼</sup> -1.72 | EURIDR 16                               | ,863 GBPIDR 1<br>H 1,478.623▼- | 19,370 JPYIDR 1<br>5.760 IDXHIDIV2 | 06 SGDIDR<br>10 550.049 |
| Worksp  | ace1.ppw W | orkspace 2                    |                                  |                               |                |                        |                           |                         |                                       |                                 |                      |                            |                                                 |                                      |                                         |                                |                                    | Ŧ                       |
| Order L | ist        |                               |                                  |                               |                |                        |                           |                         |                                       |                                 |                      |                            |                                                 |                                      |                                         |                                |                                    |                         |
| 33057   | ✓ Refre    | sh Withdra                    | w Selected                       |                               |                |                        |                           |                         |                                       |                                 |                      |                            |                                                 |                                      |                                         |                                | EXPC                               | RT TO EXCE              |
| Chk     | ▲ Ord      | er Number<br>73               | Time<br>12:02:50                 | IDX Numb                      | ber            | Stock                  | K B/S                     | Price                   | Vol                                   | Bal                             | Trd                  | Mkt                        | Status                                          | User                                 | Expiry<br>7 Day                         | Note                           | B Val                              | S Val                   |
|         |            |                               | 12102100                         |                               |                |                        |                           | -/                      |                                       |                                 |                      |                            | Amend                                           |                                      | , ,,,,,,,,,,,,,,,,,,,,,,,,,,,,,,,,,,,,, |                                | 107/000                            |                         |
|         |            |                               |                                  |                               |                |                        |                           |                         |                                       |                                 |                      |                            | Withdraw                                        |                                      |                                         |                                |                                    |                         |
|         |            |                               |                                  |                               |                |                        |                           |                         |                                       |                                 |                      |                            |                                                 |                                      |                                         |                                |                                    |                         |
|         |            |                               |                                  |                               |                |                        |                           |                         |                                       |                                 |                      |                            |                                                 |                                      |                                         |                                |                                    |                         |
|         |            |                               |                                  |                               |                |                        |                           |                         |                                       |                                 |                      |                            |                                                 |                                      |                                         |                                |                                    |                         |
|         |            |                               |                                  |                               |                |                        |                           |                         |                                       |                                 |                      |                            |                                                 |                                      |                                         |                                |                                    |                         |
|         |            |                               |                                  |                               |                |                        |                           |                         |                                       |                                 |                      |                            |                                                 |                                      |                                         |                                |                                    |                         |
|         |            |                               |                                  |                               |                |                        |                           |                         |                                       |                                 |                      |                            |                                                 |                                      |                                         |                                |                                    |                         |
|         |            |                               |                                  |                               |                |                        |                           |                         |                                       |                                 |                      |                            |                                                 |                                      |                                         |                                |                                    |                         |
|         |            |                               |                                  |                               |                |                        |                           |                         |                                       |                                 |                      |                            |                                                 |                                      |                                         |                                |                                    |                         |
|         |            |                               |                                  |                               |                |                        |                           |                         |                                       |                                 |                      |                            |                                                 |                                      |                                         |                                |                                    |                         |
|         |            |                               |                                  |                               |                |                        |                           |                         |                                       |                                 |                      |                            |                                                 |                                      |                                         |                                |                                    |                         |
|         |            |                               |                                  |                               |                |                        |                           |                         |                                       |                                 |                      |                            |                                                 |                                      |                                         |                                |                                    |                         |
|         |            |                               |                                  |                               |                |                        |                           |                         |                                       |                                 |                      |                            |                                                 |                                      |                                         |                                |                                    |                         |
|         |            |                               |                                  |                               |                |                        |                           |                         |                                       |                                 |                      |                            |                                                 |                                      |                                         |                                |                                    |                         |

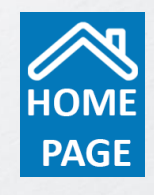

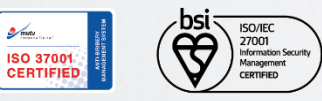

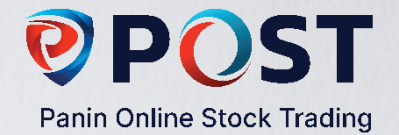

#### **Order List & Trade List**

**Order List** menampilkan semua pesanan Anda (Beli/ Jual). Order telah masuk ke sistem Bursa Efek Indonesia apabila telah mendapatkan IDX Number. Jika Anda tidak mendapatkan IDX Number, silahkan menghubungi Panin Sekuritas untuk mendapatkan konfirmasi status order Anda. Order yang telah terjadi seluruhnya atau sebagian (Done/Partial Done), akan ditampilkan pada **Trade List**.

| POST Pro 3.3.3.8                                                                                                    | - 0 X                                                                       |
|----------------------------------------------------------------------------------------------------|-----------------------------------------------------------------------------|
| 🛜 👬 Market 🖪 Stocks 🛈 Information 📾 Account 🖵 Display 📴 Portfolio 🔄 Sell 📲 Skin 🔕 Font 🖿 Shortcut 🖉                                                                                                    | *                                                                           |
| 6,314 DJ.FUT 33,314.000 56.000 DJIA 33,127.281 286.890 GDAXI 14,798.469 246.758 HSI 17,172.130 41.25% Fr: 789,177 Lo: 6,845.198 314 DJ.FUT 33,314.000 56.000 DJIA 33,127.281 286.890 GDAXI 14,798.469 246.758 HSI 17,172.130 12.3759 KLSE 1,441 6,730.875 375 14.475 LQ45 900.658 11.234 MBX 1,886.755 25.910 MNC36 349.156 4.475 PEFINDO25 233.218 1.175 PRIMBANK | .810 <sup>4</sup> 0.770 N225 31,090<br>10 217.423 <sup>*-</sup> -2.253 SMii |
| Workspace1.ppw Workspace 2                                                                                                    | <b>₹</b> X                                                                  |
| Order List                                                                                                    | X                                                                           |
| 33057 V Refresh Withdraw Selected                                                                                                    | EXPORT TO EXCEL                                                             |
| Chk A Order Number Time IDX Number Stock B/S Price Vol Bal Trd Mkt Status User Expiry Note                                                                                                    | B Val S Val                                                                 |
| 231023017173 12.02.30 PANS B 1,070 1 1 0 KG OPEN UWX03037 Day                                                                                                    | 107,000                                                                     |
|                                                                                                    |                                                                             |
|                                                                                                    |                                                                             |
|                                                                                                    |                                                                             |
|                                                                                                    |                                                                             |
| Withdraw All Selected Orders X                                                                                                    |                                                                             |
| All Selected Withdraw Orders have been sent                                                                                                    |                                                                             |
| OK                                                                                                    |                                                                             |
|                                                                                                    |                                                                             |
|                                                                                                    |                                                                             |
|                                                                                                    |                                                                             |
|                                                                                                    |                                                                             |
|                                                                                                    |                                                                             |
|                                                                                                    |                                                                             |

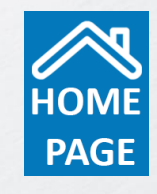

ISO 37001 CERTIFIED

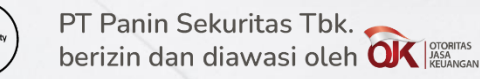

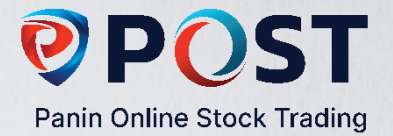

# **Trade History**

Anda dapat melihat histori transaksi yang telah match selama 1 bulan terakhir melalui fitur Trade History. Cara mengakses fitur ini:

klik Menu Account, pilih Trade History.

| 🥺 POST P  | ro 3.3.3.9 |         |        |                        |                |     |                | /          |                             |              |                            |               |             |               |                        |                   |                                                                                                    | -           | o ×          |
|-----------|------------|---------|--------|------------------------|----------------|-----|----------------|------------|-----------------------------|--------------|----------------------------|---------------|-------------|---------------|------------------------|-------------------|----------------------------------------------------------------------------------------------------|-------------|--------------|
| 0         | 📸 Mark     | ket 🛛 🖸 | ] Stoc | ks 🛛 🤅                 | ) Information  | ė / | Account I      | Display    | Buy                         | Portfolio    | Sell                       |               | Skin 🛛 🙆 🛛  | Font 🛛 🕈 S    | hortcut                | MARGIN<br>EXPRESS | REP                                                                                                    | ö           |              |
| 6         | 683        | 45      | Val    | (M):                   | 3,996,147.79   | 1   | Portfolio      |            | <b>299</b> <sup>▲</sup> 14. | 889 HSI 17   | ,097.509 <sup>-</sup> -308 | 8.849 KLSE 1, | 440.050 0.8 | 349 N225 30,8 | 361.310 <sup>164</sup> | 4.349 SPX 4       | ,166.810 49.4                                                                                                  | 39 STI 3,00 | 13.610 -0.67 |
| ,         |            |         | Chę    | j: - <mark>&gt;</mark> | 2.437 (-0.77%) | (   | Combined Po    | rtfolio    | 189*-1.4                    | 47 IDXHEA    | LTH 1,463.84               | 0*-3.671 IDXI | 11DIV20 340 | .088* -4.738  | DXINDUST               | 1,116.447         | -6.796 IDXINF                                                                                                  | RA 1,241.18 | 9* -3.304 ID |
| Workspa   | ace1.ppw   |         |        |                        |                | 1   | Profit & Loss  |            |                             |              |                            |               |             |               |                        |                   |                                                                                                    |             |              |
| Running   | Trade      |         |        |                        |                | 1   | TF Order List  |            |                             |              |                            |               |             | Complete B    | ook                    |                   |                                                                                                    |             |              |
| Time Co   | de Mkt     | Prc     | Vol    | +/- (9                 | %) B Buy       |     | TF Order Buy   |            | Lestari Tb                  | k.           | ~                          | RG            | TN          | TLKM - Telko  | m Indonesia            | (Persero) Tbk     | . 🗸                                                                                                    |             | TN           |
| 11:04 OP  | MS RG      | 57      | 5      | 1 1                    | .78            |     | TE Order Call  |            | ginable :                   | and Short S  | elling Non Pr              | eonening MB)  | ( IDXNO     | No Corporate  | e Action Ma            | arginable an      | d Short Selling                                                                                                | Preonenin   | a MBX ID     |
| 11:04 OP  | MS RG      | 57      | 9      | 1 1                    | 1.78           |     | TF Order Sei   |            | gindend                     |              | Prv:7.000                  | On:7.050      | . 197010111 | Ist:3.4       | 40                     | arginabie an      | Prv:3.420                                                                                                    | On:3.4      |              |
| 11:04 OP  | MS RG      | 57      | 1      | 1 1                    | 79             |     | Order List     |            |                             |              | Lo:6.950                   | Val:2.38      |             | Hi:3.4        | 60                     |                   | Lo:3.400                                                                                                    | Val:46      | 7B           |
| 11:04 OP  | TA RG      | 234     | 50     | 16 7                   | 733            |     |                |            | 36%)                        |              | Avg:7.001                  | Vol:3.2K      |             | +/-:20        | (0.58%)                |                   | Avg:3.424                                                                                                    | Vol:13      | 6.5K         |
| 11:04 OP  | MS RG      | 57      | 4      | 1 1                    | .78            |     | irade List     |            |                             |              | 3.00                       | IEV:0         |             | IEP:3.4       | 00                     |                   | and a start start start start start start start start start start start start start start start start start st | IEV:12      | OK           |
| 11:04 DO  | OH RG      | 218     | 58     | 2 0                    | ).92           |     | Conditional O  | rder       | ol                          | Bid          | Offer                      | OVol 0        | Erea A      | BEreg         | BVol                   | Bid               | Offer                                                                                                    | OVol        | OFreq        |
| 11:04 DO  | OH RG      | 218     | 85     |                        | ).92           | -   | Conditional O  | Idei       | 154                         | 6.975        | 7.000                      | 373           | 18          | 32            | 2,910                  | 3,430             | 3,440                                                                                                    | 388         | 11           |
| 11:04 DO  | OH RG      | 218     | 57     |                        | ).92           |     | frade History  |            | 1,736                       | 6,950        | 7,025                      | 49            | 7           | 36            | 5,330                  | 3,420             | 3,450                                                                                                    | 8,715       | 119          |
| 11:04 DO  | OH RG      | 218     | 71     |                        | ).92           |     | Cash Withdray  | N          | 594                         |              | 7,050                      | 395           | 14          | 89            | 6,514                  |                   | 3,460                                                                                                    | 11,188      | 130          |
| 11:04 BB  | RI RG      | 4,960   | 1      | -40 -0                 | .80            |     | Ex Papart      |            | 598                         |              | 7,075                      | 216           | 16 🕁        | 671           | 11,281                 |                   | 3,470                                                                                                    | 13,146      | 88           |
| 11:04 DO  | OH RG      | 218     | 66     | 2 0                    | ).92           |     | ах кероп       |            | 1.61                        | A 0715       | 7 100                      | 150           | 10          | 990           |                        |                   | 2.400<br>Daios X                                                                                               |             | 5.00         |
| 11:04 DO  |            | 218     | 14     | 20                     | .92            | I   | Rights Issue R | edemption  | S VOI                       | IN VOI       | Price *                    | V0I<br>122    | Freq A      | Code B Vo     |                        | N VOI             | Price *                                                                                                    | V0I         | Freq         |
| 11:04 DO  |            | 01      | 49     | 10.26                  | .92            | 1   | -IPO List      |            |                             |              | 7,073                      | 13Z<br>666    | 51          |               |                        |                   | 3,400                                                                                                    | 6,901       | 184          |
| 11:04 MA  |            | 466     | 18     | -44 -8                 | 167            |     |                |            |                             |              | 7,030                      | 228           | 43          |               |                        |                   | 3,440                                                                                                    | 20 459      | 664          |
| 11:04 BR  | EN RG      | 4,480   | 1      |                        | ).44           |     | Change Passw   | /ord       |                             |              | 7 001                      | 2 280         | 374         |               |                        |                   | 2 4 2 4                                                                                                    | 126,155     | 4 940        |
| 11:04 BIN | A RG       |         | 4      |                        |                |     | hange PIN      |            |                             |              | 7,001                      | 5,205         | 374 -       |               |                        |                   | 5,721                                                                                                    | 130,330     | 5,015        |
| 11:04 GO  | TO RG      | 56      | 1      | 0 0                    | .00            |     | - Biblio       |            |                             |              |                            |               | ×▼          | Complete B    | ook                    |                   |                                                                                                    |             |              |
| 11:04 NS  | SS RG      | 138     | 4      |                        | 5.15           |     | ogout PIN      |            | Gas Na                      | and The      |                            | PC            | TN          | PRCA Paul     | Control Asia           | The               |                                                                                                    | PC          | TN           |
| 11:04 AD  | RO RG      |         | 2      |                        |                |     |                | FUASTPEIC  | isanaan Gas Ne              | jara rok.    |                            | NO            | IIN         | DDCA - Darik  | Central Asia           | IDK               | ×                                                                                                    | KO -        | IIN          |
| 11:04 AD  | RO RG      | 2,460   | 3      | -80 -3                 | 3.14           |     |                | No Corpora | ite Action Mai              | rginable and | 1 Short Selling            | Preopening    | MBX ID      | No Corporat   | e Action Ma            | arginable an      | d Short Selling                                                                                                | Preopenin   | g MBX ID.    |
| 11:04 DO  |            | 218     | 19     | 2 0                    | .92            |     |                | Lst:1,     |                             |              | Prv:1,270                  | Op:1,270      |             | Lst:8,7       |                        |                   | Prv:8,850                                                                                                    | Op:8,8      | 00           |
| 11:04 DO  |            | 218     | 21     | 2 0                    | .92            |     |                | Hi:1,      | 280                         |              | Lo:1,220                   | Val:39.4B     |             | Hi:8,8        | 25                     |                   | Lo:8,725                                                                                                    | Val:13      | 5.0B         |
| 11:04 DO  |            | 210     | 24     | 2 0                    | 192            |     |                | +/-:-4     | 5 (-3.54%)                  |              | Avg:1,239                  | Vol:318.7     | K           | +/-:-12       |                        |                   | Avg:8,756                                                                                                    | Vol:15      | 4.1K         |
| 11:04 DO  | OHRG       | 218     | 18     | 2 0                    | 1.92           |     |                | IEP:1,     | 270                         |              |                            | IEV:2.8K      |             | IEP:8,8       | 00                     |                   |                                                                                                    | IEV:24      | .1K          |
| 11:04 SU  | LI RG      | 198     | 1      | 11 5                   | 5.88           |     |                | BFreq      | BVol                        | Bid          | Offer                      | OVol (        | )Freq 🔺     | BFreq         | BVol                   | Bid               | Offer                                                                                                    | OVol        | OFreq        |
| 11:04 PC  | AR RG      | 91      | 100    | 19 26                  | 5.38           |     |                | 120        | 14,655                      |              |                            | 22,369        | 105         | 821           | 15,051                 |                   | 8,750                                                                                                    | 21,662      | 144          |
| 11:04 PW  | ON RG      | 400     | 1      | 0 0                    | .00            |     |                | 338        | 19,404                      | 1,220        |                            | 20,394        | 69          | 3581          | 71,173                 | 8,700             | 8,775                                                                                                    | 7,741       | 62           |
| 11:04 PN  | LF RG      |         | 4      |                        |                |     |                | 189        | 20,234                      |              |                            | 11,235        | 41          | /54           | 19,902                 | 8,6/5             | 8,800                                                                                                    | 5,619       | 97           |
| 11:04 DO  | OH RG      | 218     | 123    | 2 0                    | ).92           |     |                | 194        | 23,912                      | 1,210        | 1,240                      | 7,095         | 21 🕅        | 639           | 21,033                 | 0,000             | 0,023                                                                                                    | 4,730       | 09           |

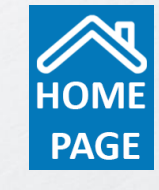

www.pans.co.id www.post-pro.co.id

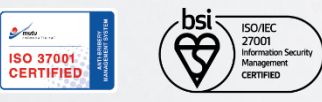

S mutu

| Portofolio                                                                        |                                                                   |                                                                                                    |                                                                                                    | F                                                                                                    | <b>POST</b><br>Panin Online Stock Trading                                 |
|-----------------------------------------------------------------------------------|-------------------------------------------------------------------|----------------------------------------------------------------------------------------------------|----------------------------------------------------------------------------------------------------|----------------------------------------------------------------------------------------------------|---------------------------------------------------------------------------|
| POST Pro 3.3.4.0                                                                  |                                                                   |                                                                                                    |                                                                                                    |                                                                                                    | – 0 ×                                                                     |
| 🥐 👫 Market 🕒 Stocks                                                               | (i) Information 🛛 📩 Account 🗌 🖵                                   | Display Buy Portfolio                                                                                      | Sell Skin 🖉 Font                                                                                        |                                                                                                    | *                                                                         |
| 6,832.957 <sup>Val(M):</sup>                                                      | 3,523,304.10 Vol: 64,483,455 Hi:<br>28.851 (0.42%) Fr: 624,906 Lo | 6,839.723 '9.000 <sup>6</sup> 6.000 DJIA 34,112.269<br>6,794.729 02.820 <sup>-</sup> -18.511 BISNIS-27 573 | ✓-40.328 GDAXI 15,223.299 <sup>♠</sup> 70.660 3.539 <sup>♠</sup> 3.981 COMPOSITE 6,832.957 <sup>4</sup> | HSI 17,529.050 <sup>-</sup> 40.480 KLSE 1,452.689 <sup>-</sup> 4<br>-28.851 DBX 1,488.639 <sup>-</sup> 0.322 ESGQKEHAT | .910 N225 32,646.460 <sup>4</sup> 79<br>138.503 <sup>4</sup> 0.740 ESGSKE |
| Workspace1.ppw                                                                    |                                                                   |                                                                                                    |                                                                                                    |                                                                                                    | ≠ X                                                                       |
| unning Trade                                                                      | × ×                                                               | Complete Book                                                                                              | <b>⊠</b> ⊠ Com                                                                                          | plete Book                                                                                                    | <b>▼</b> ▼                                                                |
| ime Code Mkt Prc Vol +/-                                                          | (%) B Buy Sell S                                                  | AALI - Astra Agro Lestari Tbk.                                                                             | V RG TN TLKN                                                                                            | 1 - Telkom Indonesia (Persero) Tbk. 🗸 🗸 🗸                                                                              | RG TN                                                                     |
| 3:40: ADRORG 2,480 20 4<br>3:40: SMSM RG 1,930 29 -3<br>3:40: SMSM RG 1,930 17 -3 | 10 1.63<br>20 -1.02<br>20 -1.02                                   | No Corporate Action Marginable and Short Se<br>Lst:7,025 Prv:7,00                                          | elling Non Preopening MBX No C<br>00 Op:7,000                                                           | orporate Action Marginable and Short Selling<br>Lst:3,540 Prv:3,520                                                    | Preopening MBX ID<br>Op:3,500                                             |

Portfolio dapat diakses dengan mengklik tombol Portfolio yang terdapat pada layar Homescreen Anda. Portfolio terdiri dari 3 bagian yaitu:

Portfolio, memuat informasi mengenai komposisi saham yang dimiliki, nominal kepemilikan serta potensi untung/rugi.

Receivable/ Payable, memuat informasi mengenai tanggal jatuh tempo pembayaran atau penerimaan uang hasil penjualan.

**Cash Detail**, memuat informasi aliran dana dari dan ke dalam Rekening Dana Nasabah.

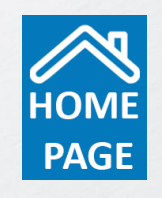

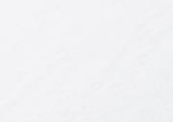

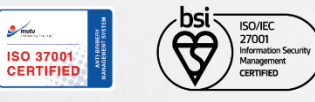

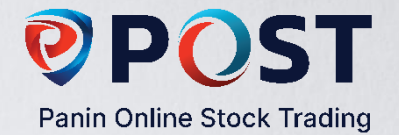

# **Quick Chart**

POST Pro 3 hadir dengan Quick Chart yang semakin ringan. Dilengkapi indikator dan fungsi gambar memungkinkan Anda melakukan analisa pergerakan saham dari waktu ke waktu hingga pergerakan setiap menitnya.

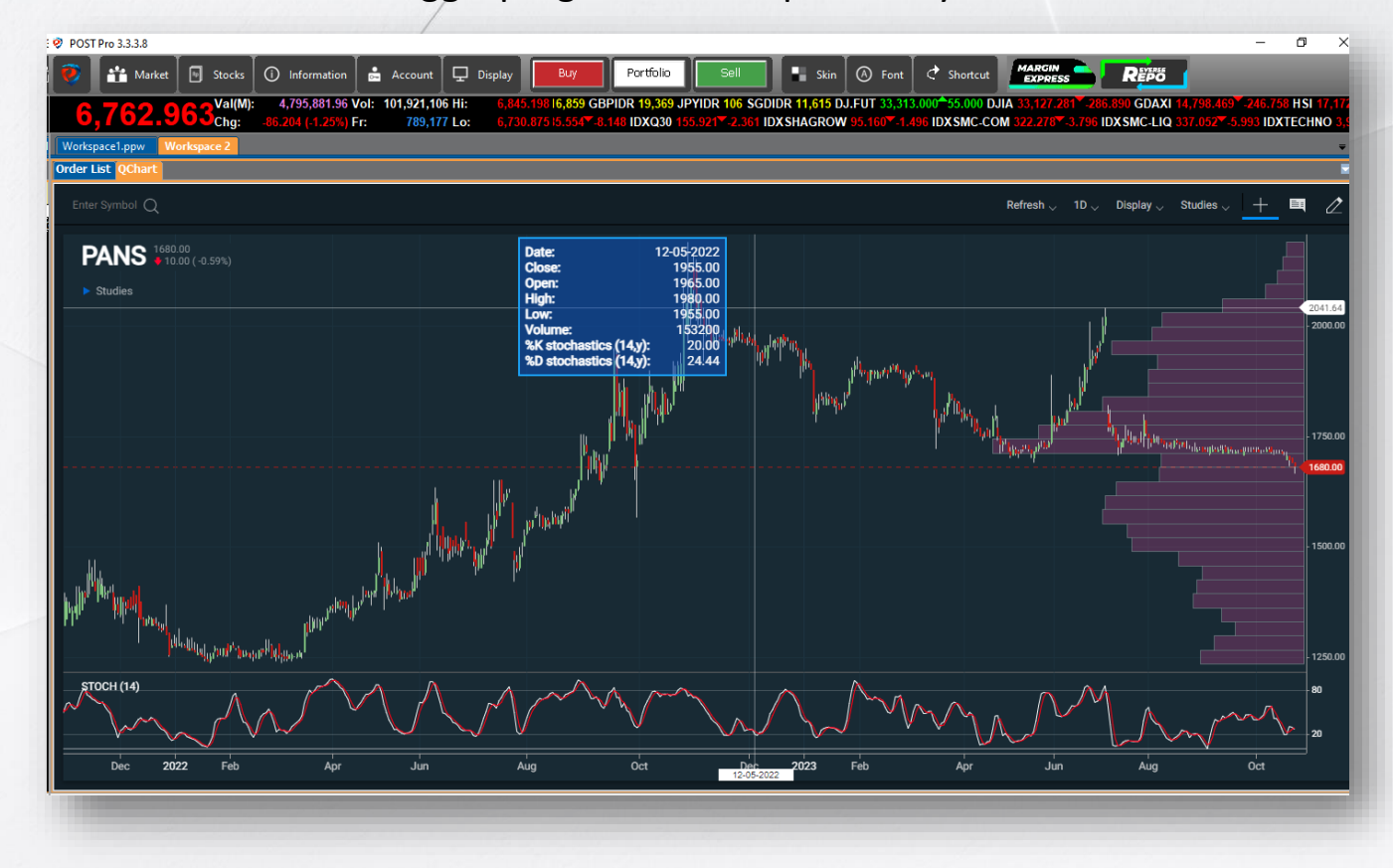

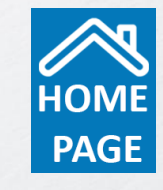

www.pans.co.id www.post-pro.co.id

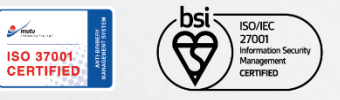

PT Panin Sekuritas Tbk. berizin dan diawasi oleh OK MAGAMAGAN

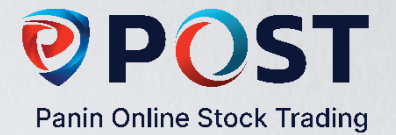

# **Financial Report Comparison**

Financial Report membantu Anda menganalisa data fundamental suatu emiten secara mudah dan cepat. Data disajikan secara kuartal dan tahunan serta dilengkapi dengan rasio keuangan, sangat membantu analisa Anda.

Cara mengakses fitur ini: Klik Menu Information, pilih Financial Report Comparison.

| 🖬 Market 🛛 🖯     | Stocks Differmatio                    | n 🛛 📩 Account 🗍 🖵                       | 🖵 Display 📕 📲 Sk                      | in 🛛 🛞 Font 🗌 🕈                            | Shortcut [27 Oct 2016]                        | ] [11:36:35]                              |
|------------------|---------------------------------------|-----------------------------------------|---------------------------------------|--------------------------------------------|-----------------------------------------------|-------------------------------------------|
| 5,419            | .600 <sup>Val(M): 3</sup><br>Chg: 19. | .896,221.67 Vol: 162<br>920 (0.36%) Fr: | ,859,817 Hi: 5,42<br>208,182 Lo: 5,40 | 7.526 SPX 2,139.429<br>4.612 7 1.879 MBX 1 | 3.729 STI 2,826.860<br>,546.647 + 5.338 MININ | 1.709 DJ.FUT 18,10<br>IG 1,326.769+28.178 |
| Workspace 2      |                                       |                                         |                                       |                                            |                                               | ×                                         |
| Fin Report       |                                       |                                         |                                       |                                            |                                               | <b>▼</b> ×                                |
| Comp Finance     | Compare                               |                                         |                                       |                                            |                                               |                                           |
|                  |                                       |                                         |                                       |                                            |                                               |                                           |
| L                |                                       |                                         | Compare Stock                         |                                            |                                               |                                           |
|                  | 015 60                                |                                         |                                       |                                            |                                               |                                           |
| a months 💌 🧏     | 012 00                                |                                         |                                       |                                            |                                               |                                           |
|                  |                                       |                                         |                                       |                                            |                                               |                                           |
|                  | BBCA                                  | BMRI                                    | BBRI                                  | BBNI                                       | BBTN                                          | BJTM                                      |
| Asset            | 584,444,027                           | 905,759,300                             | 802,299,134                           | 456,462,560                                | 166,038,165                                   | 52,092,676                                |
| Liability        | 498,187,870                           | 792,622,301                             | 694,666,955                           | 392,825,145                                | 152,872,020                                   | 45,986,431                                |
| Equity           | 86,256,157                            | 113,136,999                             | 107,632,179                           | 63,637,415                                 | 13,166,145                                    | 6,106,245                                 |
| Revenue          | 43,065,100                            | 68,214,637                              | 73,062,722                            | 34,194,096                                 | 11,690,907                                    | 3,669,403                                 |
| Gross            | 0                                     | 0                                       | 0                                     | 0                                          | 0                                             | 0                                         |
| Operating Profit | 16,837,488                            | 18,884,276                              | 22,611,715                            | 7,543,663                                  | 1,719,807                                     | 944,992                                   |
| Net Profit       | 13,368,180                            | 14,582,523                              | 18,416,784                            | 5,997,962                                  | 1,222,370                                     | 696,492                                   |
| Out Share        | 24,655                                | 23,333                                  | 24,669                                | 18,648                                     | 10,582                                        | 14,917                                    |
| Last             | 15,525                                | 11,250                                  | 12,175                                | 5,450                                      | 1,930                                         | 540                                       |
| Market Cap       | 382,769,030                           | 262,500,007                             | 300,347,047                           | 101,635,175                                | 20,423,925                                    | 8,055,549                                 |
| BV               | 3,488.29                              | 4,754.27                                | 4,355.86                              | 3,306.79                                   | 1,244.16                                      | 409.32                                    |
| EPS              | 722.38                                | 833.29                                  | 995.39                                | 428.76                                     | 154.11                                        | 62.25                                     |
| PBV              | 4.45                                  | 2.36                                    | 2.79                                  | 1.64                                       | 1.55                                          | 1.31                                      |
| PER(annualized)  | 21.49                                 | 13.50                                   | 12.23                                 | 12.71                                      | 12.52                                         | 8.67                                      |
| DER              | 0.14                                  | 0.61                                    | 0.30                                  | 0.37                                       | 1.70                                          | 0.20                                      |
| ROA              | 3.14                                  | 2.34                                    | 3.25                                  | 2.12                                       | 1.04                                          | 1.88                                      |
| E                |                                       | <u> </u>                                |                                       |                                            |                                               |                                           |

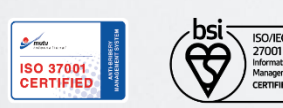

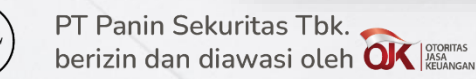

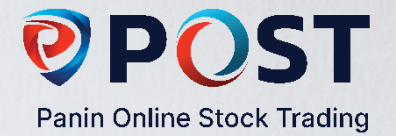

## **Conditional Order**

Fitur ini memungkinkan Anda untuk mengeksekusi order sesuai dengan kondisi yang telah ditentukan. Dua kondisi pada Conditional Order:

- **1. Date and Time**, memungkinkan Anda memasukkan order sesuai tanggal dan waktu yang ditentukan. Pada hari dan tanggal tersebut, order akan dikirim ke sistem Bursa.
- 2. Price and Volume, memungkinkan Anda memasukkan order sesuai dengan ketentuan harga dan volume yang diinginkan.

| New Conditional          | Order                 |                                                    |
|--------------------------|-----------------------|----------------------------------------------------|
| Acc <mark>12345 -</mark> | •                     |                                                    |
| Buy                      | Sel                   |                                                    |
| Entry                    |                       | Price and Vol Date and Time                        |
| Stock:                   | KLBF                  | Last Done Price 🛛 🗸 Lower Than Or Equal To 🔽 1710  |
| Price:                   | 1695                  | ✓ And                                              |
| Volume:                  | 100                   | Best Bid Volume 🛛 👻 Higher Than Or Equal To 🔽 1500 |
|                          | Form Order (Buy/Sell) | Form Conditional Order                             |

Pada ilustrasi di samping, Nasabah akan melakukan order beli KLBF di harga Rp 1.695 sebanyak 100 lot dengan kondisi ketika harga KLBF menyentuh Rp 1.710 atau lebih rendah dari Rp 1.710.

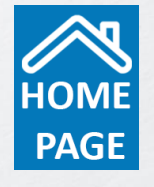

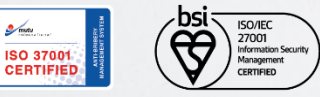

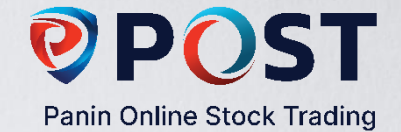

#### **Conditional Order**

Berdasarkan ilustrasi pada slide sebelumnya, maka kondisi yang Anda input di sistem sebagai berikut:

- Pada form Order Beli, input beli KLBF di harga Rp 1.695 sebanyak 100 lot.
- Pada form Conditional Order, input kondisi yang diinginkan yaitu "*Price and Volume*", "*Last Done*", "*Lower than or Equal to Rp 1.710*". Ini berarti order Anda akan terkirim ke sistem Bursa apabila KLBF menyentuh posisi terakhir di Rp 1.710 dengan volume antrian minimal 1.500 lot.

**NB**: Kebijakan Conditonal Order di Panin Sekuritas adalah **Non-GTC** (*Good Till Cancel*), yang berarti bahwa Anda <u>harus</u> mengaktifkan order dengan kondisi yang sudah Anda tentukan setiap hari bursa.

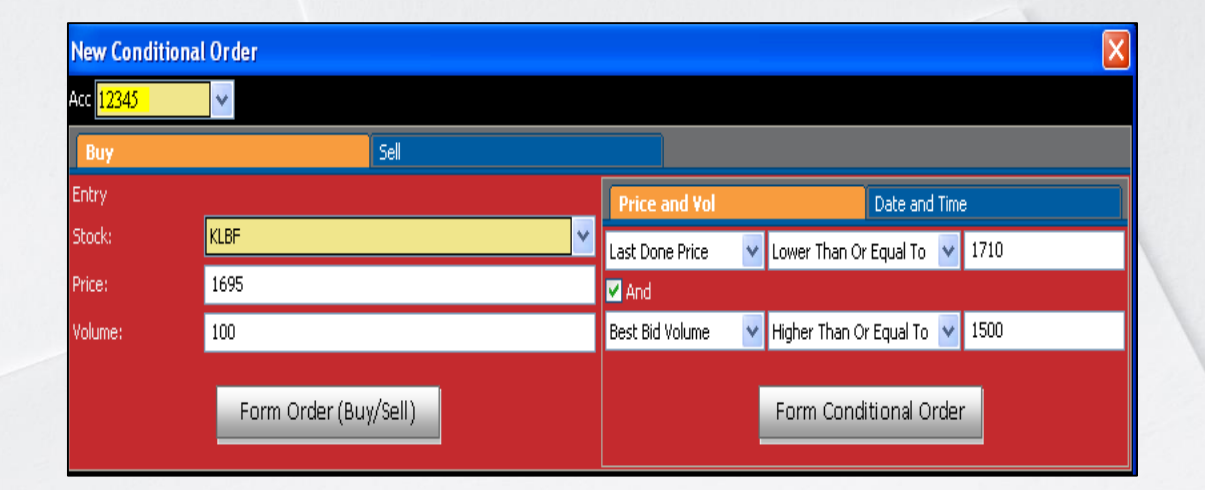

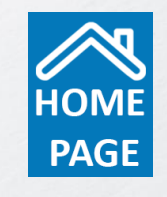

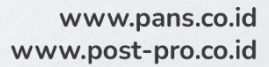

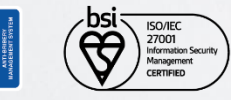

ISO 37001 CERTIFIED

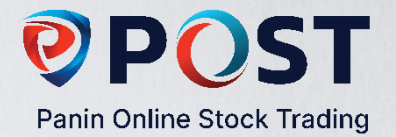

# **Cash Withdraw**

Sistem online memudahkan Anda untuk mengajukan permohonan penarikan dana menjadi lebih cepat. Konfirmasi penarikan dana akan dikirim ke email Anda.

Cara mengakses fitur ini: Klik Menu Account, pilih Cash Withdraw.

| Cash Withdraw                                                              |                                                                                                    |
|----------------------------------------------------------------------------|----------------------------------------------------------------------------------------------------|
| Account:                                                                   | 12345                                                                                                    |
| PIN:                                                                       | •••••                                                                                                    |
| Name:                                                                      | ANGELINA (RB)                                                                                                    |
| E-Mail:                                                                    | angelina@gmail.com                                                                                                    |
| Investor Account:                                                          | 1234567890                                                                                                    |
| Request Date:                                                              | 10/28/2016                                                                                                    |
| Amount:                                                                    | 1000000                                                                                                    |
| In Words:                                                                  | Satu Juta Rupiah                                                                                                    |
| Bank:                                                                      | 0123456789                                                                                                    |
| Bank Name:                                                                 | BCA                                                                                                    |
| Account Holder:                                                            | ANGELINA                                                                                                    |
| Permohonan penarikan<br>penarikan dana harus d<br>akan dijalankan setelah  | dana ini akan diproses apabila saldo di Rekening Dana Nasabah mencukupi. Permohonan<br>Iiterima selambat-lambatnya pukul 12:00 WIB pada satu hari kerja sebelumnya (T-1) dan<br>Customer Service berhasil melakukan konfirmasi sebelum tanggal penarikan dana. |
| This cashwithdrawal w.<br>be received before 12,<br>able to confirm before | ll be processed if balance in Investor Account is available. Fund withdrawal request mus<br>:00 WIB, at least one working day before (T-1), and will proceed after Customer Servic<br>fund withdrawal date.                                                    |
| Everute                                                                    | Clear                                                                                                    |

Anda hanya perlu mengisi data Tanggal penarikan dana, Jumlah penarikan dana dan Nomimal penarikan dana yang dinyatakan dalam kalimat.

**NB:** Perlu diperhatikan bahwa penarikan dana hanya akan diproses apabila dana yang berada di rekening Anda dalam status '**Good Fund**'.

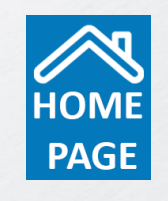

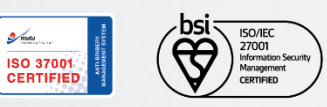

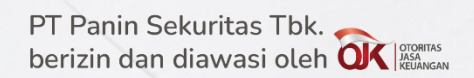

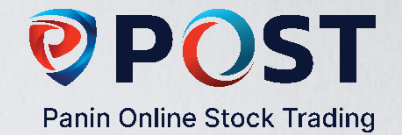

# **Right Issue Redemption**

Fasilitas untuk melakukan proses tebus Right/Warrant sesuai dengan lembar dan harga yang dimiliki oleh nasabah Cara mengakses fitur ini: Klik salah satu list Right/Warrant yang diinginkan, lalu input volume/lembar lalu klik "Submit".

| Rights Request List           |                               |                             |                   |              |                     |          |
|-------------------------------|-------------------------------|-----------------------------|-------------------|--------------|---------------------|----------|
| 33057 V Refresh               |                               |                             |                   |              |                     |          |
| Available Rights My Red       | nuecte                        |                             |                   |              |                     |          |
| Available Rights Wy Rec       | quesis                        |                             |                   |              |                     |          |
| 'Available Rights' adalah daf | 'tar Rights yang saat ini ber | ada dalam masa perdagangan. |                   |              |                     |          |
| Rights Id                     | Stock                         | Start Date                  | End Date          | ™ Туре       | EX Price Status     | Exercise |
| ISAP-W                        | ISAP                          | 2023-06-09                  | 2027-12-09        | WARRANT      | 125 OPEN            | Exercise |
| REN-W2                        | FREN                          | 2021-10-28                  | 2026-04-27        | WARRANT      | 100 OPEN            | Exercise |
| CING-W                        | KING                          | 2023-08-16                  | 2026-02-16        | WARRANT      | 200 OPEN            | Exercise |
| IALO-W                        | HALO                          | 2023-08-08                  | 2026-02-11        | WARRANT      | 150 OPEN            | Exercise |
| JANK-W                        | BANK                          | 2021-08-02                  | 2026-01-30        | WARRANI      | 110 OPEN            | Exercise |
| SVIC-W                        | BVIC                          | 2023-06-19                  | 2025-12-18        | WARRANT      | 100 OPEN            | Exercise |
| MINP-W                        | CMNP                          | 2021-05-14                  | 2025-11-14        | WARRANT      | 980 OPEN            | Exercise |
|                               | MKIR                          | 2023-05-10                  | 2025-11-04        | WARRANT      | 150 OPEN            | Exercise |
| ATA-W                         | IATA                          | 2023-03-02                  | 2025-10-30        | WARRANT      | 210 UPEN            | Exercise |
|                               | IKSA                          | 2023-08-07                  | 2023-08-07        | WARRANT      | 91 OPEN<br>135 OPEN | Exercise |
|                               | PAIR                          | 2023-00-20                  |                   | ×            | 135 OPEN            | Exercise |
| NDO-W                         | TNDO                          | 2022-07-20                  |                   |              | 123 OFEN            | Exercise |
|                               | CODE                          | 2020-07-13                  | Account:33057     |              | 258 OPEN            | Exercise |
|                               | RINO                          | 2023-07-10                  | Accountiosoon     |              | 168 OPEN            | Exercise |
| DTN-W                         | KDTN                          | 2022 05 25                  | Rights:ISAP-W     | Ex Price:125 | 180 OPEN            | Evercise |
| ARA-W                         |                               | 2023 03 03                  |                   |              | 150 OPEN            | Evercise |
| AST-W                         | IAST                          | 2022-11-24                  | Qty (Shares): 200 | Max          | 188 OPEN            | Exercise |
| UCY-W                         | LUCY                          | 2021-11-08                  | -3.1              |              | 125 OPEN            | Exercise |
| BOS-W                         | IBOS                          | 2022-10-25                  | Submit            | Cancel       | 180 OPEN            | Exercise |
| IKE-W                         | BIKE                          | 2022-09-21                  | 2024-03-21        | WAKKAWI      | 492 OPEN            | Exercise |
| BDKR-W                        | BDKR                          | 2023-08-31                  | 2024-03-01        | WARRANT      | 500 OPEN            | Exercise |
| AJU-W                         | LAJU                          | 2023-07-27                  | 2024-01-26        | WARRANT      | 175 OPEN            | Exercise |
| MBL-W                         | BMBL                          | 2023-07-11                  | 2024-01-10        | WARRANT      | 250 OPEN            | Exercise |
| LIT-W                         | ELIT                          | 2023-07-06                  | 2024-01-05        | WARRANT      | 150 OPEN            | Exercise |
| VIFI-W                        | WIFI                          | 2022-06-30                  | 2023-12-29        | WARRANT      | 690 OPEN            | Exercise |
| LDO-W                         | ALDO                          | 2022-07-14                  | 2023-12-14        | WARRANT      | 1,000 OPEN          | Exercise |
| OTS-W                         | SOTS                          | 2019-06-10                  | 2023-12-07        | WARRANT      | 600 OPEN            | Exercise |
| AYA-W                         | JAYA                          | 2022-05-12                  | 2023-11-10        | WARRANT      | 123 OPEN            | Exercise |
| SBK-W                         | BSBK                          | 2023-05-08                  | 2023-11-07        | WARRANT      | 125 OPEN            | Exercise |
| OSS-W                         | SOSS                          | 2019-05-06                  | 2023-11-06        | WARRANT      | 340 OPEN            | Exercise |
| /IRG-W                        | WIRG                          | 2022-10-07                  | 2023-10-06        | WARRANT      | 188 EXPIRED         |          |
| W-ECA                         | LCAH                          | 2023-10-05                  | 2023-10-03        | WARRANT      | 175 EXPIRED         |          |
| PAS-W                         | KPAS                          | 2019-04-05                  | 2023-09-27        | WARRANT      | 260 EXPIRED         |          |
| NZO-W                         | ENZO                          | 2021-03-15                  | 2023-09-14        | WARRANT      | 200 EXPIRED         |          |
| IOBU-R                        | NOBU                          | 2023-08-11                  | 2023-08-18        | RIGHT        | 410 EXPIRED         |          |
| LIN-W                         | KLIN                          | 2023-02-09                  | 2023-08-09        | WARRANT      | 100 EXPIRED         |          |
| VCR-W                         | UVCR                          | 2021-07-27                  | 2023-07-28        | WARRANT      | 350 EXPIRED         |          |

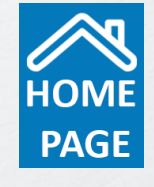

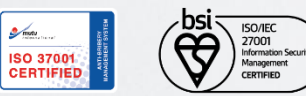

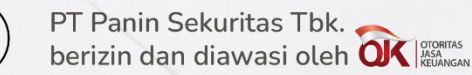

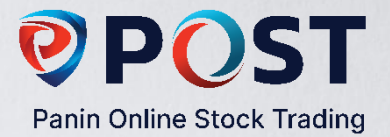

Ticker Code UDNG Sector Consumer Non-Cyclicals Businoss

 Stock Offered(lots)

 5,000,000
 Status

 Offering
 2023-10-23 -> 2023-10-27

 Price
 100

 Warrants
 Status

Underwriters

Submi

KOREA INVESTMENT AND SEKURITAS INDONESIA VALBURY SEKURITAS INDONESIA

Bergerak di bidang Budidaya Tambak Udang

## E-IPO

Fasilitas untuk melakukan transaksi pemesanan IPO sesuai dengan harga dan jumlah lot yang

diinginkan oleh nasabah.

| 0,112.              | Chg: -/         | 76.975 (-1.12%) Fr: 811,265 Lo     | o: 6,730.875  | DXENERGY 2,037.037 -38.962 IDXES | GL 133.458 -0.779    | IDXFINANCE 1,348.478 -8. | 043 IDXG30 151.516 1.367 IDXHEA                                                                                                    | LTH 1,475.395 -8     | .987 1  |
|---------------------|-----------------|------------------------------------|---------------|----------------------------------|----------------------|--------------------------|----------------------------------------------------------------------------------------------------|----------------------|---------|
| Workspace1.ppw      | Workspace 2     |                                    |               |                                  |                      |                          |                                                                                                    |                      |         |
| -IPO                |                 |                                    |               |                                  |                      |                          |                                                                                                    |                      |         |
| 33057 🗸 Re          | fresh           |                                    |               |                                  |                      |                          |                                                                                                    |                      |         |
| IPO List Order List |                 |                                    |               |                                  |                      |                          |                                                                                                    |                      |         |
| No.                 | Ticker          | Name                               |               | Status Price                     |                      | Start                    | End                                                                                                    | Order                | _       |
| 1 UD                | NG              | PT Agro Bahari Nusantara Tbk       | Offering      |                                  | 100 2023-10-23       | 2023-                    | 10-27                                                                                                    | Order                |         |
| 2 RG                | AS              | PT Kian Santang Muliatama Tbk      | Book Building |                                  | 115 - 122 2023-10-16 | 2023-                    | 10-18                                                                                                    |                      |         |
| 3 MS                | TI              | PT Mastersystem Infotama Tbk       | Book Building | 13                               | 55 - 1595 2023-10-20 | 2023-                    | 10-26                                                                                                    | Order                |         |
| 4 IKP               | M               | PT Ikapharmindo Putramas Tbk       | Book Building |                                  | 160 - 180 2023-10-23 | 2023-                    | 10-30                                                                                                    | Order                |         |
| 5 AK                | SL              | PT Akselerasi Usaha Indonesia Tbk  |               |                                  |                      |                          | Offering                                                                                                    |                      |         |
| 6 ZEL               | JS              | PT Zeus Kimiatama Indonesia Tbk    |               |                                  |                      |                          |                                                                                                    |                      |         |
| 7 BIT               | U               | PT Berkah Mulia Mandiri Tbk        | Cancelled     |                                  |                      |                          |                                                                                                    |                      |         |
| 8 STR               | RK              | PT Lovina Beach Brewery Tbk        | Closed        |                                  | 100 2023-10-03       | 2023-                    |                                                                                                    |                      |         |
| 9 KO                | CI              | PT Kokoh Exa Nusantara Tbk         | Closed        |                                  | 120 2023-09-29       | 2023-                    | 🛚 🖊 🔳 🛛 PT Agro Bak                                                                                                    | ari Nucant           | ara Thk |
| 10 IOT              | F               | PT Sumber Sinergi Makmur Tbk       | Closed        |                                  | 100 2023-09-29       | 2023-                    | A The FI Agio Dai                                                                                                    | iai i nusain         |         |
| 11 BRE              | EN .            | PT Barito Renewables Energy Tbk    | Closed        |                                  | 780 2023-10-03       | 2023-                    |                                                                                                    |                      |         |
| 12 KO               | KA              | PT Koka Indonesia Tbk              | Closed        |                                  | 128 2023-10-03       | 2023-                    |                                                                                                    |                      |         |
| 13 PTF              | 25              | PT Pulau Subur Tbk                 | Closed        |                                  | 198 2023-10-03       | 2023-                    | 10<br>19 Assessed                                                                                                    | 22057                |         |
| 14 LOI              | PI              | PT Logisticsplus International Tbk | Closed        |                                  | 100 2023-10-03       | 2023-                    | Account                                                                                                    | 55037                |         |
|                     |                 |                                    |               |                                  |                      |                          | Offer Price                                                                                                    | 100                  |         |
|                     |                 |                                    |               |                                  |                      |                          | Volume (Lots)                                                                                                    | 10                   |         |
|                     |                 |                                    |               |                                  |                      |                          | Total (Rp)                                                                                                    | 100,000              |         |
|                     |                 |                                    |               |                                  |                      |                          | Is the applicant an affiliated party?                                                                                                  | No Order Confirmat   | ion X   |
|                     |                 |                                    |               |                                  |                      |                          | Is Other party / other investor the beneficial owner? 💡                                                                                | No Ticker Code       | UDNG    |
|                     |                 |                                    |               |                                  |                      |                          | Is the applicant an employee of the Issuer?                                                                                            | No Account           | 33057   |
|                     |                 |                                    |               |                                  |                      |                          | Has the applicant read the Prospectus?                                                                                                 | Yes Price (Rp)       | 100     |
|                     |                 |                                    |               |                                  |                      |                          | Notes:                                                                                                    | Lot                  | 10      |
|                     |                 |                                    |               |                                  |                      |                          | <ol> <li>If the same e-IPO stock order is placed through both POST<br/>the order on the a IDO PEI webrits will be concelled</li> </ol> | and the e-IP         |         |
|                     |                 |                                    |               |                                  |                      |                          | <ol> <li>Funds must be available in the RDN (Rekening Dana Nasab</li> </ol>                                                            | ah) under th         | 100,000 |
|                     | - 1.4 S. H      |                                    |               |                                  |                      |                          | no later than 10:00 AM WIB on the last day of the offering per                                                                         | riod.                | Ne      |
|                     |                 |                                    |               |                                  |                      |                          | By submitting my Initial Public Offering order through t                                                                               | he POST appl         | 140     |
|                     |                 |                                    |               |                                  |                      |                          | I confirm that I have carefully reviewed and agreed to th                                                                              | e Beneficial         | No      |
| ara m               | ongake          | os fitur ini                       | Klik          | Order input                      | Volum                | ollats)                  | TERMS AND CONDITIONS                                                                                                    | Employee             | No      |
|                     | ciigars         |                                    |               | oruer input                      | voiuii               |                          | I also acknowledge that I have provided accurate inform                                                                                | ation, data, a       |         |
|                     | -               |                                    |               |                                  |                      |                          | I fully accept, comprehend, and assume complete respo                                                                                  | nsibility for a Send | Close   |
| le a al di          | -+ //           | una and a start                    | :+:           | // lalue lalile //C              |                      | ,                        |                                                                                                    |                      |         |
| пески               | st " <i>ier</i> | rm ana cond                        | ITIONS        |                                  | uomit"               |                          |                                                                                                    |                      |         |

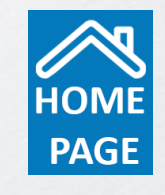

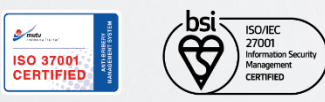

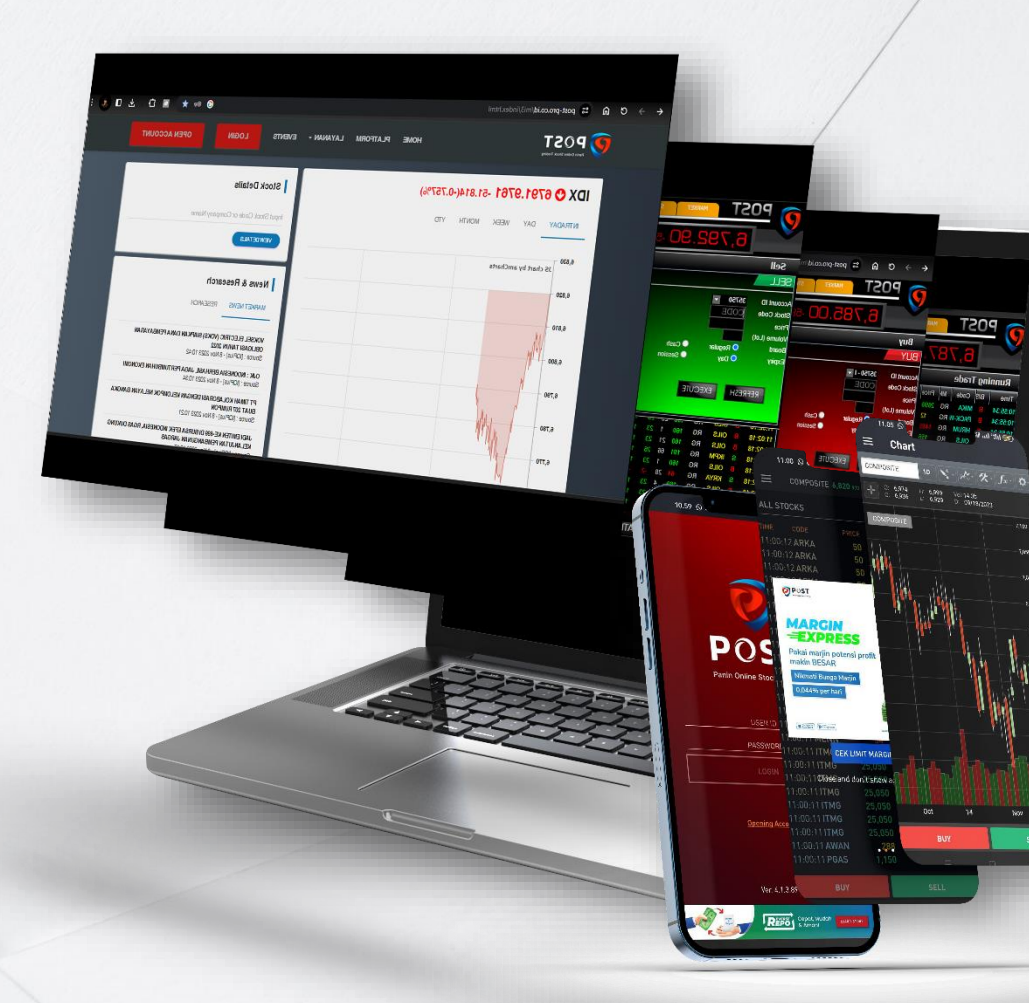

# **POST**

Panin Online Stock Trading

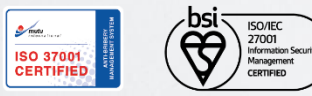

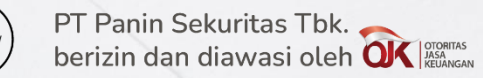

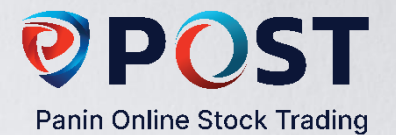

- 1. Order (Buy / Sell)
- 2. <u>Amend & Withdraw</u>
- 3. Order List

•

- 4. <u>Trade History</u>
- 5. <u>Portofolio</u>
- 6. <u>Quick Chart</u>
- 7. <u>Conditional Order</u>
- 8. <u>Cash Withdraw</u>
- 9. <u>Right Issue Redemption</u>
- 10. <u>E-IPO</u>

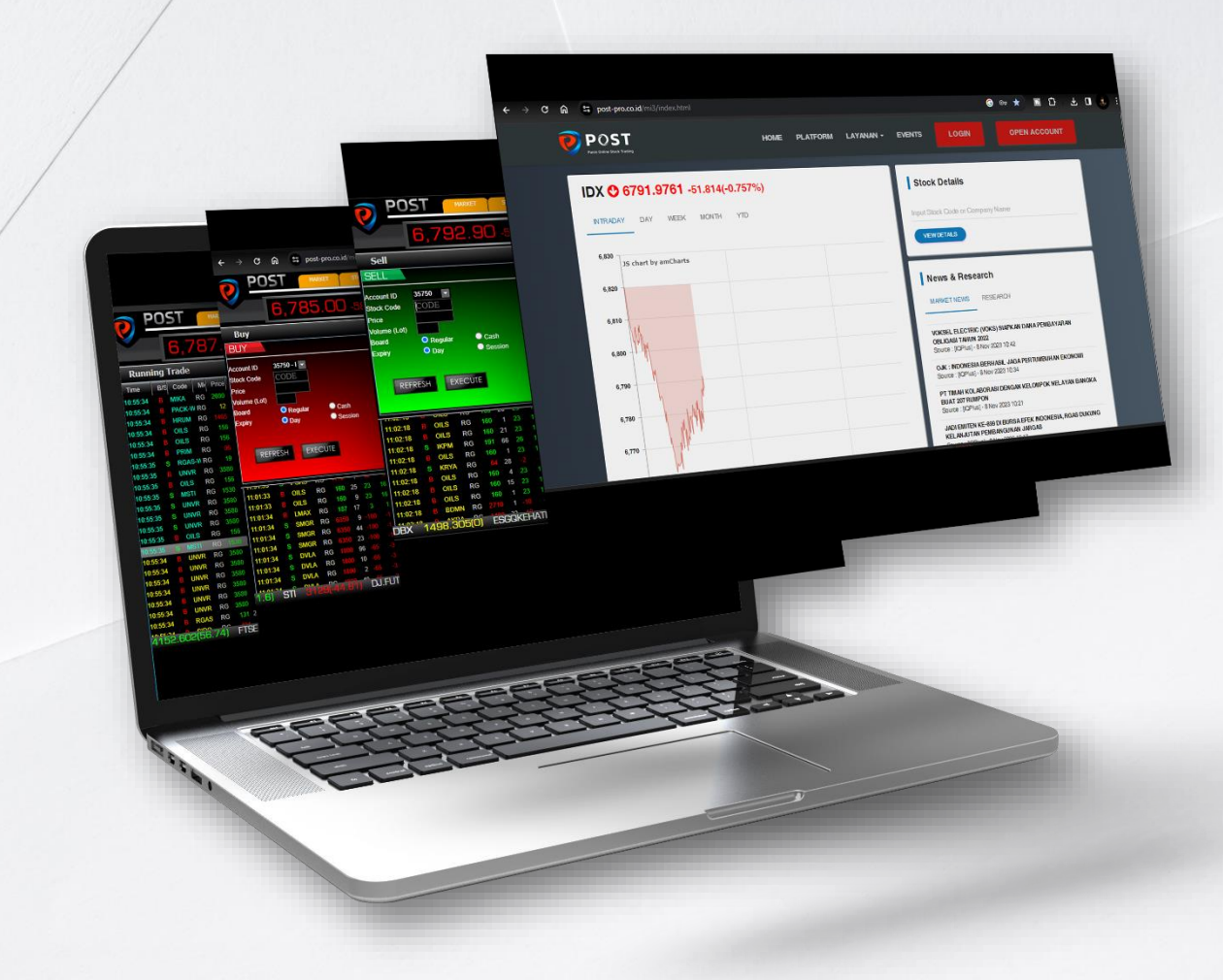

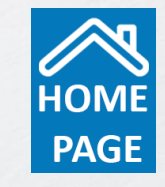

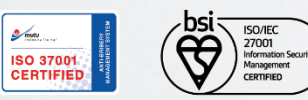

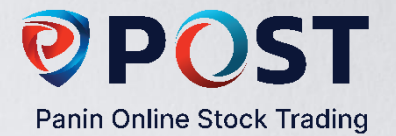

# **Order Buy / Sell**

Order Buy/ Sell dapat diakses dengan meng*klik* tombol Buy/ Sell pada layar Homescreen atau dengan menekan kunci **F2** pada keyboard Anda untuk order Buy dan kunci **F4** untuk order Sell.

| Buy                                               |                    |                 |                                  |                                 |                              |                               |                          | _ ×                               |
|---------------------------------------------------|--------------------|-----------------|----------------------------------|---------------------------------|------------------------------|-------------------------------|--------------------------|-----------------------------------|
| BUY                                               | i                  |                 |                                  |                                 |                              |                               |                          |                                   |
| Account ID<br>Stock Code<br>Price<br>Volume (Lot) | 3057 - R -<br>PANS |                 | Lst:<br>+/-: -15<br>BFreq        | 1675<br>(-0.89%)<br><b>BVol</b> | ) Prv: 1(<br>) Op: 1(<br>Bid | 690 Vol:<br>690 Val:<br>Offer | 2178<br>365.64 M<br>OVol | 8 Hi: 1690<br>1 Lo: 1665<br>OFreq |
| Expiry                                            | O Regular<br>O Day | Cash<br>Session |                                  |                                 |                              |                               |                          |                                   |
| REFRE                                             | EXEC               | UTE             | Stock Va<br>Trans. Fe<br>Payable | lue<br>ee                       |                              |                               |                          | :                                 |

- Pada pilihan Market, pilih pasar Regular. Pasar Tunai hanya untuk perdagangan Right dan hanya pada sesi pertama Bursa.
- Pada pilihan Expiry, pilih *Day* jika Anda ingin order berlaku selama 1 hari perdagangan bursa (sesi 1 & 2) <u>atau</u> pilih
   *Session* jika Anda hanya menginginkan order berlaku pada salah satu sesi saja.

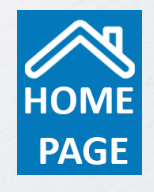

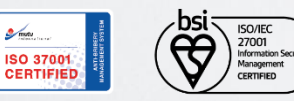

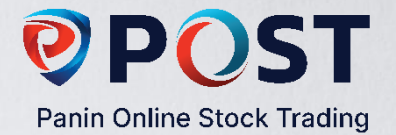

## **Amend & Withdraw**

Anda dapat melakukan perubahan (Amend) dan pembatalan (Withdraw) pada order selama order tersebut belum terjadi (match).

**Cara mengakses fitur ini:** Klik Menu Order, pilih order yang akan dilakukan perubahan/ pembatalan, klik kanan pada order tersebut, kemudian pilih *Amend* atau *Withdraw*.

| 33057 - Refresh         |                               |                 |                      |
|-------------------------|-------------------------------|-----------------|----------------------|
| ORDERLIST               |                               |                 |                      |
| Time Trade No. Stock B  | 'S Price Vol Bal Trd Mkl Stat | us User A/W     |                      |
| 12:02:50 PANS B         | 1,670 1 0 0 RG WITH           | IDRAW dwx033057 |                      |
|                         |                               |                 |                      |
|                         |                               |                 |                      |
|                         |                               | JSX #           | : 202310230002501308 |
|                         |                               | Command         | : Buv                |
|                         |                               | Stock           | : PANS               |
|                         |                               | Price           | : 1,670              |
|                         |                               | Vol(lot)        | : 1                  |
|                         |                               | Board           | : RG                 |
|                         |                               | Expiry          | : Day                |
|                         |                               | New Price       | :                    |
|                         |                               | New Vol(lot)    |                      |
|                         |                               |                 |                      |
|                         |                               |                 | Submit               |
|                         |                               |                 |                      |
|                         |                               |                 |                      |
|                         |                               |                 |                      |
|                         |                               |                 |                      |
|                         |                               |                 |                      |
|                         |                               |                 |                      |
| Outstanding Sell Order: | 0                             |                 |                      |
| Fraded Buy              | 0                             |                 |                      |
| Fraded Sell :           | 0                             |                 |                      |
| Fraded Net Buy          | 0                             |                 |                      |

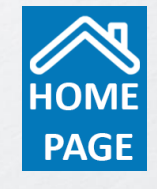

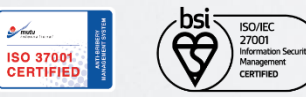

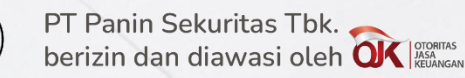

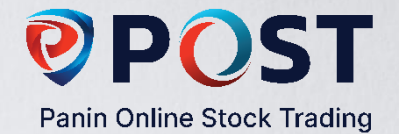

#### **Order List & Trade List**

**Order List** menampilkan semua pesanan Anda (Beli/ Jual). Order telah masuk ke sistem Bursa Efek Indonesia apabila telah mendapatkan IDX Number. Jika Anda tidak mendapatkan IDX Number, silahkan menghubungi Panin Sekuritas untuk mendapatkan konfirmasi status order Anda. Order yang telah terjadi seluruhnya atau sebagian (Done/Partial Done), akan ditampilkan pada **Trade** 

| P. Panin Sekuritas X 🚱 Panin Sekuritas Online Stock Tra X +                                                                                                    | ✓ – ∂ X Order List         |
|----------------------------------------------------------------------------------------------------|----------------------------|
| ← → C 🗎 post-pro.co.id/mi3/main2.html?id=riset                                                                                                    | 익 순 ☆ 🖈 🛛 🖲 : 🔽 ORDERLIST  |
| D POST wwet stox information account design "help"                                                                                                    | 15:30:18 31 OCTOBER 2023   |
| 6,738.70 +2.81(0.04%) 0 dw list 155,819,209                                                                                                    |                            |
| Running Trade Running Trade Continue Order ekuritas Tbk CPIN - Charoen Pokphand Indon                                                                                                    |                            |
| Time         BZ         Code         Ma         Price         Vio         4         (%)         Buy         Salt           1530:17         B         CARS         RG         113         0.09         D         D                                                                                                    |                            |
| 153018 S UFOE RG 208 160 -10 -468 D D MDLN - Modernland Realty Tbk × BSDE - Bumi Serpong Damai Tbk _ ×                                                                                                    |                            |
| 1530:16         B         HAMI         RG         140         143:16         12:03         D         MDLN         RG         Iso         BSDE         RG         Iso         Iso         I                                                                                                    |                            |
| 15:30:18 B IDFR RG 163 23 15 10.87 D D BFreq BVol Bid Offer OVol OFreq BVol Bid Offer OVol OFreq                                                                                                    | Outstanding Sell Order : 0 |
| 1530/18 5 FIRE RG 107 1 10 0.37 D D 1 10 67 68 17713 12 155 36929 1000 1005 13254 31 155 36929 1000 1005 13254 31 155 36929 1000 1005 13254 30 155 36929 1000 1005 13254 30 155 36929 1000 1005 13254 31 155 36929 1000 1005 13254 31 155 36929 1000 1005 1000 1000 1000 1000 1000 100 | Outstanding Buy Order : 0  |
| 15:30:17 B BRPT RG 1125 6 120 11.94 D D 53 66849 65 70 27999 22 125 13013 990 1015 9063 24                                                                                                    | Traded Buy : 0             |
| 1530.17 B CARS RG 113 297, 1 0.89 D D 17 1381 64 71 14336 9 54 5528 985 1020 10058 37                                                                                                    | Traded Sell : 0            |
| 15.2017 8 CHRS RG 113 100 T 0.89 D D 22 9631 63 72 3942 12 87 20400 980 1025 10001 43                                                                                                    | Traded Net Buy : 0         |

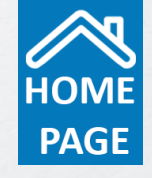

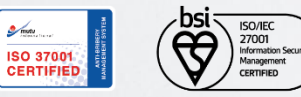

List.

PT Panin Sekuritas Tbk. berizin dan diawasi oleh OK

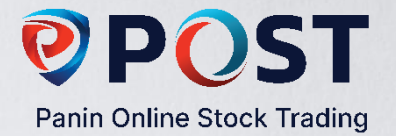

# **Trade History**

Anda dapat melihat histori transaksi yang telah match selama 1 bulan terakhir melalui fitur Trade History. Cara mengakses fitur ini:

klik Menu Account, pilih Trade History.

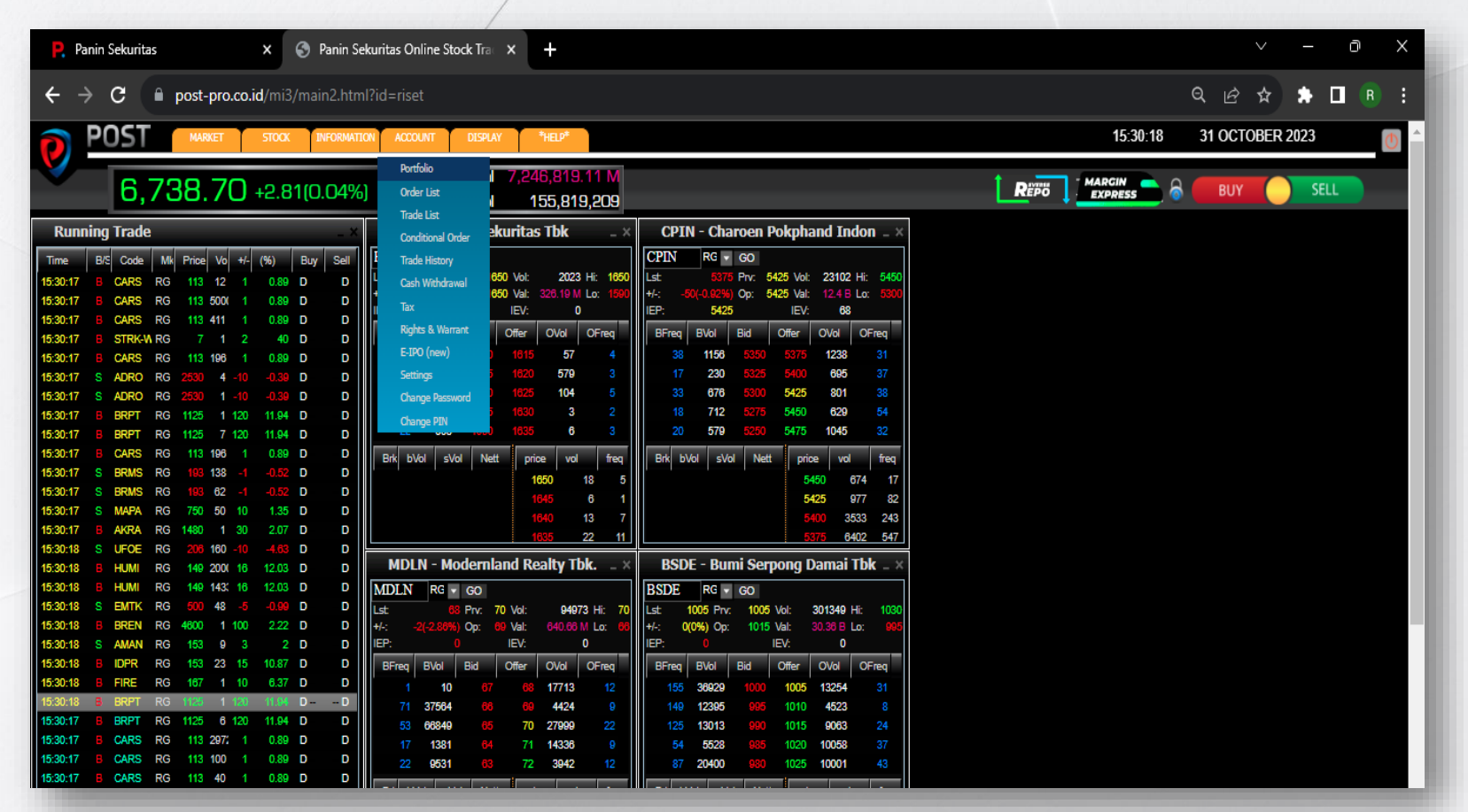

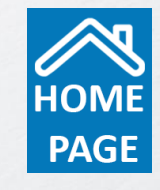

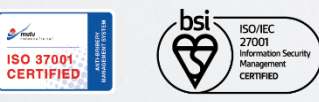

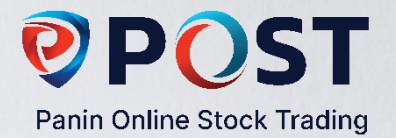

# Portofolio

|                        | ACCOUNT                 | DISPLAY *HELP*                    | 16:53:32 09 NOVEMBER 2023 |
|------------------------|-------------------------|-----------------------------------|---------------------------|
| 6,838.23 +34.13(0.50%) | Portfolic<br>Order List | I 6,722,213.87 M<br>I 116,455,740 |                           |

Portfolio dapat diakses dengan meng*klik* tombol Portfolio yang terdapat pada layar Homescreen Anda. Portfolio terdiri dari 3 bagian yaitu:

# Stock Avg.Price Last.Price Vol(Lot) Vol(Shares) Stock Value G/L

Portfolio, memuat informasi mengenai komposisi saham yang dimiliki, nominal kepemilikan serta potensi untung/rugi.

| RECEIVABLE / PAYAE   | BLE                |        |                    |          |                 |       |       |                      |      |                      |      |       |
|----------------------|--------------------|--------|--------------------|----------|-----------------|-------|-------|----------------------|------|----------------------|------|-------|
| T + 0<br>09 Nov 2023 | T + 1<br>10 Nov 20 | 23     | T + 2<br>13 Nov 20 | )23      | T + 3<br>14 Nov | 2023  |       | T + 4<br>15 Nov 2023 |      | T + 5<br>16 Nov 2023 |      |       |
| ☑ Receivable/        | Payable,           | memuat | informasi          | mengenai | tanggal         | jatuh | tempo | pembayaran           | atau | penerimaan           | uang | hasil |
| penjualan.           |                    |        |                    |          |                 |       |       |                      |      |                      |      |       |
| CASHDETAIL           |                    |        |                    |          |                 |       |       |                      |      |                      |      |       |

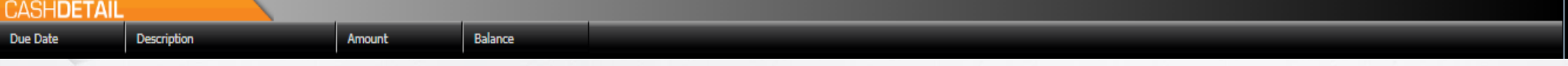

**Cash Detail**, memuat informasi aliran dana dari dan ke dalam Rekening Dana Nasabah.

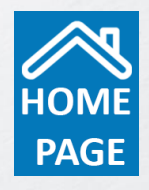

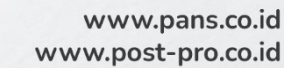

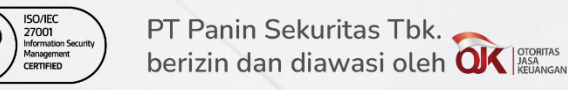

ISO 37001 CERTIFIED

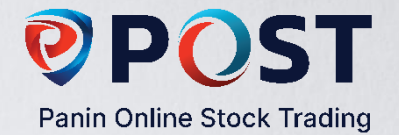

# **Quick Chart**

POST Pro 3 hadir dengan Quick Chart yang semakin ringan. Dilengkapi indikator dan fungsi gambar memungkinkan Anda melakukan analisa pergerakan saham dari waktu ke waktu hingga pergerakan setiap menitnya.

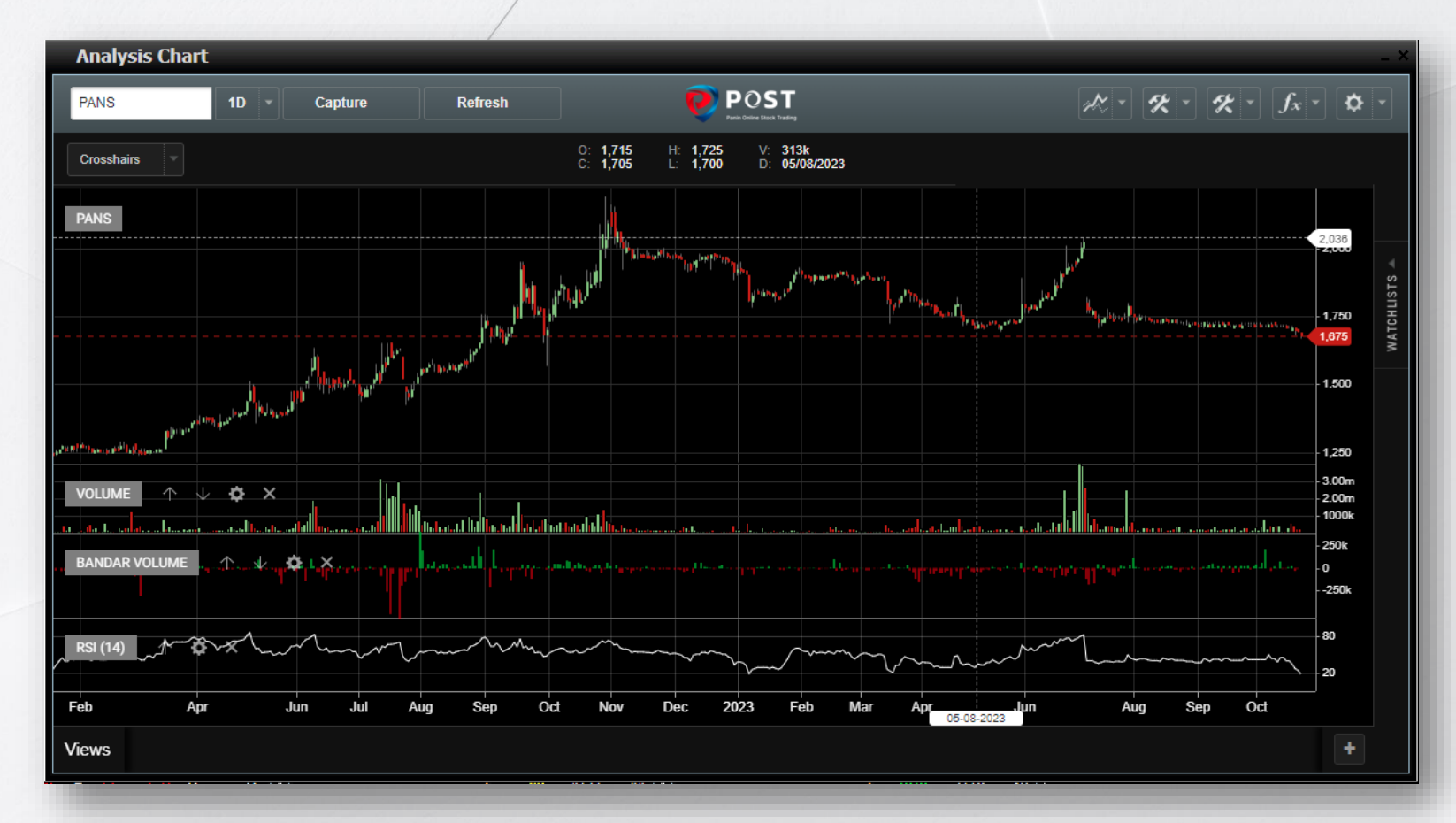

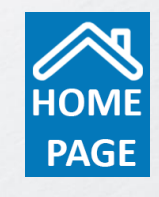

Source State State

PT Panin Sekuritas Tbk. berizin dan diawasi oleh OK MAGAMAGAN

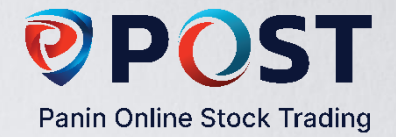

### **Conditional Order**

Fitur ini memungkinkan Anda untuk mengeksekusi order sesuai dengan kondisi yang telah ditentukan. Dua kondisi pada Conditional

#### Order:

- **1. Date and Time**, memungkinkan Anda memasukkan order sesuai tanggal dan waktu yang ditentukan. Pada hari dan tanggal tersebut, order akan dikirim ke sistem Bursa.
- 2. Price and Volume, memungkinkan Anda memasukkan order sesuai dengan ketentuan harga dan volume yang diinginkan.

| Condition       | al Orde | r   |           |                |     | _                            | × |
|-----------------|---------|-----|-----------|----------------|-----|------------------------------|---|
| CONDITION       | VALOR   | DER |           |                |     |                              |   |
| BUY             | SELL    |     | Based     | Price And Volu | me  |                              |   |
| ACCOUNT ID      | 33057   | •   | Price(Rp) | Last Done Pric | •   | Lower Than or Equal 1 👻 1680 | ) |
| STOCK CODE      | KLBF    |     |           | <b>Z</b>       | AN  | ID (Second Condition)        |   |
| PRICE           | 1670    |     | Vol(Lot)  | Best Bid Vol   | •   | Higher Than Or Equal 👻 1500  |   |
| VOLUME(LOT)     | 100     |     | RI        | EFRESH         | EXE | ECUTE                        |   |
| MAX(LOT) :5 (CA | SH 0)   |     |           |                |     |                              |   |

Pada ilustrasi di samping, Nasabah akan melakukan order beli KLBF di harga Rp 1.670 sebanyak 100 lot dengan kondisi ketika harga KLBF menyentuh Rp 1.680 atau lebih rendah dari Rp 1.680.

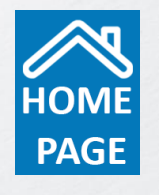

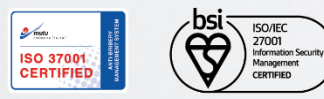

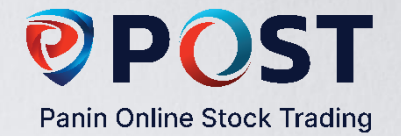

#### **Conditional Order**

Berdasarkan ilustrasi pada slide sebelumnya, maka kondisi yang Anda input di sistem sebagai berikut:

- Pada form Order Beli, input beli KLBF di harga Rp 1.670 sebanyak 100 lot.
- Pada form Conditional Order, input kondisi yang diinginkan yaitu "Price and Volume", "Last Done", "Lower than or Equal to Rp 1.680". Ini berarti order Anda akan terkirim ke sistem Bursa apabila KLBF menyentuh posisi terakhir di Rp 1.680 dengan volume antrian minimal 1.500 lot.

**NB**: Kebijakan Conditonal Order di Panin Sekuritas adalah **Non-GTC** (*Good Till Cancel*), yang berarti bahwa Anda <u>harus</u> mengaktifkan order dengan kondisi yang sudah Anda tentukan setiap hari bursa.

| Condition       | al Order |                                                         | × |
|-----------------|----------|---------------------------------------------------------|---|
| CONDITION       | NALORDER |                                                         |   |
| BUY             | SELL     | Based Price And Volume                                  |   |
| ACCOUNT ID      | 33057 -  | Price(Rp) Last Done Pric 👻 Lower Than or Equal 1 👻 1680 |   |
| STOCK CODE      | KLBF     | AND (Second Condition)                                  |   |
| PRICE           | 1670     | Vol(Lot) Best Bid Vol 🔻 Higher Than Or Equal 💌 1500     |   |
| VOLUME(LOT)     | 100      | REFRESH EXECUTE                                         |   |
| MAX(LOT) :5 (CA | SH 0)    |                                                         |   |

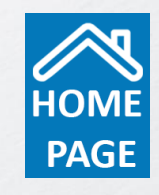

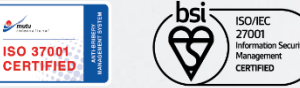

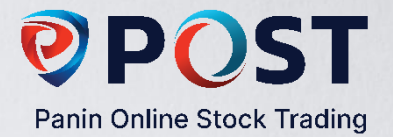

### **Cash Withdraw**

Sistem online memudahkan Anda untuk mengajukan permohonan penarikan dana menjadi lebih cepat. Konfirmasi penarikan dana

akan dikirim ke email Anda.

| Account ID                      |                                                                                                    |
|---------------------------------|----------------------------------------------------------------------------------------------------|
| PIN                             |                                                                                                    |
| Name                            | DENI WAHYUDI (RB)                                                                                                    |
| EMail                           | deni.wahyudi290189@gmail.com                                                                                                    |
| Investor<br>Account             | PANIN BEI<br>Acc No : 1202927008<br>A/N : DENI WAHYUDI                                                                                                    |
|                                 |                                                                                                    |
| Request Da                      | te 10/24/2023 苗                                                                                                    |
| Amount                          | 1000000                                                                                                    |
| In Word                         | satu juta rupiah                                                                                                    |
| Bank                            | O PANIN KCP BEJ                                                                                                    |
|                                 | Acc No : 1203001087<br>A/N : DENI WAHYUDI                                                                                                    |
| * Permoho<br>Nasabah            | nan penarikan dana ini akan diproses apabila saldo di Rekening Dana<br>mencukupi.                                                                                                    |
| * Permoho<br>12:00 W<br>Custome | nan Permohonan penarikan dana harus diterima selambat-lambatnya pukul<br>IB pada satu hari kerja sebelumnya (T-1) dan akan dijalankan setelah<br>r Service berhasil melakukan konfirmasi sebelum tanggal penarikan dana. |
| * This cas<br>available.        | hwithdrawal request will be processed if balance in investor Account is                                                                                                    |
| * Fund with                     | ndrawal request must be received before 12:00 WIB, at least one working day<br>-1), and will proceed after Customer Service able to confirm before fund                                                                  |
| withdrawa                       | al date.                                                                                                    |

Cara mengakses fitur ini: Klik Menu Account, pilih Cash Withdraw.

Anda hanya perlu mengisi data Tanggal penarikan dana, Jumlah penarikan dana dan Nomimal penarikan dana yang dinyatakan dalam kalimat.

NB: Perlu diperhatikan bahwa penarikan dana hanya akan diproses apabila

dana yang berada di rekening Anda dalam status 'Good Fund'.

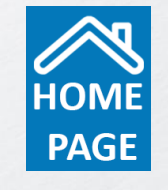

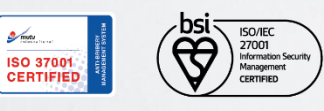

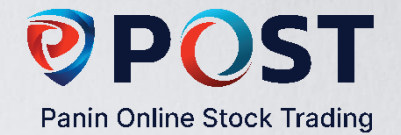

# **Right / Warrant**

Fasilitas untuk melakukan proses tebus Right/Warrant sesuai dengan lembar dan harga yang dimiliki oleh nasabah Cara mengakses fitur ini: Klik salah satu list Right/Warrant yang diinginkan, lalu input volume/lembar lalu klik "Submit".

| Right Code         Stock         Start Date         End Date         Action         EX Price         Status         Excost Periot         Excost Periot         Excost Periot         PersShare         Excost Periot         PersShare         Excost Periot         PersShare         Excost Periot         PersShare         Excost Periot         PersShare         Excost Periot         PersShare         Excost Periot         PersShare         Excost Periot         PersShare         Excost Periot         PersShare         Excost Periot         PersShare         Excost Periot         PersShare         Excost Periot         PersShare         PersShare         PersSh                                                                                                    | Available Righ | nts My Right F | Request                       |            |         |                  |         |               |                    |               |              |          |
|----------------------------------------------------------------------------------------------------|----------------|----------------|-------------------------------|------------|---------|------------------|---------|---------------|--------------------|---------------|--------------|----------|
| NLDO-W       ALDO       2022-07-14       2023-12-14       WARRANT       1,000       OPEN       0       0       0       REQUEST         AANK-W       BANK       2021-08-02       2026-01-30       WARRANT       110       OPEN       0       0       0       REQUEST         BAUT-W       BAUT       2022-07-28       2025-01-27       WARRANT       125       OPEN       0       0       0       REQUEST         BAUT-W       BAUT       2022-07-28       2025-01-27       WARRANT       120       OPEN       0       0       0       REQUEST         BAUT-W       BAUT       2022-09-21       2024-03-21       WARRANT       100       OPEN       0       0       0       REQUEST         BINC-W       BIKE       2023-07-11       2024-01-10       WARRANT       125       OPEN       0       0       0       REQUEST         SIBE-W       BSBK       2023-06-19       2025-12-18       WARRANT       120       OPEN       0       0       0       REQUEST         SIBE-W       CBRE       2023-07-06       2024-01-05       WARRANT       120       OPEN       0       0       0       REQUEST       0       0       0                                                                                                    | Right Code     | Stock          | Start Date                    | End Date   | Action  | Ex Price         | Status  | Excost Perlot | Excost<br>PerShare | Excost Pertrx | Request      |          |
| BANK-W       BANK       2021-08-02       2026-01-30       WARRANT       110       OPEN       0       0       0       REQUEST         BAUT-W       BAUT       2022-07-28       2025-01-27       WARRANT       125       OPEN       0       0       0       REQUEST         BOKR-W       BIKE       2022-09-21       2024-03-01       WARRANT       140       OPEN       0       0       0       REQUEST         BIKE-W       BIKE       2022-09-21       2024-03-01       WARRANT       1492       OPEN       0       0       0       REQUEST         BINO       2022-05-25       2024-11-25       WARRANT       168       OPEN       0       0       0       REQUEST         SMBL-W       BMBL       2023-07-11       2024-01-10       WARRANT       125       OPEN       0       0       0       REQUEST         SBR-W       BSBK       2023-06-18       2023-11-07       WARRANT       126       OPEN       0       0       0       REQUEST         SBR-W       BVIC       2023-06-14       2025-11-14       WARRANT       126       OPEN       0       0       0       REQUEST         SNIC-W       ENZO       202                                                                                                    | LDO-W          | ALDO           | 2022-07-14                    | 2023-12-14 | WARRANT | 1,000            | OPEN    | 0             | 0                  | 0             | REQUEST      | <u>^</u> |
| BAUT       2022-07-28       2025-01-27       WARRANT       125       OPEN       0       0       REQUEST         BDKR       2023-08-31       2024-03-01       WARRANT       500       OPEN       0       0       REQUEST         BIKE-W       BIKE       2022-09-21       2024-03-21       WARRANT       492       OPEN       0       0       0       REQUEST         BINO       2022-05-25       2024-11-25       WARRANT       168       OPEN       0       0       0       REQUEST         BIND-W       BIND       2022-05-25       2024-11-25       WARRANT       250       OPEN       0       0       0       REQUEST         BSBK-W       BSBK       2023-05-08       2023-11-07       WARRANT       125       OPEN       0       0       REQUEST         SWIC-W       BVIC       2023-07-10       2025-12-18       WARRANT       100       OPEN       0       0       0       REQUEST         SWIC-W       BVIC       2023-07-10       2025-01-08       WARRANT       100       OPEN       0       0       0       REQUEST         SWIC-W       ENZO       2021-03-14       WARRANT       100       OPEN       0                                                                                                    | BANK-W         | BANK           | 2021-08-02                    | 2026-01-30 | WARRANT | 110              | OPEN    | 0             | 0                  | 0             | REQUEST      |          |
| BDKR       2023-08-31       2024-03-01       WARRANT       500       OPEN       0       0       REQUEST         BIKE-W       BIKE       2022-09-21       2024-03-21       WARRANT       492       OPEN       0       0       0       REQUEST         BINO       2022-05-25       2024-11-25       WARRANT       168       OPEN       0       0       0       REQUEST         BIND       2023-07-11       2024-01-10       WARRANT       250       OPEN       0       0       0       REQUEST         SBK-W       BSBK       2023-05-08       2023-11-07       WARRANT       125       OPEN       0       0       REQUEST         SWIC-W       BVIC       2023-06-19       2025-12-18       WARRANT       126       OPEN       0       0       REQUEST         SWIC-W       BVIC       2023-07-10       2025-11-14       WARRANT       100       OPEN       0       0       0       REQUEST         SERE-W       CRNP       2021-05-14       2025-01-38       WARRANT       100       OPEN       0       0       0       0       0       0       0       0       0       0       0       0       0       0                                                                                                    | BAUT-W         | BAUT           | 2022-07-28                    | 2025-01-27 | WARRANT | 125              | OPEN    | 0             | 0                  | 0             | REQUEST      |          |
| BIKE       2022-09-21       2024-03-21       WARRANT       492       OPEN       0       0       0       REQUEST         BINO       2022-05-25       2024-11-25       WARRANT       168       OPEN       0       0       0       REQUEST         BMBL-W       BMBL       2023-07-11       2024-01-10       WARRANT       250       OPEN       0       0       0       REQUEST         SSBK-W       BSBK       2023-06-19       2023-11-07       WARRANT       125       OPEN       0       0       0       REQUEST         WIC-W       BVIC       2023-06-19       2025-12-18       WARRANT       125       OPEN       0       0       0       REQUEST         WIC-W       BVIC       2023-07-10       2025-12-18       WARRANT       250       OPEN       0       0       REQUEST         SBR-W       CBRE       2023-07-10       2025-11-14       WARRANT       980       OPEN       0       0       0       Recould ST         SIND-W       ENT       2023-07-06       2024-01-05       WARRANT       100       OPEN       0       0       0       Recould ST       Account ID       : 33057 - I •       :       33057 - I •       :<                                                                                                    | BDKR-W         | BDKR           | 2023-08-31                    | 2024-03-01 | WARRANT | 500              | OPEN    | 0             | 0                  | 0             | REQUEST      |          |
| BINO       2022-05-25       2024-11-25       WARRANT       168       OPEN       0       0       REQUEST         SMBL-W       BMBL       2023-07-11       2024-01-10       WARRANT       250       OPEN       0       0       0       REQUEST         SSBK-W       BSBK       2023-05-08       2023-11-07       WARRANT       125       OPEN       0       0       0       REQUEST         SSBK-W       BSVC       2023-06-19       2025-12-18       WARRANT       100       OPEN       0       0       0       REQUEST         VVIC-W       BVIC       2023-06-19       2025-12-18       WARRANT       258       OPEN       0       0       0       REQUEST         VVIC-W       CMNP       2021-05-14       2025-11-14       WARRANT       980       OPEN       0       0       0       REQUEST       Account ID       : 33057 - 1       :       :       33057 - 1       :       :       33057 - 1       :       :       :       :       :       :       :       :       :       :       :       :       :       :       :       :       :       :       :       :       :       :       :       :                                                                                                    | BIKE-W         | BIKE           | 2022-09-21                    | 2024-03-21 | WARRANT | 492              | OPEN    | 0             | 0                  | 0             | REQUEST      |          |
| BMBL-W       BMBL       2023-07-11       2024-01-10       WARRANT       250       OPEN       0       0       0       REQUEST         SSBK-W       BSBK       2023-05-08       2023-11-07       WARRANT       125       OPEN       0       0       0       REQUEST         SSBK-W       BVIC       2023-06-19       2025-12-18       WARRANT       100       OPEN       0       0       0       REQUEST         SSBR-W       CBRE       2023-07-10       2025-01-08       WARRANT       258       OPEN       0       0       0       REQUEST         SSBR-W       CBRE       2023-07-10       2025-01-08       WARRANT       258       OPEN       0       0       0       REQUEST         SSBR-W       CMNP       2021-05-14       2025-01-08       WARRANT       980       OPEN       0       0       0       Recount ID       2000-01-05         SND-W       ENZO       2021-03-15       2023-09-14       WARRANT       200       EXPIRED       0       0       0       0       0       0       0       0       0       0       0       0       0       0       0       0       0       0       0       0                                                                                                    | BINO-W         | BINO           | 2022-05-25                    | 2024-11-25 | WARRANT | 168              | OPEN    | 0             | 0                  | 0             | REQUEST      |          |
| SSBK-W       BSBK       2023-05-08       2023-11-07       WARRANT       125       OPEN       0       0       0       REQUEST         SWIC-W       BVIC       2023-06-19       2025-12-18       WARRANT       100       OPEN       0       0       0       REQUEST         SBRE-W       CBRE       2023-07-10       2025-01-08       WARRANT       258       OPEN       0       0       0       REQUEST         SDMP-W       CMNP       2021-05-14       2025-01-05       WARRANT       980       OPEN       0       0       0       REQUEST         SMIC-W       ELIT       2023-07-06       2024-01-05       WARRANT       150       OPEN       0       0       0       Recount ID       : 33057-1       :         SNZO-W       ENZO       2021-03-15       2023-09-14       WARRANT       200       EXPIRED       0       0       0       0       0       0       0       0       0       0       0       0       0       0       0       0       0       0       0       0       0       0       0       0       0       0       0       0       0       0       0       0       0       0 <td>BMBL-W</td> <td>BMBL</td> <td>2023-07-11</td> <td>2024-01-10</td> <td>WARRANT</td> <td>250</td> <td>OPEN</td> <td>0</td> <td>0</td> <td>0</td> <td>REQUEST</td> <td></td>                                                                                                    | BMBL-W         | BMBL           | 2023-07-11                    | 2024-01-10 | WARRANT | 250              | OPEN    | 0             | 0                  | 0             | REQUEST      |          |
| BVIC       2023-06-19       2025-12-18       WARRANT       100       OPEN       0       0       0       REQUEST         CBRE-W       CBRE       2023-07-10       2025-01-08       WARRANT       258       OPEN       0       0       0       DEOUEST         MNP-W       CMNP       2021-05-14       2025-01-05       WARRANT       980       OPEN       0       0       0       DEOUEST         MNP-W       CMNP       2021-05-14       2025-11-14       WARRANT       980       OPEN       0       0       0       DEOUEST         SNO-W       ELIT       2023-07-06       2024-01-05       WARRANT       100       OPEN       0       0       Account ID       : 33057-1       :         ENZO-W       ENZO       2021-03-15       2023-09-14       WARRANT       200       EXPIRED       0       0       0         FREN-W2       FREN       2021-10-28       2026-04-27       WARRANT       135       OPEN       0       0       0       0       0       0       0       0       0       0       0       0       0       0       0       0       0       0       0       0       0       0       0                                                                                                    | BSBK-W         | BSBK           | 2023-05-08                    | 2023-11-07 | WARRANT | 125              | OPEN    | 0             | 0                  | 0             | REQUEST      |          |
| CBRE-W       CBRE       2023-07-10       2025-01-08       WARRANT       258       OPEN       0       0       0       0       0       0       0       0       0       0       0       0       0       0       0       0       0       0       0       0       0       0       0       0       0       0       0       0       0       0       0       0       0       0       0       0       0       0       0       0       0       0       0       0       0       0       0       0       0       0       0       0       0       0       0       0       0       0       0       0       0       0       0       0       0       0       0       0       0       0       0       0       0       0       0       0       0       0       0       0       0       0       0       0       0       0       0       0       0       0       0       0       0       0       0       0       0       0       0       0       0       0       0       0       0       0       0       0       0       0                                                                                                    | BVIC-W         | BVIC           | 2023-06-19                    | 2025-12-18 | WARRANT | 100              | OPEN    | 0             | 0                  | 0             | REQUEST      |          |
| CMNP-W       CMNP       2021-05-14       2025-11-14       WARRANT       980       OPEN       0       0         ELIT-W       ELIT       2023-07-06       2024-01-05       WARRANT       150       OPEN       0       0       Account ID       : 33057 - I       :         ENZO-W       ENZO       2021-03-15       2023-09-14       WARRANT       200       EXPIRED       0       0       0       Image: Constraint of the constraint of the constraint of | CBRE-W         | CBRE           | 2023-07-10                    | 2025-01-08 | WARRANT | 258              | OPEN    | 0             | 0                  | 0             | DEQUEET      |          |
| ELIT       2023-07-06       2024-01-05       WARRANT       150       OPEN       0       0       Account ID       : 33057-1         ENZO-W       ENZO       2021-03-15       2023-09-14       WARRANT       200       EXPIRED       0       0       0         ENZO-W       FREN       2021-10-28       2026-04-27       WARRANT       100       OPEN       0       0       0         FREN-W2       FREN       2021-10-28       2026-04-27       WARRANT       135       OPEN       0       0       0         FUTR-W       FUTR       2023-08-28       2025-02-27       WARRANT       175       EXPIRED       0       0       0       0         4AJJ-W       HAJJ       2023-10-05       2023-10-03       WARRANT       175       EXPIRED       0       0       0         4ALO-W       HALO       2023-08-08       2026-02-11       WARRANT       150       OPEN       0       0       0         60S-W       IBOS       2022-10-25       2024-04-25       WARRANT       180       OPEN       0       0       0       MY SHARES         NDO-W       INDO       2020-07-13       2025-01-13       WARRANT       110       OPEN                                                                                                    | CMNP-W         | CMNP           | 2021-05-14                    | 2025-11-14 | WARRANT | <mark>980</mark> | OPEN    | 0             | 0                  |               |              |          |
| ENZO       2021-03-15       2023-09-14       WARRANT       200       EXPIRED       0       0         FREN-W2       FREN       2021-10-28       2026-04-27       WARRANT       100       OPEN       0       0         FUTR-W       FUTR       2023-08-28       2025-02-27       WARRANT       135       OPEN       0       0       RIGHT CODE       : ALDO-W         HAJJ-W       HAJJ       2023-10-05       2023-10-03       WARRANT       175       EXPIRED       0       0       0         HALO-W       HALO       2023-08-08       2026-02-11       WARRANT       150       OPEN       0       0       0         AtA-W       IATA       2023-05-02       2025-10-30       WARRANT       210       OPEN       0       0       0         BOS-W       IBOS       2022-10-25       2024-04-25       WARRANT       180       OPEN       0       0       0       0       MY SHARES       100       MY SHARES       100       MY SHARES       100       MY SHARES       100       MY SHARES       100       MY SHARES       100       MY SHARES       100       MY SHARES       100       MY SHARES       100       MY SHARES       100       MY SHARES <td>ELIT-W</td> <td>ELIT</td> <td>2023-07-06</td> <td>2024-01-05</td> <td>WARRANT</td> <td>150</td> <td>OPEN</td> <td>0</td> <td>0</td> <td>Account ID</td> <td>: 33057</td> <td>- F 💌</td>                                                                                                    | ELIT-W         | ELIT           | 2023-07-06                    | 2024-01-05 | WARRANT | 150              | OPEN    | 0             | 0                  | Account ID    | : 33057      | - F 💌    |
| FREN-W2       FREN       2021-10-28       2026-04-27       WARRANT       100       OPEN       0       0         FUTR-W       FUTR       2023-08-28       2025-02-27       WARRANT       135       OPEN       0       0       RIGHT CODE       : ALDO-W         HAJJ-W       HAJJ       2023-10-05       2023-10-03       WARRANT       175       EXPIRED       0       0       0         HALO-W       HALO       2023-08-08       2026-02-11       WARRANT       150       OPEN       0       0       0         ATA-W       IATA       2023-05-02       2025-10-30       WARRANT       210       OPEN       0       0       0       0       0       0       0       0       0       0       0       0       0       0       0       0       0       0       0       0       0       0       0       0       0       0       0       0       0       0       0       0       0       0       0       0       0       0       0       0       0       0       0       0       0       0       0       0       0       0       0       0       0       0       0       0                                                                                                    | ENZO-W         | ENZO           | 2021-03-15                    | 2023-09-14 | WARRANT | 200              | EXPIRED | 0             | 0                  |               |              |          |
| FUTR       2023-08-28       2025-02-27       WARRANT       135       OPEN       0       0       RIGHT CODE       : ALDO-W         HAJJ-W       HAJJ       2023-10-05       2023-10-03       WARRANT       175       EXPIRED       0       0       0       100-W         HALO-W       HALO       2023-08-08       2026-02-11       WARRANT       150       OPEN       0       0       0       100-W         ATA-W       IATA       2023-05-02       2025-10-30       WARRANT       210       OPEN       0       0       0       100-W         BOS-W       IBOS       2022-10-25       2024-04-25       WARRANT       180       OPEN       0       0       0       100-W       MY SHARES       100-W       MY SHARES       100-W       10-W       10-W </td <td>FREN-W2</td> <td>FREN</td> <td>2021-10-28</td> <td>2026-04-27</td> <td>WARRANT</td> <td>100</td> <td>OPEN</td> <td>0</td> <td>0</td> <td></td> <td></td> <td></td>                                                                                                    | FREN-W2        | FREN           | 2021-10-28                    | 2026-04-27 | WARRANT | 100              | OPEN    | 0             | 0                  |               |              |          |
| HAJJ       2023-10-05       2023-10-03       WARRANT       175       EXPIRED       0       0         HALO-W       HALO       2023-08-08       2026-02-11       WARRANT       150       OPEN       0       0         ATA-W       IATA       2023-05-02       2025-10-30       WARRANT       210       OPEN       0       0         BOS-W       IBOS       2022-10-25       2024-04-25       WARRANT       180       OPEN       0       0         NDO-W       INDO       2020-07-13       2025-01-13       WARRANT       110       OPEN       0       0         RSX-W       IRSX       2023-08-07       2025-01-13       WARRANT       91       OPEN       0       0         SAP-W       IRSX       2023-08-07       2025-01-13       WARRANT       91       OPEN       0       0         SAP-W       IRSX       2023-08-07       2025-08-07       WARRANT       91       OPEN       0       0         SAP-W       IRSA       2023-08-07       2027-08-07       2027-08-07       2027-08-07       2027-08-07       2027-08-07       2027-08-07       2027-08-07       2027-08-07       2027-08-07       2027-08-07       2027-08-07       2027-08-07                                                                                                    | UTR-W          | FUTR           | 2023-08-28                    | 2025-02-27 | WARRANT | 135              | OPEN    | 0             | 0                  | RIGHT CODE    | : ALDO-      | W        |
| HALO       2023-08-08       2026-02-11       WARRANT       150       OPEN       0       0         ATA-W       IATA       2023-05-02       2025-10-30       WARRANT       210       OPEN       0       0         BOS-W       IBOS       2022-10-25       2024-04-25       WARRANT       180       OPEN       0       0         NDO-W       INDO       2020-07-13       2025-01-13       WARRANT       110       OPEN       0       0         RSX-W       IRSX       2023-08-07       2025-08-07       WARRANT       91       OPEN       0       0         SAP-W       IRSA       2023-08-07       2025-08-07       WARRANT       91       OPEN       0       0         SAP-W       IRSA       2023-08-07       2025-08-07       WARRANT       91       OPEN       0       0                                                                                                    | HAJJ-W         | HAJJ           | 2023-10-05                    | 2023-10-03 | WARRANT | 175              | EXPIRED | 0             | 0                  |               |              |          |
| ATA-W       IATA       2023-05-02       2025-10-30       WARRANT       210       OPEN       0       0         BOS-W       IBOS       2022-10-25       2024-04-25       WARRANT       180       OPEN       0       0       100         NDO-W       INDO       2020-07-13       2025-01-13       WARRANT       110       OPEN       0       0       MY SHARES         RSX-W       IRSX       2023-08-07       2025-08-07       WARRANT       91       OPEN       0       0         SAP-W       ISAP       Vanoa dalamagana       125       OPEN       0       0       0                                                                                                    | HALO-W         | HALO           | 2023-08-08                    | 2026-02-11 | WARRANT | 150              | OPEN    | 0             | 0                  |               |              |          |
| BOS-W         IBOS         2022-10-25         2024-04-25         WARRANT         180         OPEN         0         0         VOLUME (SHARES) :         MY SHARES           NDO-W         INDO         2020-07-13         2025-01-13         WARRANT         110         OPEN         0         0         NY SHARES           RSX-W         IRSX         2023-08-07         2025-08-07         WARRANT         91         OPEN         0         0           SAP-W         ISAP         2002-06-00         2007-12-00         WARPBANT         125         OPEN         0         0                                                                                                    | ATA-W          | IATA           | 2023-05-02                    | 2025-10-30 | WARRANT | 210              | OPEN    | 0             | 0                  |               | 100          |          |
| NDO-W         INDO         2020-07-13         2025-01-13         WARRANT         110         OPEN         0         0           RSX-W         IRSX         2023-08-07         2025-08-07         WARRANT         91         OPEN         0         0           SAP-W         ISAP         2002-06-00         2007-12-00         WARPRANT         125         OPEN         0         0           SAP-W         ISAP         Vano end datam mase a pardragangan         125         OPEN         0         0                                                                                                    | BOS-W          | IBOS           | 2022-10-25                    | 2024-04-25 | WARRANT | 180              | OPEN    | 0             | 0                  | VOLUME (SHA   | RES) : MY SH | IARES    |
| RSX-W IRSX 2023-08-07 2025-08-07 WARRANT 91 OPEN 0 0<br>SAP-W IRSA 2023-06-00 2077-12-00 WARRANT 125 OPEN 0 0<br>de- ini addabilist Einste & Warrant vann sedan dalam masa nardasanan                                                                                                    | NDO-W          | INDO           | 2020-07-13                    | 2025-01-13 | WARRANT | 110              | OPEN    | 0             | 0                  |               |              |          |
| CAD-W ICAD 2022-06.00 2072-02.00 WADDANT 125 OPEN 0 0                                                                                                    | RSX-W          | IRSX           | 2023-08-07                    | 2025-08-07 | WARRANT | 91               | OPEN    | 0             | 0                  |               |              |          |
|                                                                                                    | SAD-W/         | ISAP           | 2023_06_00<br>Warrant vang se | 2027_12_00 |         | 125              | OPEN    | n             | n                  |               |              |          |

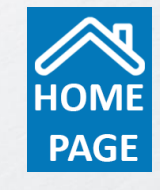

ISO 37001 CERTIFIED

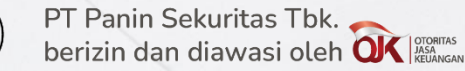

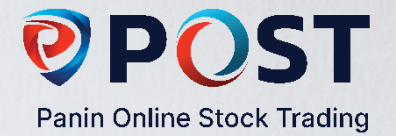

#### E-IPO

Fasilitas untuk melakukan transaksi pemesanan IPO sesuai dengan harga dan jumlah lot yang diinginkan oleh nasabah.

| E-IPO         |                                   |               |                   |                    |                                      | _ ×               |
|---------------|-----------------------------------|---------------|-------------------|--------------------|--------------------------------------|-------------------|
| 3057 ¥ Refre  | sh                                |               |                   |                    |                                      | <u>^</u>          |
| PO List Order | r List                            |               |                   |                    |                                      |                   |
| icker Code    | Company                           | Status        | Share Price (IDR) | Order Volume (Lot) | Period                               |                   |
| UDNG          | PT Agro Bahari Nusantara Tbk      | Offering      | 100               | -                  | 23 Oct 2023-27 Oct 2023              | Order             |
| RGAS          | PT Kian Santang Muliatama Tbk     | Book Building | 115 - 122         | -                  | 16 Oct 2023-18 Oct 2023              |                   |
| MSTI          | PT Mastersystem Infotama Tbk      | Book Building | 1355 - 1595       | -                  | 20 Oct 2023-26 Oct 2023              | Order             |
| IKPM          | PT Ikapharmindo Putramas Tbk      | Book Building | 160 - 180         | -                  | 23 Oct 2023-30 Oct 2023              | Order             |
| AKSL          | PT Akselerasi Usaha Indonesia Tbk | Cancelled     | 100 - 120         | -                  | -                                    |                   |
| ZEUS          | PT Zeus Kimiatama Indonesia Tbk   | Cancelled     | 100 - 105         | -                  | -                                    |                   |
| BITU          | PT Berkah Mulia Mandiri Tbk       | Cancelled     | 131 - 140         | -                  | -                                    |                   |
| STRK          | PT Lovina Beach Brewery Tbk       | Closed        | 100               | -                  | E-IPO Order Form                     |                   |
| KOCI          | PT Kokoh Exa Nusantara Tbk        | Closed        | 120               | -                  |                                      | ari Nusantara Tbk |
| IOTF          | PT Sumber Sinergi Makmur Tbk      | Closed        | 100               | -                  | Customer Number                      |                   |
| BREN          | PT Barito Renewables Energy Tbk   | Closed        | 780               | -                  | Price (IDR) 100                      |                   |
| KOKA          | PT Koka Indonesia Tbk             | Closed        | 128               | -                  | Total (IDR)                          |                   |
|               |                                   |               |                   |                    | Is the applicant an affiliated party | ? 0               |

Close

Cara mengakses fitur ini: Klik Order input Volume(Lots), checklist "Term and conditions" lalu klik "Submit"

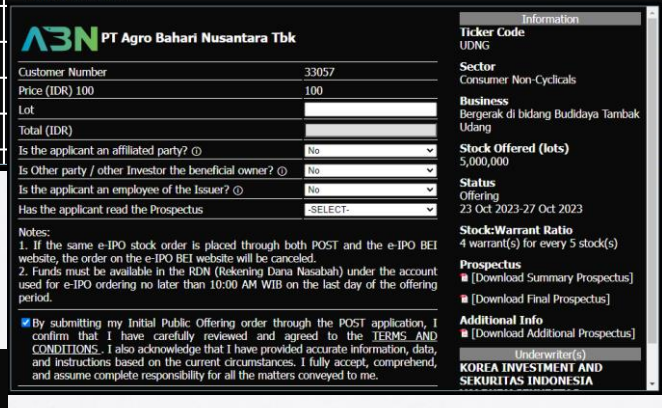

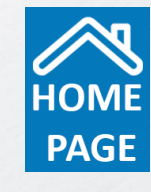

www.pans.co.id www.post-pro.co.id

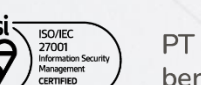

ISO 37001 CERTIFIED Submit

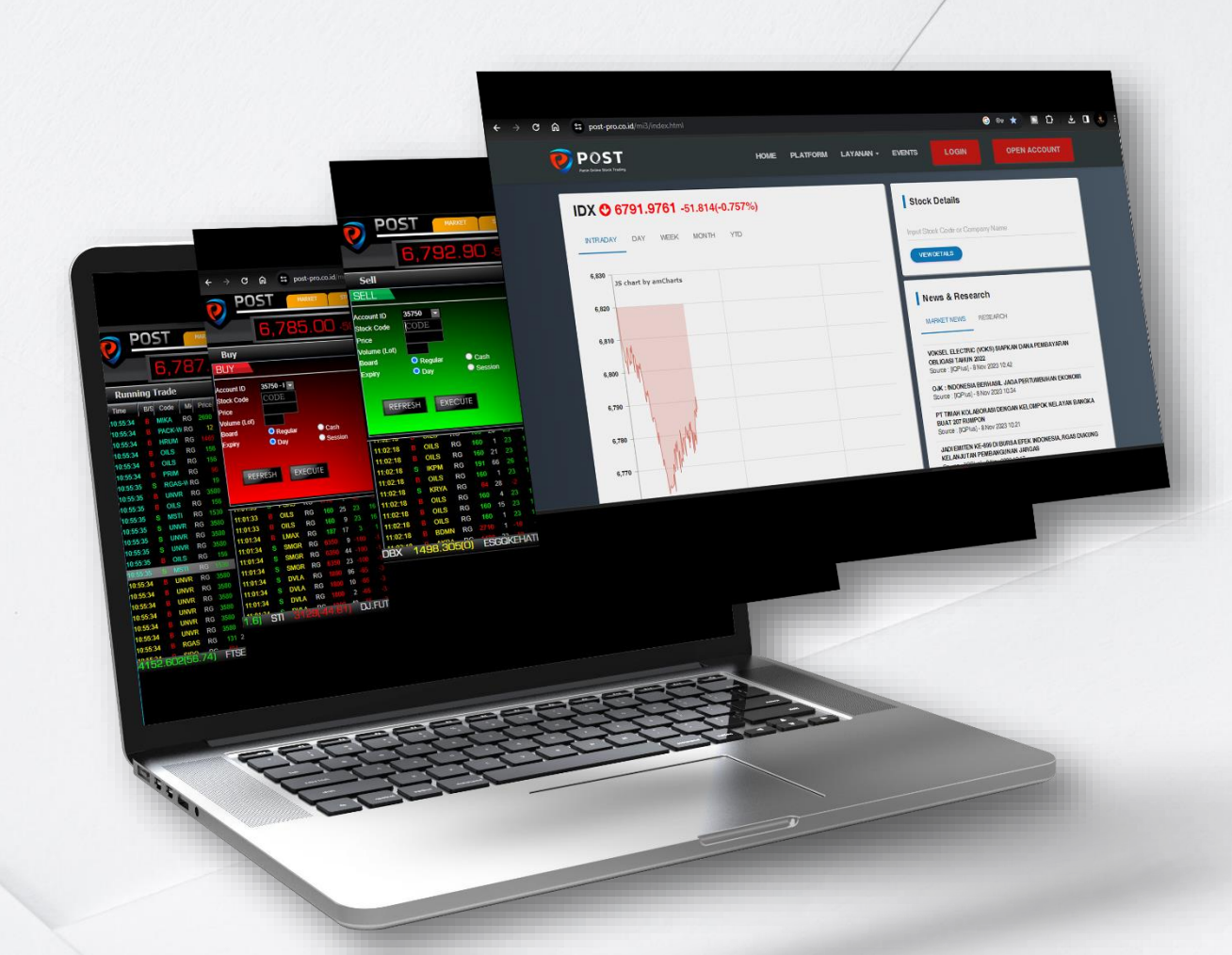

# **POST**

Panin Online Stock Trading

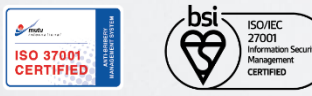

PT Panin Sekuritas Tbk. berizin dan diawasi oleh OK MAGAMAGAN

#### POST Mobile 3

- 1. <u>Keunggulan POST Mobile 3</u>
- 2. Login Screen
- 3. Form Order Beli
- 4. Form Order Jual
- 5. <u>Market</u>
- 6. <u>Stock (2 slides)</u>
- 7. <u>Highlight</u>
- 8. <u>Chart (2 slides)</u>
- 9. <u>Company</u>
- 10. <u>Research</u>
- 11. Orders (2 Slides)
- 12. Portofolio (2 Slides)
- 13. <u>Corporate Action</u>
- 14. <u>Account</u>

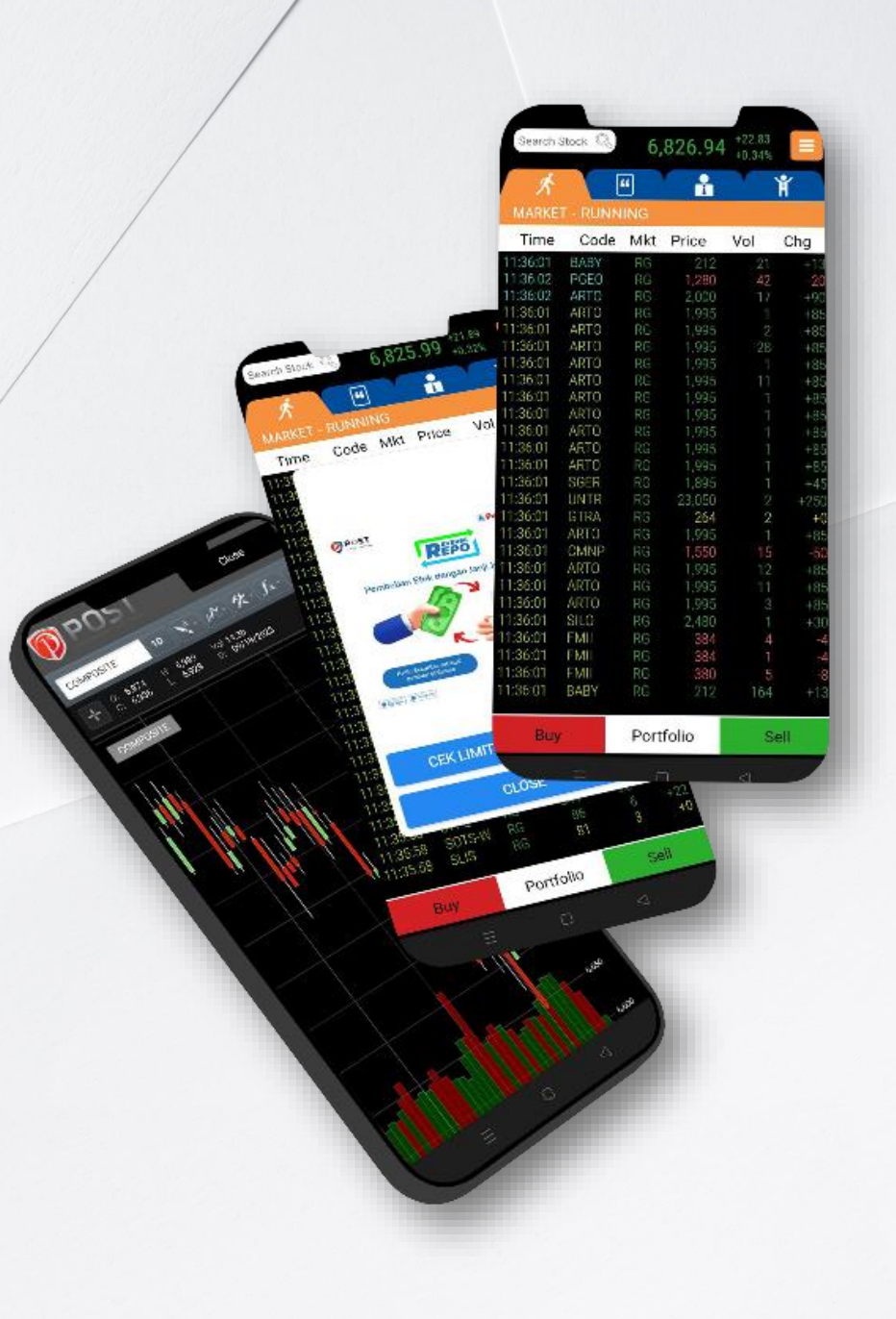

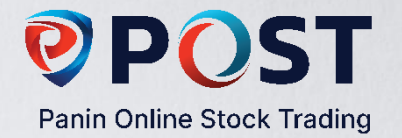

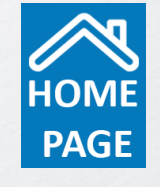

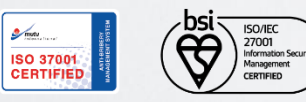

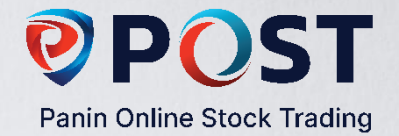

# **Keunggulan POST Mobile 3**

POST Mobile 3 merupakan pengembangan berkelanjutan dari POST versi sebelumnya. Dirancang dengan tampilan yang mudah digunakan, POST Mobile 3 di *design* untuk memberikan kenyamanan dan kemudahaan dalam transaksi online Anda.

#### Fitur utama dalam POST 3:

- Menu Search Stock, menampilkan informasi harga saham dilengkapi grafik dan rasio keuangan.
- Highlights Stock Watch, menampilkan saham pilihan Anda dengan desain simple dan modern.
- Tampilan **Chart** yang semakin ringan, memungkinkan Anda melakukan analisa teknikal lebih mendalam. Dilengkapi dengan fitur **Chart Comparison** dimana Anda dapat membandingkan grafik pergerakan harga saham beberapa emiten dalam satu waktu.
- Financial Report Comparison, Anda dapat melakukan perbandingkan data keuangan emiten dari industry sejenis.
- Conditional Order kini tersedia dalam POST Mobile, memberikan kenyamanan dan kemudahan transaksi online Anda.
- Fund Withdrawal, sistem online memudahkan penarikan dana menjadi lebih cepat dan mudah.
- E-IPO, fasilitas untuk melakukan transaksi pemesanan IPO sesuai dengan harga dan jumlah lot yang diinginkan oleh nasabah.

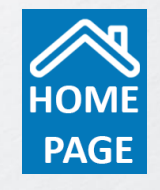

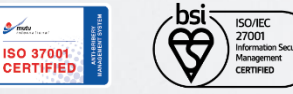

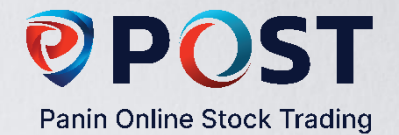

#### **Login Screen**

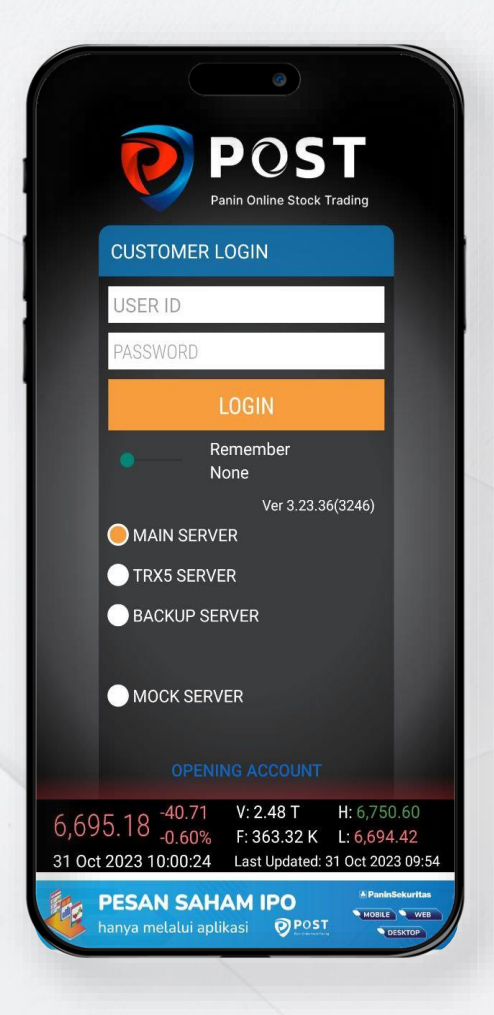

#### Login Screen

Silahkan masukkan Username dan Password Anda. Demi keamanan account Anda, segera ubah PASSWORD dan PIN default Anda pada Menu Account-Change Password/ Change PIN.

Pada Login Screen, terdapat fitur Remember Password yang dapat Anda aktif/non-aktifkan.

Secara default Anda akan terkoneksi ke **Main Server** Panin Sekuritas, jika suatu ketika Anda mengalami kegagalan dalam melakukan koneksi, silahkan memilih koneksi ke **Backup Server**.

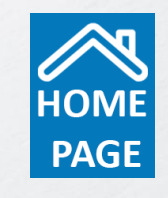

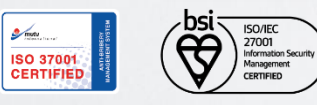

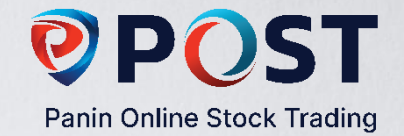

#### **Form Order Beli**

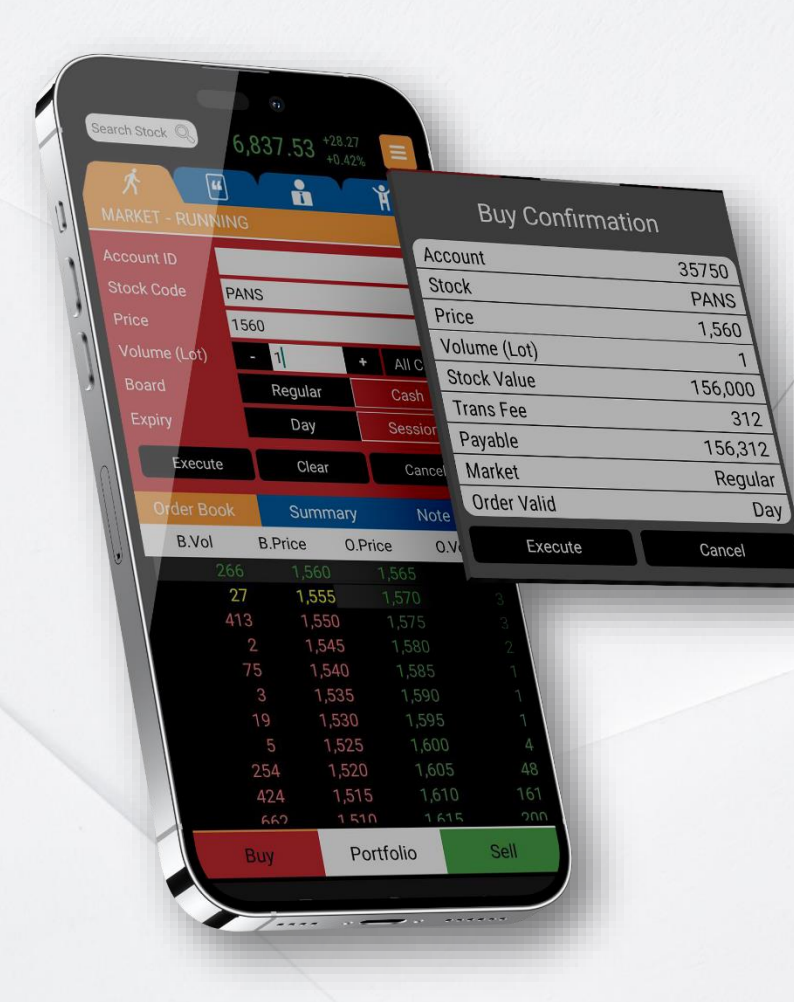

| All Cash        | : | Jumlah maksimum pembelian saham (dalam satuan Lot).                                                       |
|-----------------|---|----------------------------------------------------------------------------------------------------|
| Stock Value     | : | Nominal saham yang diorder beli (dalam Rupiah).                                                           |
| Transaction Fee | : | Komisi beli yang harus dibayar kepada AB.                                                                 |
| Payable         | : | Total nilai saham yang di order beserta komisi yang harus<br>dibayarkan.                                  |
| Account ID      | : | Nomor rekening saham Anda                                                                                 |
| Stock Code      | : | Kode Saham                                                                                                |
| Price           | : | Harga saham (per lembar)                                                                                  |
| Volume (Lot)    | : | Kuantitas beli (1 lot = 100 lembar)                                                                       |
| Board           | : | Pilihan pasar (Reguler/Tunai)                                                                             |
| Expiry          | : | Pilihan order yang diinput berlaku untuk 1 hari atau hanya pada<br>sesi yang bersangkutan (Sesi 1 atau 2) |
|                 |   |                                                                                                    |

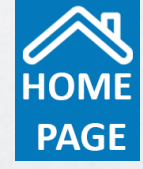

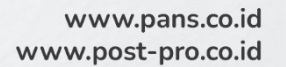

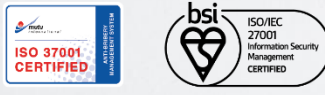

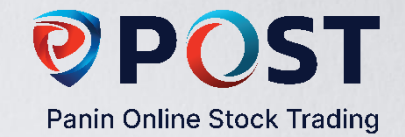

#### **Form Order Jual**

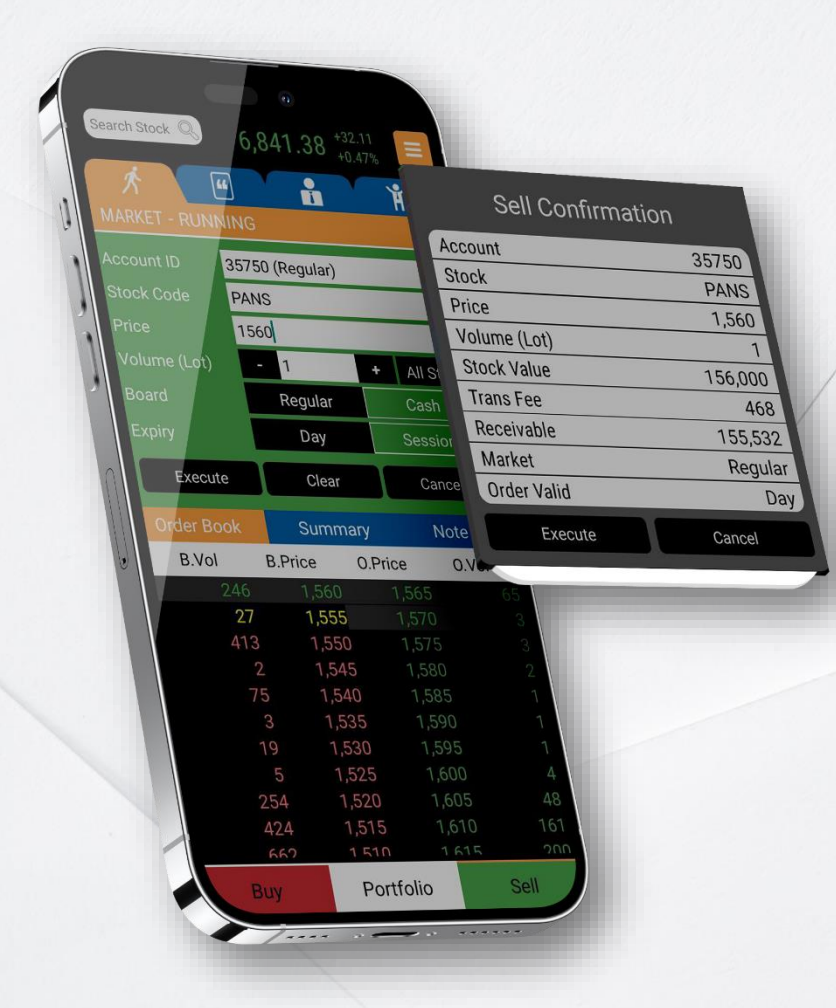

| All Stock       | : | Jumlah maksimum kepemilikan saham yang dapat dijua<br>(dalam satuan Lot).                                 |
|-----------------|---|----------------------------------------------------------------------------------------------------|
| Stock Value     | : | Nominal saham yang diorder beli (dalam Rupiah).                                                           |
| Transaction Fee | : | Komisi jual yang harus dibayar kepada AB.                                                                 |
| Payable         | : | Total nilai saham yang dijual dikurang komisi yang haru<br>dibayarkan.                                    |
| Account ID      | : | Nomor rekening saham Anda                                                                                 |
| Stock Code      | : | Kode Saham                                                                                                |
| Price           | : | Harga saham (per lembar)                                                                                  |
| Volume (Lot)    | : | Kuantitas jual (1 lot = 100 lembar)                                                                       |
| Board           | : | Pilihan pasar (Reguler/Tunai)                                                                             |
| Expiry          | : | Pilihan order yang diinput berlaku untuk 1 hari atau hanya<br>pada sesi yang bersangkutan (Sesi 1 atau 2) |

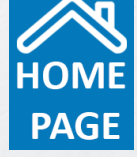

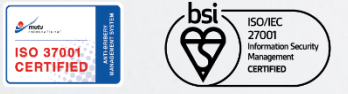

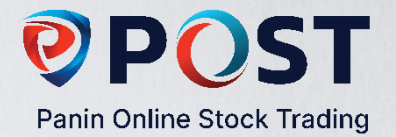

### Market

| Search S | Stock 🔍  | -6,  | <mark>863.</mark> 32 | +16.89<br>+0.25% | ≡    |
|----------|----------|------|----------------------|------------------|------|
| ×        |          | "    |                      |                  | ĥ    |
| MARKE    | T - RUNN | ING  |                      |                  |      |
| Time     | Code     | Mkt  | Price                | Vol              | Chg  |
| 14:13:10 | GOTO     |      | 60                   | 209              | -4   |
| 14:13:10 | ARCI     | RG   | 402                  | 50               | -2   |
| 14:13:10 | BBNI     | RG   | 5,000                |                  |      |
| 14.13:10 | IBOS-W   |      | 191                  |                  | +11  |
| 14:13:09 | GOTO     |      | 61                   | 1,951            |      |
| 14:13:09 | PSAB     |      |                      |                  |      |
| 14:13:09 | ACES     | RG   | 785                  |                  |      |
| 14:13:09 | ACES     |      | 785                  |                  |      |
| 14:13:09 | INDY     |      | 1,965                | 17               |      |
| 14:13:09 | INDY     |      | 1,965                | 13               |      |
| 14:13:10 | BBNI     |      | 5,000                | 170              |      |
| 14:13:10 | SGER     |      | 2,220                | 682              | +140 |
| 14:13:10 | SGER     |      | 2,220                |                  | +140 |
| 14.13.10 | SGER     |      | 2,220                |                  | +140 |
| 14:13:10 | SGER     | RG   | 2,220                | 100              | +140 |
| 14:13:10 | SGER     |      | 2,220                |                  | +140 |
| 14:13:10 | SGER     |      | 2,220                |                  | +140 |
| 14:13:10 | SGER     |      | 2,220                |                  | +140 |
| 14:13:10 | SGER     |      | 2,220                |                  | +140 |
| 14:13:10 | MENN     |      | 81                   | 15               |      |
| 14:13:10 | SMRA     | RG   | 530                  | 952              | -10  |
| Buy      | 1        | Port | folio                | Se               | ell  |

| Running Trade     |
|-------------------|
| Stock Quote       |
| Broker Quote      |
| Broker Activities |
| Board             |
| Expiry            |

:

:

:

:

:

:

- Pantau pergerakan harga saham secara realtime
- Ringkasan Transaksi saham yang diperdagangkan di bursa
- Menampilkan peringkat anggota Bursa pada hari perdagangan
- Menampilkan ringkasan perdagangan dari Anggota Bursa (AB)
- Pilihan pasar (Reguler/Tunai)
- Pilihan order yang diinput berlaku untuk 1 hari atau hanya pada sesi yang bersangkutan (Sesi 1 atau 2)
- Untuk menggati menu klik tombol pada kanan atas

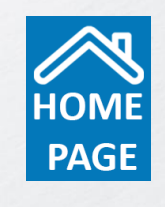

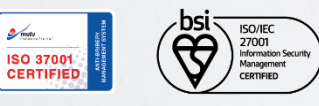

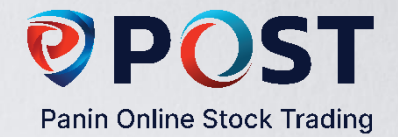

#### Stock

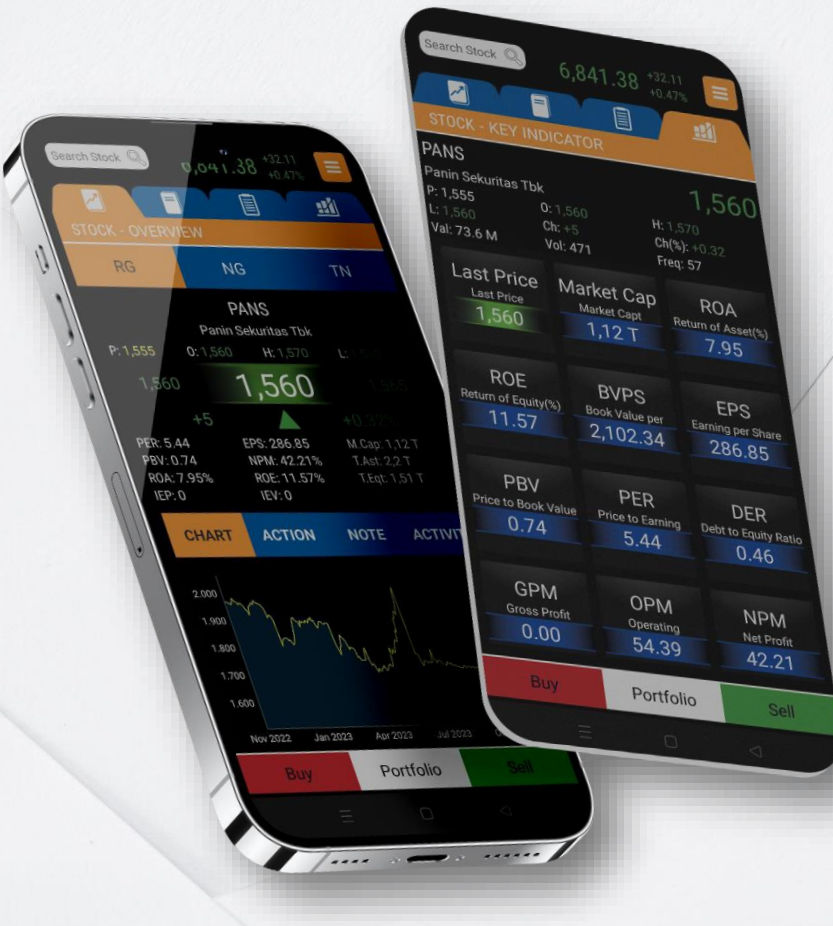

Menu Search Stock

:

:

Overview

Summary

**Key Indicator** 

Complete Book

Menampilkan informasi harga saham dilengkapi grafik dan rasio keuangan. Cara mengakses fitur ini: Ketik kode saham pilihan pada kolom kiri atas seperti gambar di atas.

Ringkasan informasi saham lengkap dengan grafik dan rasio keuangan

Ringkasan transaksi Anggota Bursa (AB)/ Broker pasa saham tertentu

- : Informasi rasio keuangan yang mempermudah Analisa fundamental Anda
- : Data saham yang diperdagangkan, Order dan Trade Book

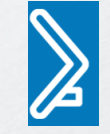

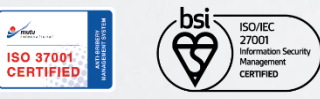

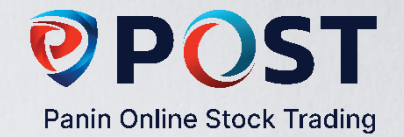

#### Stock Quote

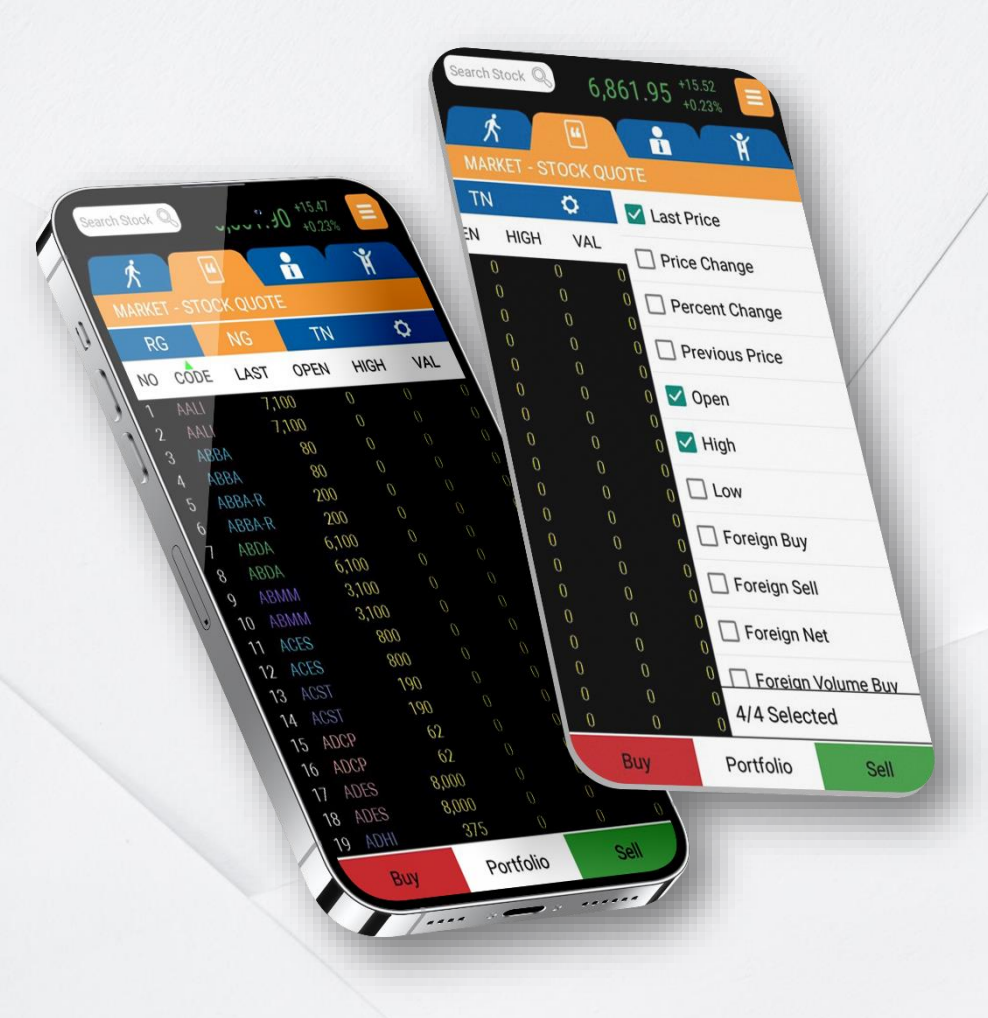

**Stock Quote** 

RG

NG

TN

Pilih tampilan kolom informasi sesuai kebutuhan Anda. Cara mengakses fitur ini: Klik tombol *Gear* (gerigi) untuk memilih empat tampilan kolom. Anda dapat melakukan *short* (pengurutan) pada kolom dengan cara klik simbol seperti tampilan di bawah.

Pada Menu Stock Quotes, klik jenis pasar untuk mendapatkan informasi saham.

- : Pasar Reguler
- : Pasar Negosiasi
- : Pasar Tunai

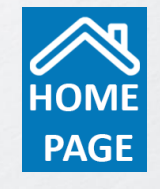

ISO 37001 CERTIFIED

PT Panin Sekuritas Tbk. berizin dan diawasi oleh OK

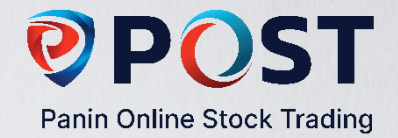

# Highlight

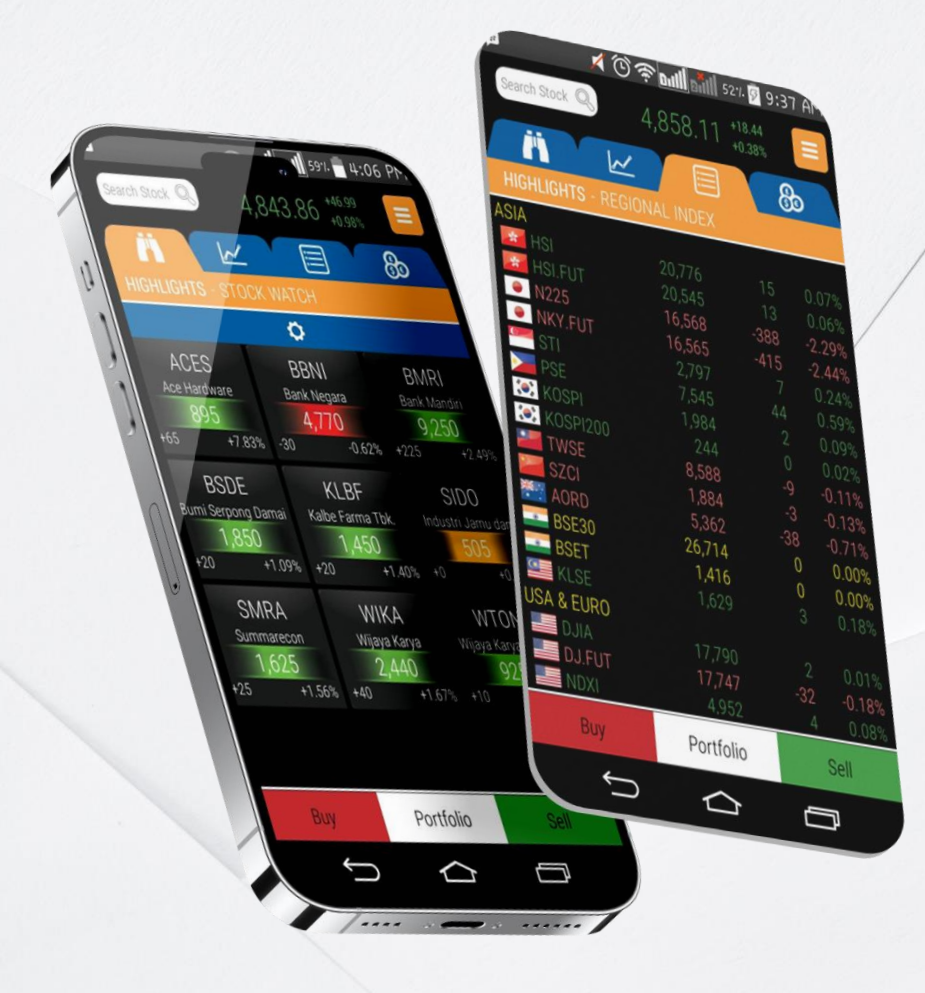

#### Highlight

Stock Watch

Indicies Currencies Regional Index Menampilkan data pendukung yang membantu pengambilan keputusan investasi Anda.

: Menampilkan saham pilihan Anda dengan design simple dan modern

**Cara mengakses fitur ini**: Menu - Highlights Stock Watch. Klik simbol *Gear* untuk *Add* saham pilihan.

- : Indeks pergerakan saham per sektor
- : Informasi nilai tukar Rupiah terhadap mata uang asing lainnya
- : Menampilkan informasi dari indeks-indeks utama dunia

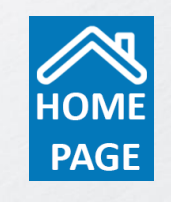

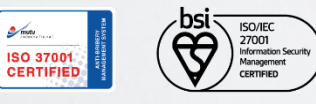

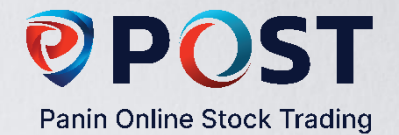

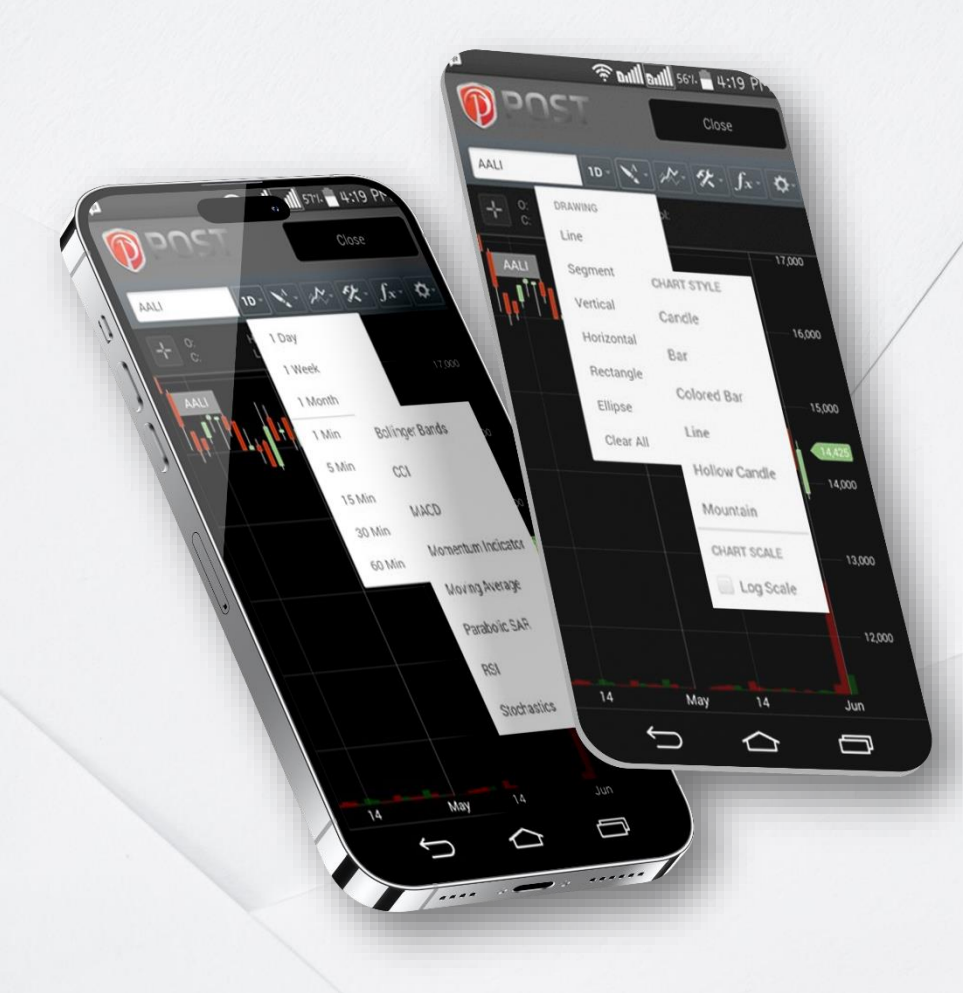

#### Chart

Tampilan chart yang semakin ringan. Perdalam analisa teknikal Anda dengan grafik yang dilengkapi indicator dan fungsi gambar, memungkinkan Anda melakukan analisa teknikal lebih mendalam dan memantau pergerakan saham dari waktu ke waktu hingga pergerakan setiap menitnya.

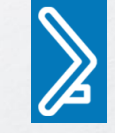

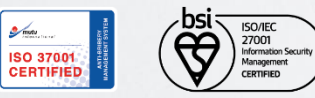

PT Panin Sekuritas Tbk. berizin dan diawasi oleh OK

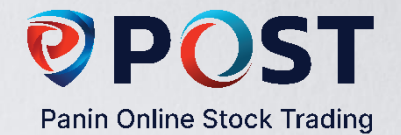

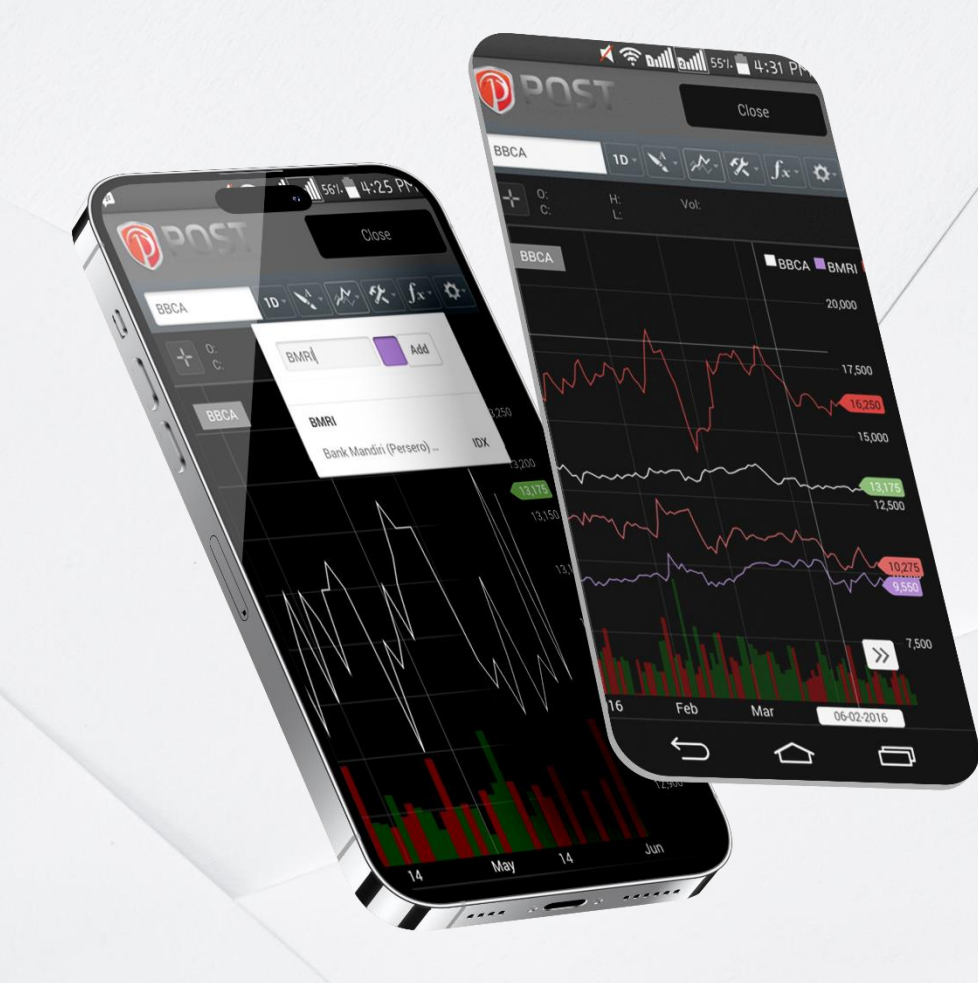

#### **Chart Comparison**

Chart Comparison : Memungkinkan Anda menganalisa perbandingan pergerakan beberapa saham secara bersamaan

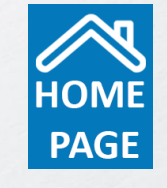

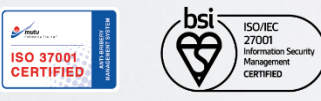

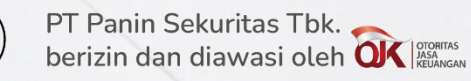

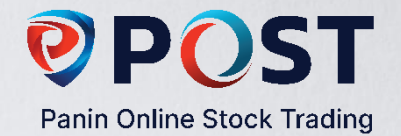

#### Company

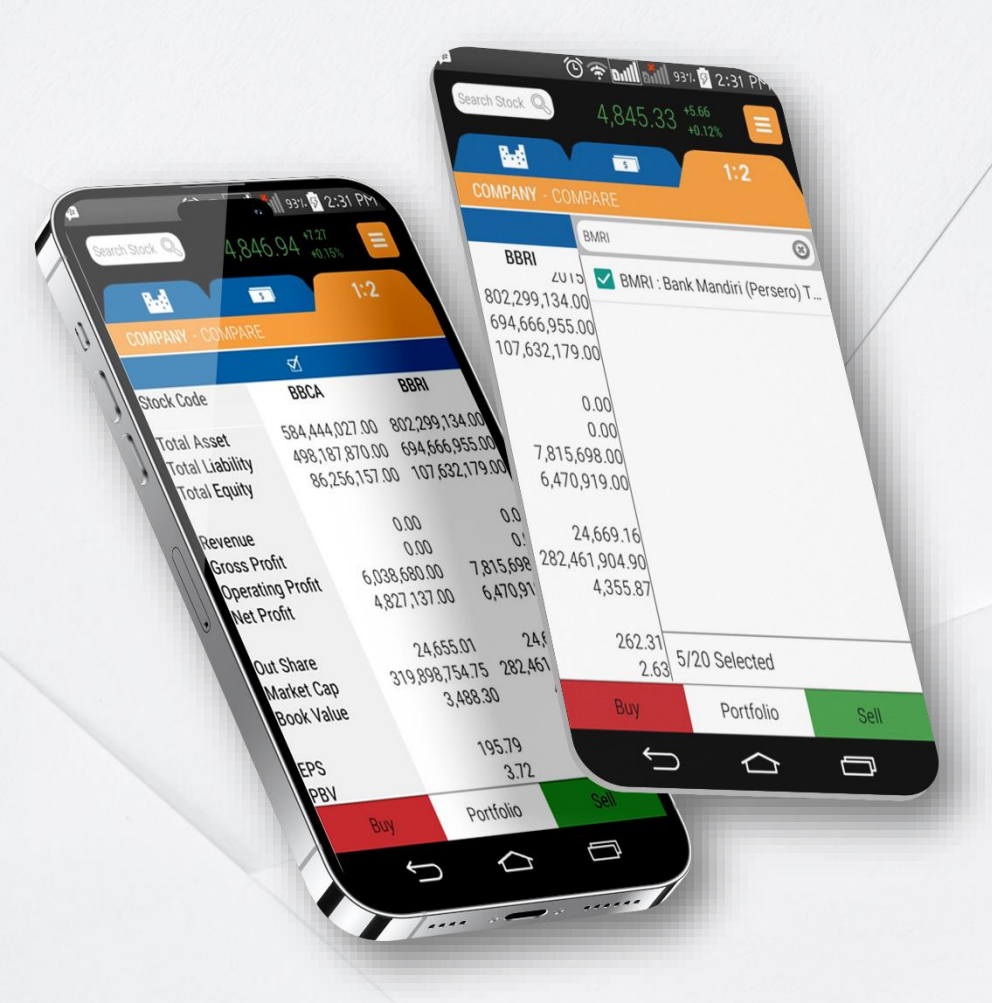

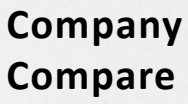

: Memungkinkan Anda untuk membandingkan data keuangan saham pilihan Anda secara lebih cepat dan muda. Untuk menambah pilihan klik tombol untuk menampilkan daftar saham

#### Menampilkan informasi lengkap dengan data keuangan

Profile

Financial

- : Informasi emiten etrkait bidang usaha, susunan dewan direksi dan komisaris serta komposisi pemegang saham
- : Informasi laporan keuangan emiten dapat diakses hingga 5 tahun terakhir

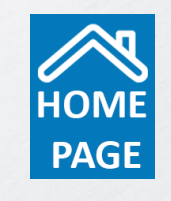

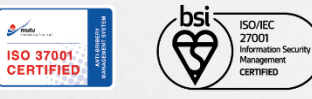

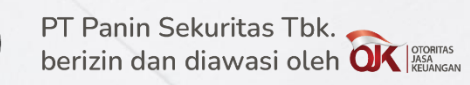

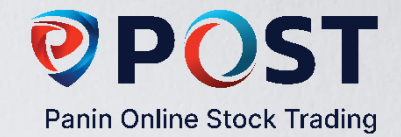

#### Research

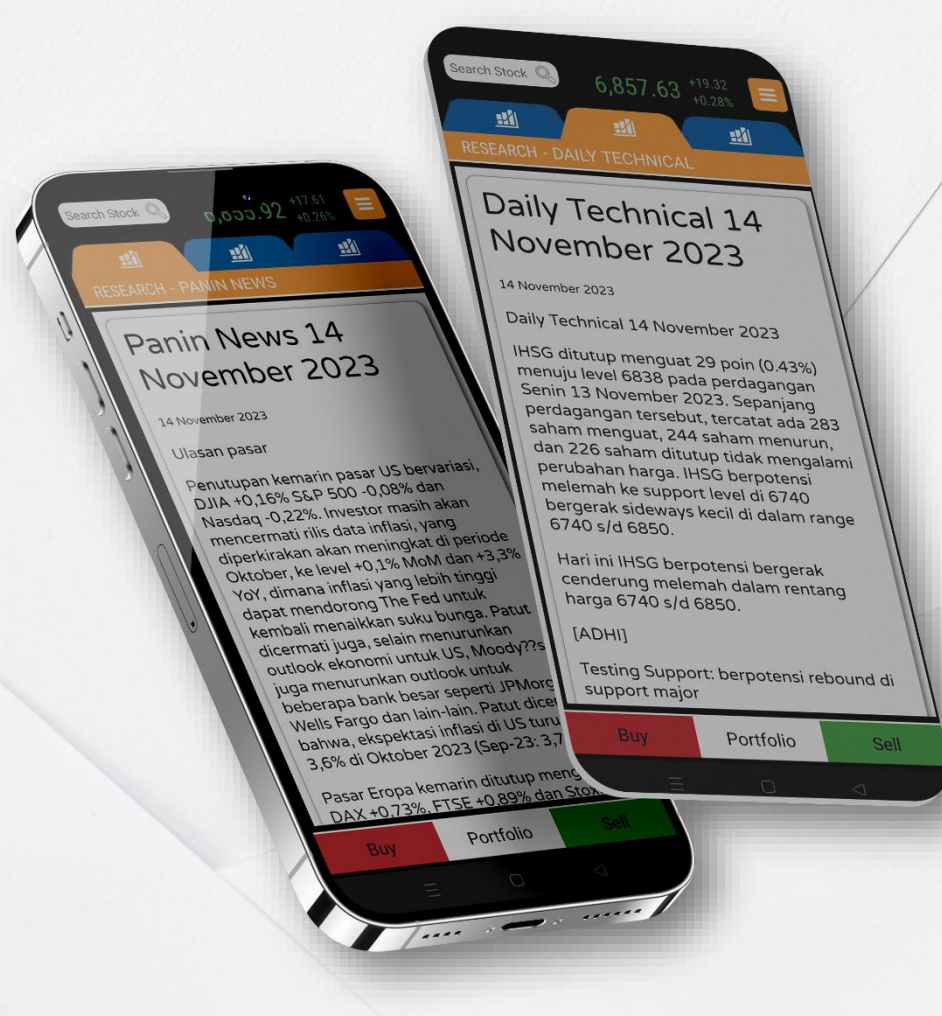

Research

Daily Recomendation Daily Technical Panin News Trading Idea Menyajikan berita dan riset ter-*update* yang dapat
dijadikan bahan pertimbangan pengambilan keputusan investasi Anda.

- Rekomendasi saham pilihan disajikan setiap hari bursa
- : Menyajikan saham pilihan berdasarkan analisa teknikal
- Menyajikan berita terkini mengenai emiten dan bursa
  Informasi perdagangan bursa sesi 1 dilengkapi dengan
  panduan pilihan saham yang layak diperhatikan pada sesi 2.

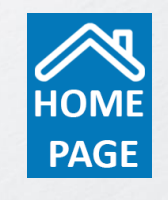

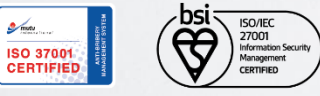

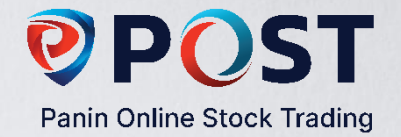

#### Orders

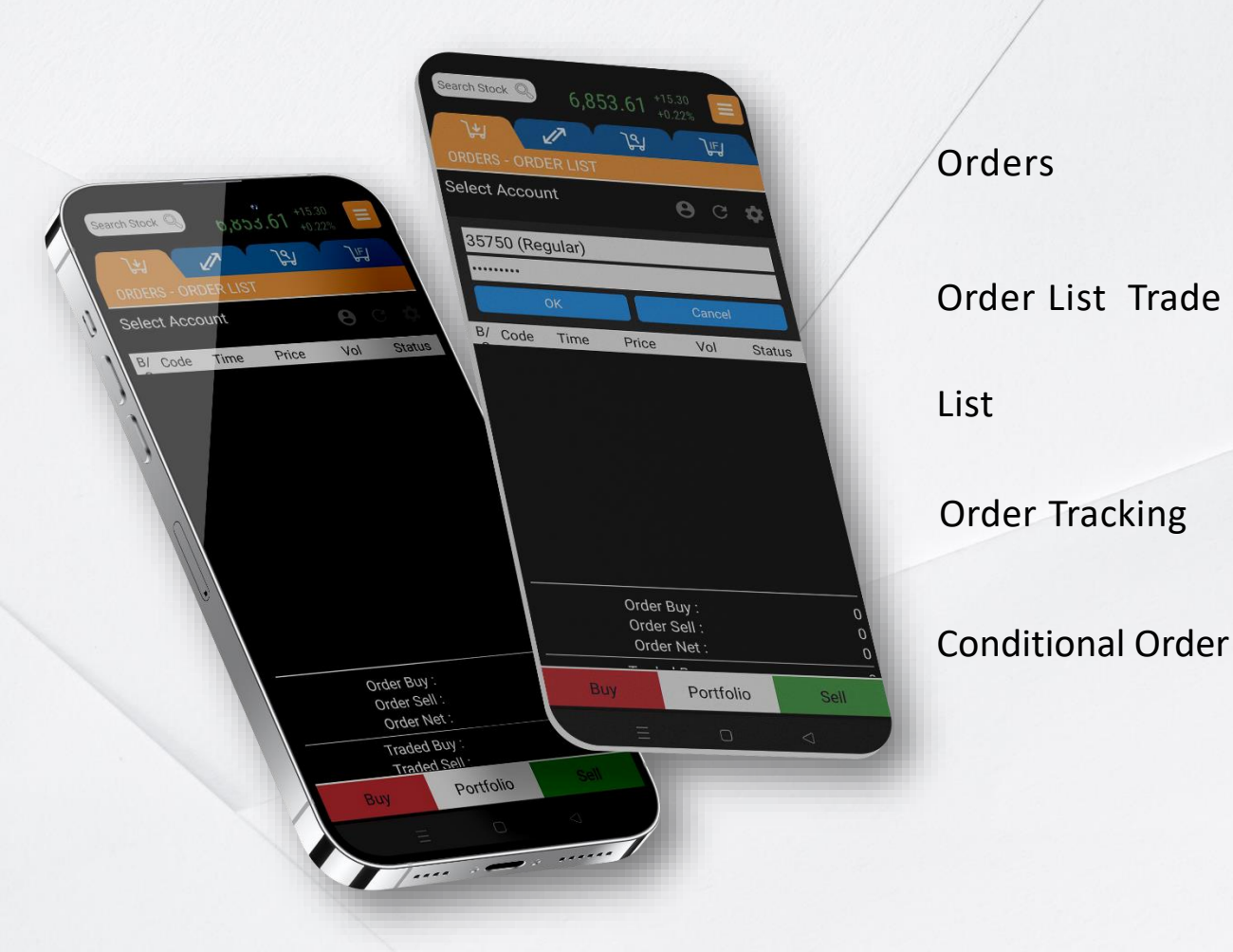

Menampilkan informasi order book, trade book,Order Tracking dan conditional orders.

Tampilan daftar order (Buy & Sell) yang telah diinput ke sistem bursa.

Informasi order (Buy & Sell) yang sudah terjadi (done).

Menampilkan order status (open, cancel / withdrawal) dan match/done berdasarkan order number.

Menu ini memungkinkan Anda melakukan order (Buy&Sell) dengan <u>menetapkan</u> suatu kondisi tertentu

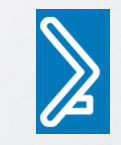

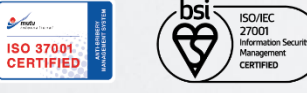

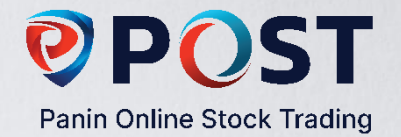

## **Conditional Order**

Conditional Order adalah fasilitas untuk melakukan transaksi sesuai dengan syarat/ kondisi yang diinginkan oleh nasabah. Jika kondisi sesuai dengan syarat yang diinginkan, sistem akan mengeksekusi transaksi tersebut.

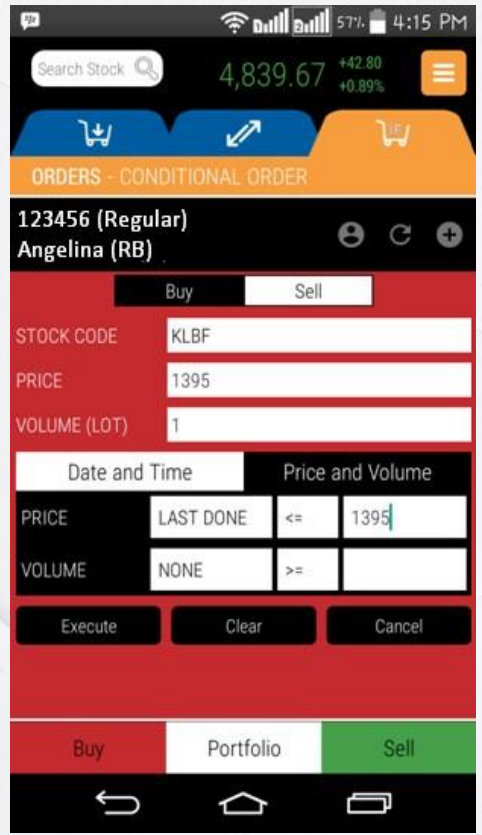

Pada contoh di samping, nasabah ingin melakukan order beli KLBF di harga Rp 1.395 sebanyak 1 lot dengan kondisi:

Ketika harga KLBF menyentuh Rp 1.395 atau lebih rendah.

Maka kondisi yang diinput di sistem adalah "Last Done Price" dan "Lower than or Equal to" Rp (ancel 1.395.

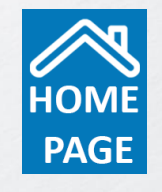

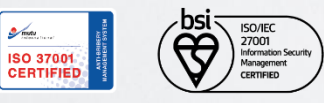

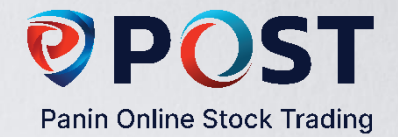

#### Portfolio

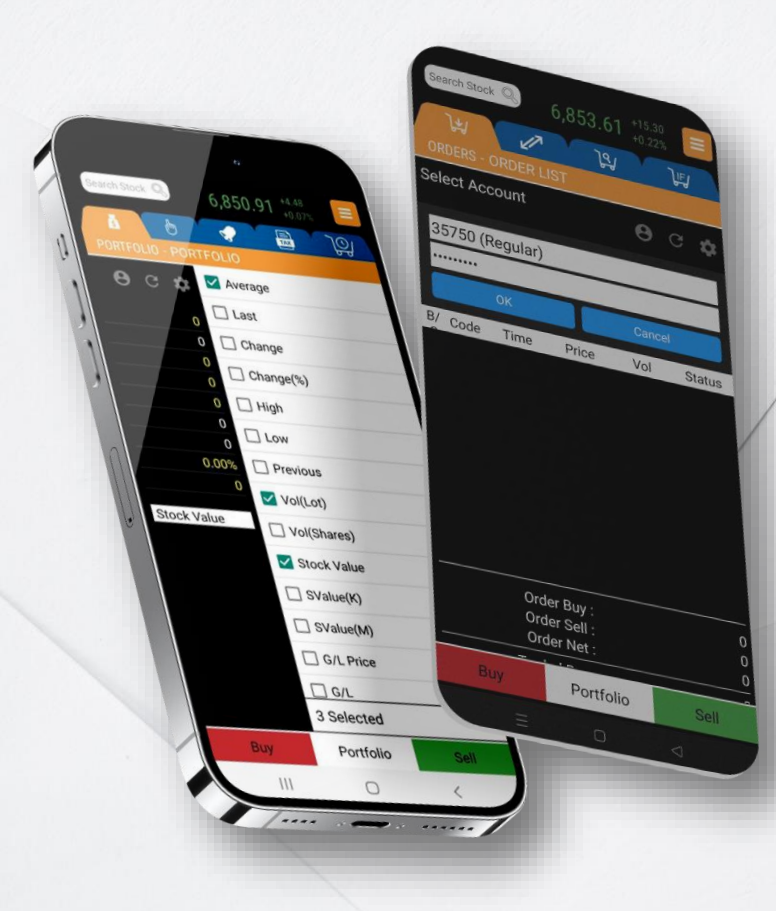

| Portfolio        | : | Menyajikan informasi seperti daftar sahamyang dimiliki,cash. Serta aliran pembayaran dsb.        |
|------------------|---|--------------------------------------------------------------------------------------------------|
| Trading Limit    | : | Jumlah pembiayaan (utang) yang dapat digunakan dalam<br>transaksi (rasio 1-2x dari nilai equity) |
| Stock Value      | : | Nilai saham yang Anda miliki                                                                     |
| Previous balance | : | Nilai cash update pagi hari sebelum melakukan transaksi hari<br>ini                              |
| Nett today       | : | Jumlah transaksi bersih hari ini (jual & beli)                                                   |
| End balance      | : | Nilai cash update setelah melakukan transaksi hari ini                                           |
| Equity           | : | Stock value (+) end balance.                                                                     |
| Ratio            | : | Perbandingan antara cash dan nilai saham yang dimiliki                                           |

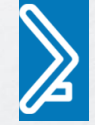

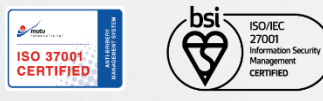

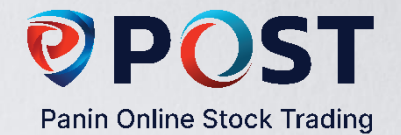

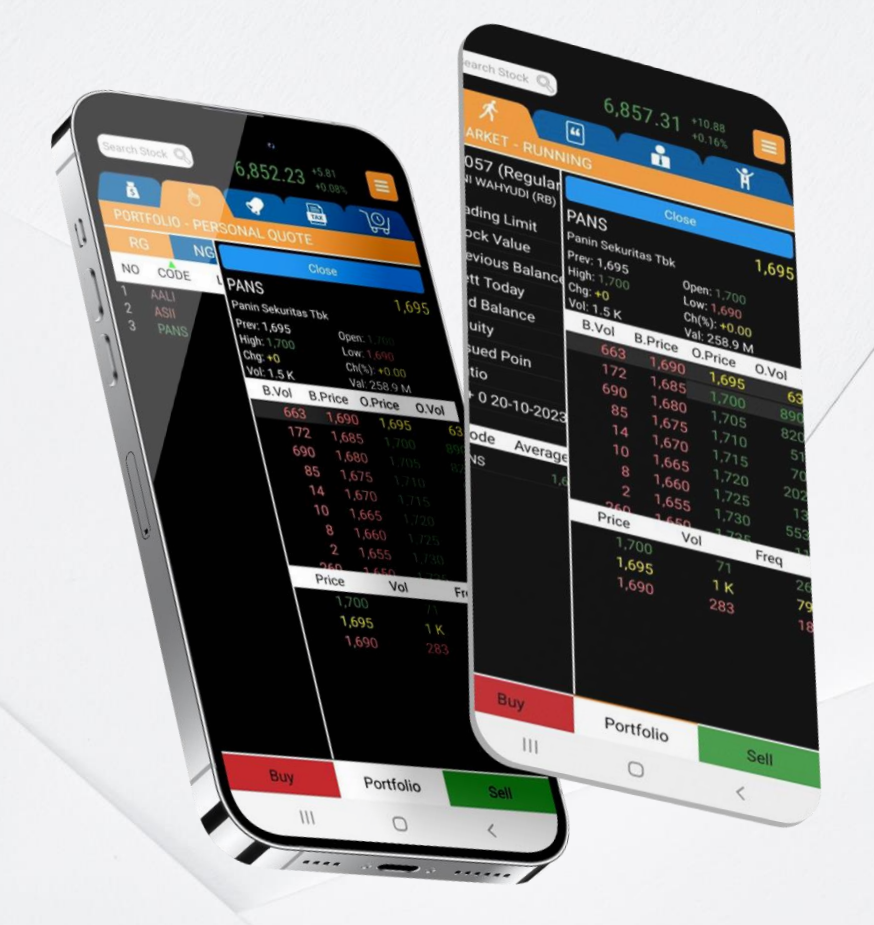

# Portfolio

Pada Portfolio, Anda dapat melihat pergerakan harga saham dalam tampilan 1 jendela tanpa harus membuka jendelabaru.

Cara mengakses fitur ini: Klik kode saham pada tampilan portfolio, jendela Complete Book akan menampilkan informasi pergerakan harga saham.

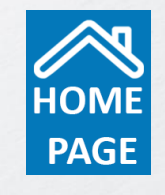

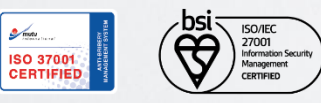

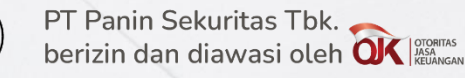

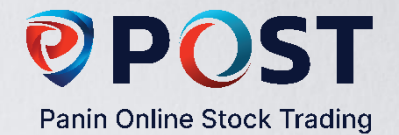

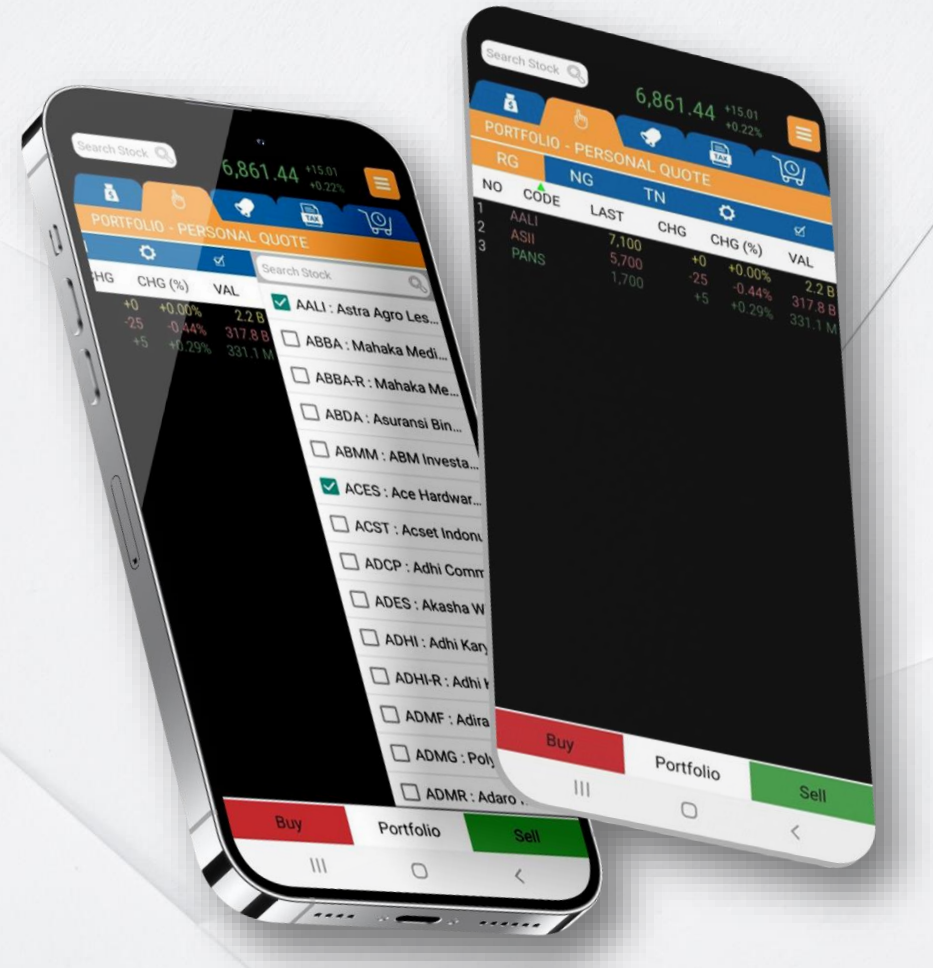

# **Personal Qoutes**

Personal Quotes berisi informasi dari daftar saham pilihan Anda yang dapat disimpan.

Untuk menambahkan saham pilihan Anda, klik checklist pada saham yang diinginkan . Anda dapat membuat daftar saham pilihan Anda tanpa ada batasan.

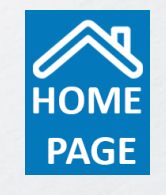

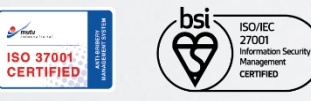

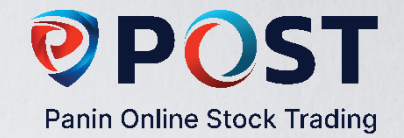

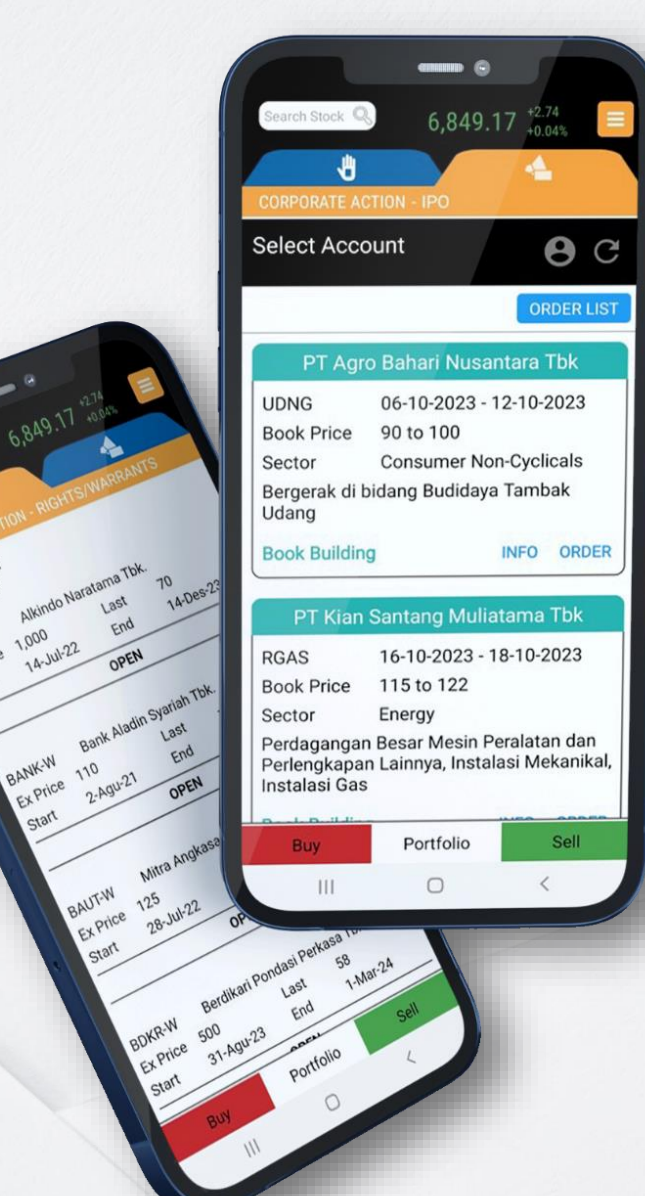

# **Corporate Action**

**Right/Warrant** 

IPO

Menampilkan jadwal periode penebusan/penjualan **Rights/Warrant** 

Fasilitas untuk melakukan transaksi pemesanan IPO sesuai dengan harga dan jumlah lot yang diinginkan : oleh nasabah.

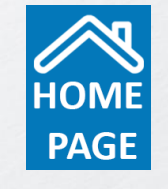

www.pans.co.id www.post-pro.co.id

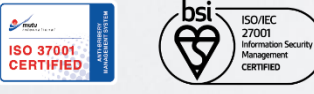

AVAILABLE

ONGOING

ALDO-W Ex Price 1,000 14-Jul-22

Alkindo Nal

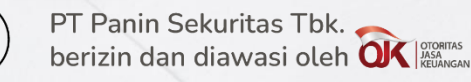

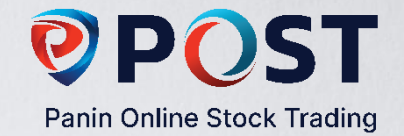

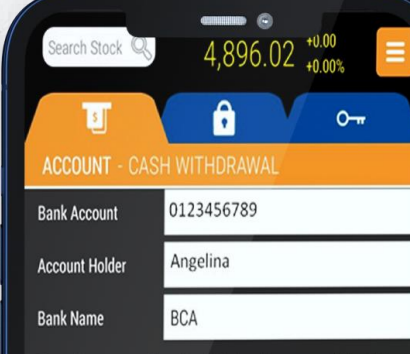

Permohonan penarikan dana ini akan diproses apabila saldo di Rekening Dana Nasabah mencukupi. Permohonan penarikan dana harus diterima selambat-lambatnya pukul 12:00 WIB pada satu hari kerja sebelumnya (T-1) dan akan dijalankan setelah Customer Service berhasil melakukan konfirmasi sebelum tanggal penarikan dana.

This cashwitdrawal request will be processed if balance in Investor Account is available. Fund withdrawal request must be received before 12:00 WIB, at least one working day before (T-1), and will be proceed after Customer Service able to confirm before fund withdrawal date.

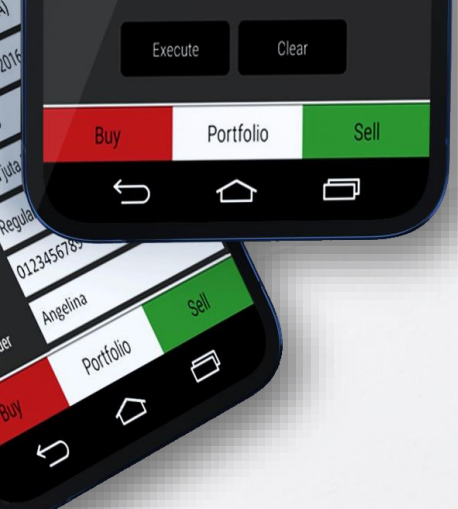

#### Account

Fund Withdrawal

Change Password

Change PIN

Sistem online memudahkan penarikan dana Anda menjadi lebih cepat

- : Fitur untuk mengubah password Anda
- : Fitur untuk mengubah PIN Anda

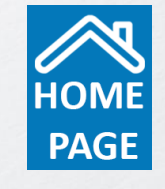

www.pans.co.id www.post-pro.co.id

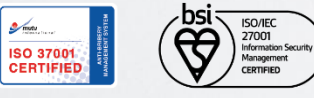

E-mail

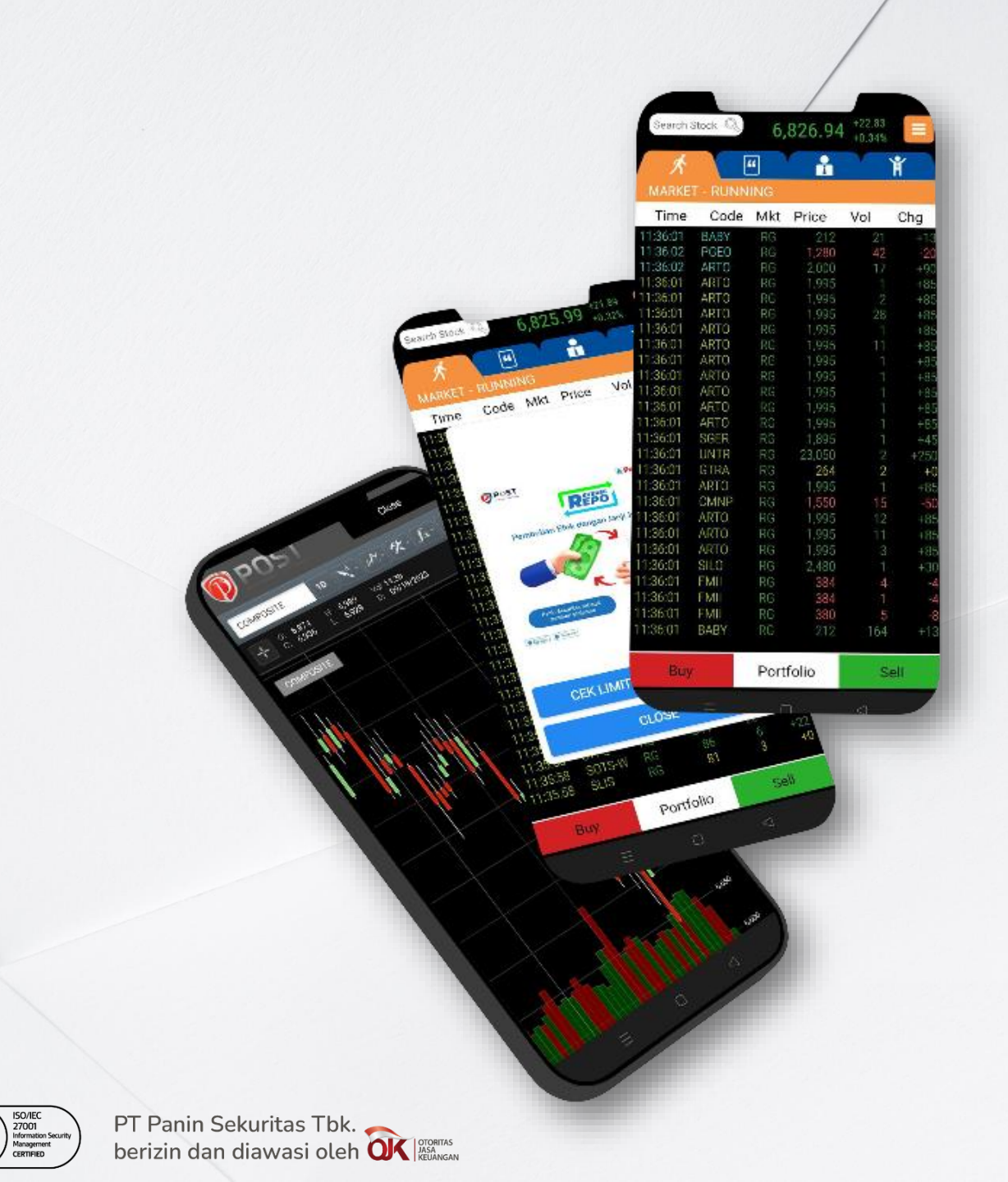

∕bsi≂

ISO 37001 CERTIFIED **Panin Online Stock Trading** 

#### **POST Mobile 4**

- 1. <u>Keunggulan POST Mobile 4</u>
- 2. Login Screen
- 3. <u>Running Trade</u>
- 4. Form Order Beli & Jual
- 5. <u>Market</u>
- 6. <u>Stock</u>
- 7. Accumulation & Distribution
- 8. <u>Indices & Currencies</u>
- 9. <u>News & Research</u>
- 10. <u>Chart</u>
- 11. Orders (2 Slides)
- 12. <u>Right/Warrant</u>
- 13. <u>E-IPO</u>
- 14. Portfolio & Account
- 15. <u>Configuration</u>

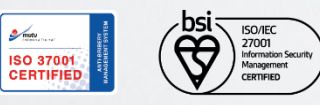

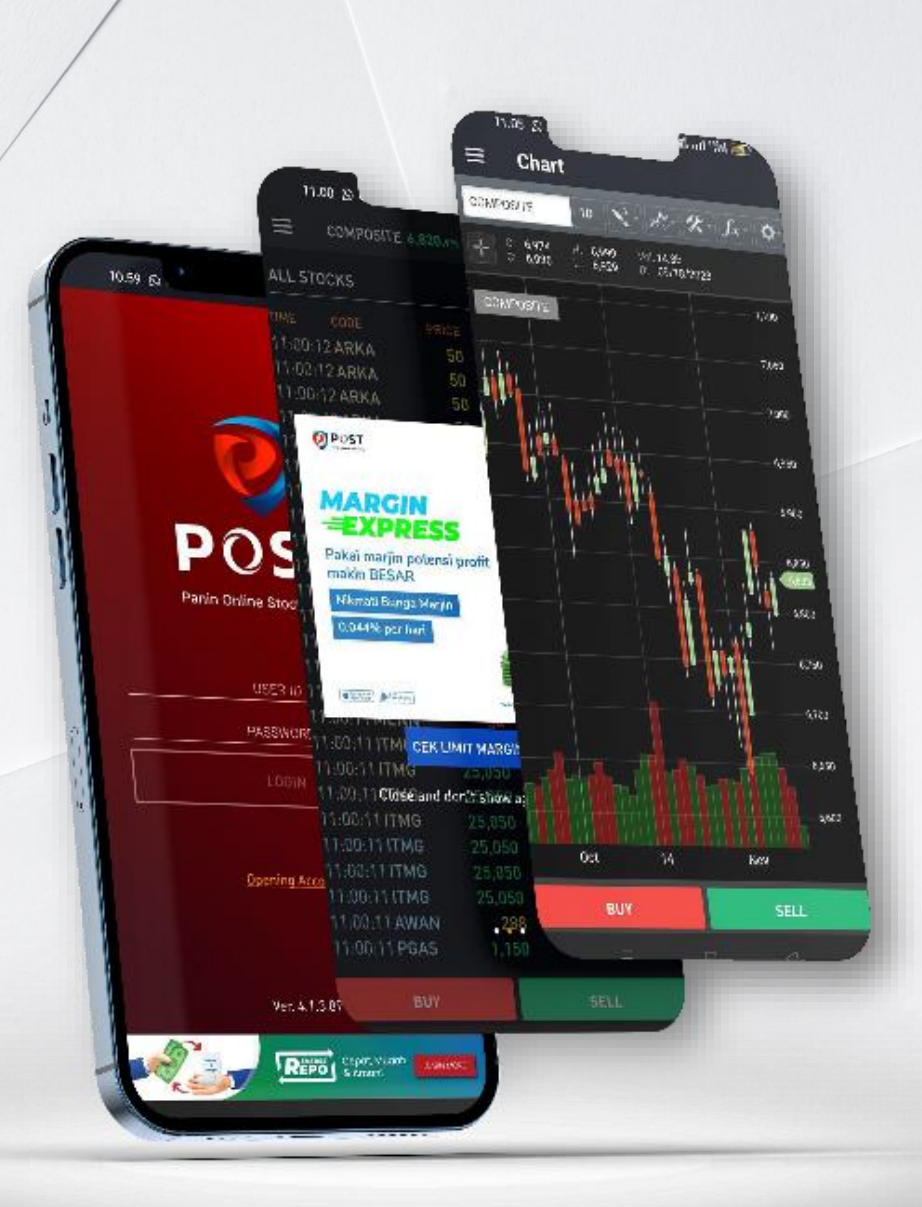

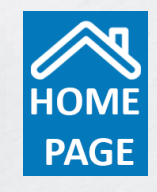

www.pans.co.id

www.post-pro.co.id

**POST** 

Panin Online Stock Trading

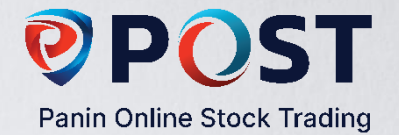

## **Keunggulan POST Mobile 4**

POST Mobile Versi 4 merupakan pengembangan lanjutan dari POST Mobile versi sebelumnya. Dirancang dengan tampilan yang mudah digunakan, POST Mobile 4 memberikan kenyamanan dan kemudahan transaksi online Anda.

#### Fitur utama dalam POST 4:

- Menu Stock, yang dilengkapi dengan berbagai informasi pendukung seperti profil emiten, laporan keuangan beserta technical chart.
- Running Trade filter yang dapat dikustomisasi sesuai dengan preferensi pengguna.
- Menu Accum & Dist (Akumulasi dan Distribusi), untuk analisa pergerakan jual beli tingkat lanjut.
- Fingerprint Authentication, untuk mempermudah proses login.
- Antarmuka yang lebih user friendly, intuitif, dan cara penggunaan yang lebih mudah.

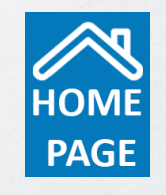

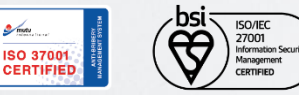

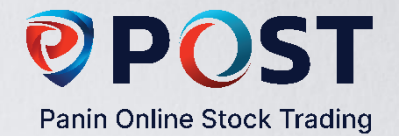

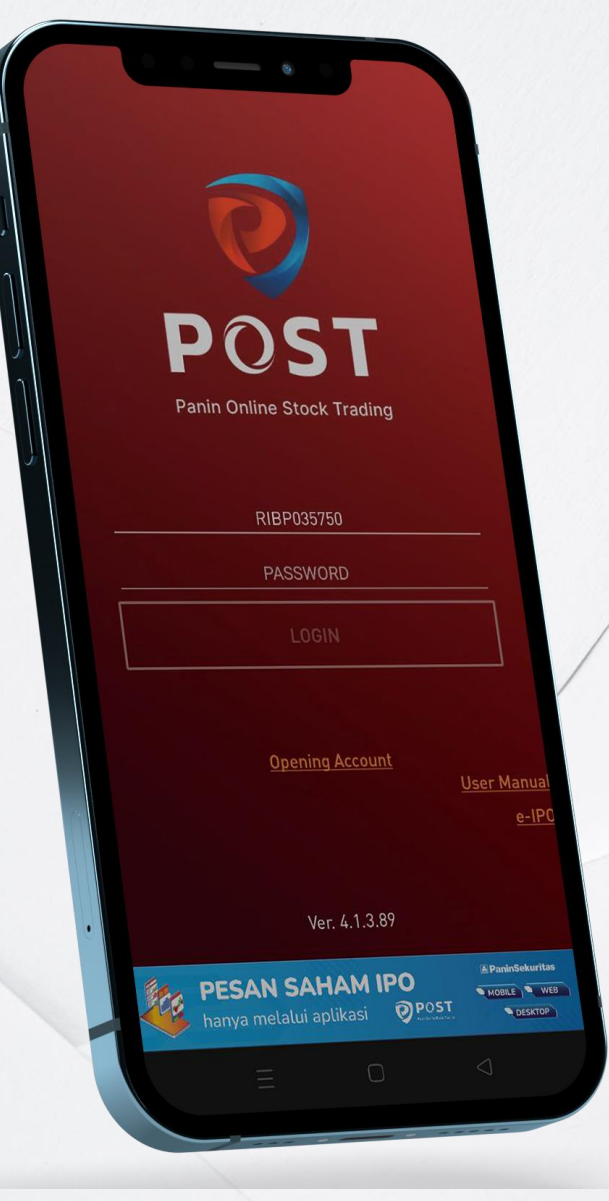

# **Login Screen**

Silahkan masukkan Username dan Password Anda. Demi keamanan account Anda, segera ubah PASSWORD dan PIN default Anda pada Menu

Account-Change Password/ Change PIN.

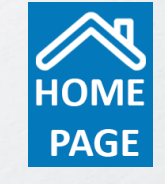

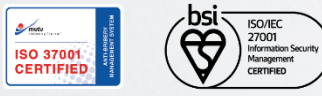

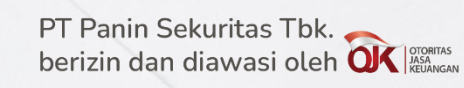

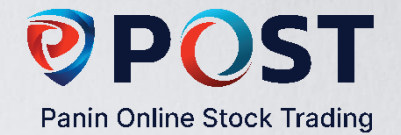

| 1:16                                                |               |    |
|-----------------------------------------------------|---------------|----|
| COMPOSITE 6,034.052 * 0.08%                         |               |    |
|                                                     |               |    |
| ALL STOCKS                                          |               |    |
| TIME CODE PRICE +/- % LOT BUY SELL                  |               |    |
| 11:16:45 PTBA 2,210 -30 -1.34 3 YU CS               |               |    |
| 11:16:45 PTBA 2,210 -30 -1.34 3 YU DB               |               |    |
| 11:16:45 PTBA 2,210 -30 -1.34 324 YU ZP             |               |    |
| 11:16:45 PTBA 2,210 -30 -1.34 /36 10 CF             |               |    |
| 11:16:45 PTBA 2,210 -30 -1.34 248 YU RX             |               |    |
| 11:10:45 PTBA 2.210 -30 -1.34 11:17                 | GOVAL         |    |
| 11.16:45 PTBA 2,210 -30 -1.34                       | + 1           | 7  |
| 11:16:45 PTBA 2,210 -30 -1.34 Filter Group          |               | ۲  |
| 11:16:45 PTBA 2,210 -30 -1.34 Agriculture           | C I           | î  |
| 11:16:45 PTBA 2,210 -30 -1.34 4 Stocks              |               |    |
| 11:16:45 BBNI 6,800 +30 +0114 Mining                | 1             |    |
| 11:16:45 ACES 1,805 -10 -0.55 3 Stocks              |               |    |
| 11:16:45 ACES 1,805 -10 -0.55 Banking               | 1             |    |
| 11:16:45 ACES 1,805 -10 -0.55 6 Stocks              | <b>E</b>      |    |
| 11:10:45 ASII 6,300 +25 +0.40                       |               |    |
| 11:16:45 BOGA 795 -90 -10.17 20 X RX                |               |    |
| 11:16:45 KINO 4,130 -70 -130 126 DH DH              |               |    |
| 11:16:46 HOME 59 +0 +0.00 11:17                     | 0             | Θ  |
| 11:16:46 LMAS 2210 -30 -1.34 A Arriculture          |               |    |
| 11:16:46 PTBA 2,210 -7 -9.33 PG10210                |               |    |
| 11:16:46 IPTV-W 1,800 -15 -0.83 STOCK DESC          |               |    |
| 11:16:46 ACES 68 -7 -9.33 AALI Astra Agro Lestari T | bk.           |    |
| 11:16:4/ IPTV - 68 -7 -9:33 LEIP PP London Sumatri  | a Indonesia T | ₽k |
| 11:10:47 W 68 27 2102 LSN                           | tama Tbk.     |    |
| SIMP Sadim Konta                                    | Plantations   | ٢b |
| BUY Bakrie Sumatera                                 |               |    |
|                                                     |               |    |
|                                                     |               |    |
|                                                     |               |    |
|                                                     |               |    |
|                                                     |               |    |
|                                                     |               |    |

# **Running Trade**

Running Trade dilengkapi filter yang dapat dikustomisasi, sehingga pengguna dapat melihat running trade dari saham-saham yang diinginkan.

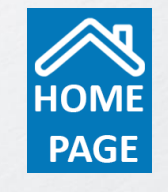

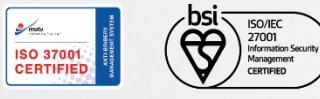

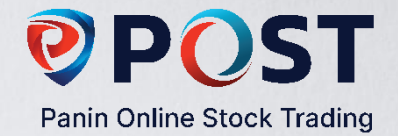

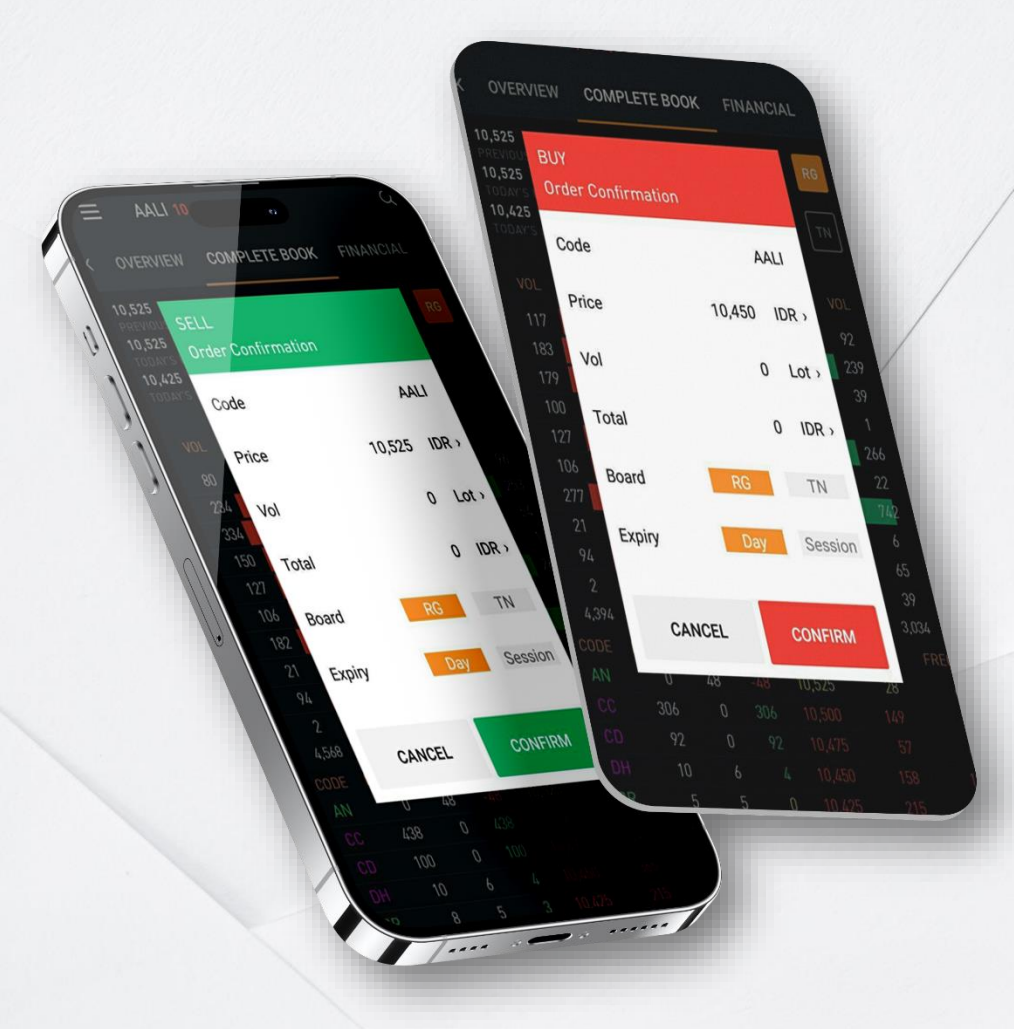

# Form Order Beli & Jual

Expiry

| Code           | : | Kode Saham                                                                                                    |
|----------------|---|----------------------------------------------------------------------------------------------------|
| Price          | : | Harga saham yang akan di order                                                                                                    |
| Volume (Lot)   | : | Kuantitas beli (1 lot = 100 lembar)                                                                                                    |
| Total (Rupiah) | ÷ | Opsional - Pengguna juga dapat memasukkan total nilai<br>saham yang akan dibeli dalam Rupiah, dan sistem akan<br>menyesuaikan secara otomatis jumlah lot sahamyang akan<br>dibeli. |
| Board          | : | Pilihan pasar (Reguler/Tunai)                                                                                                    |

Pilihan pasar (Reguler/Tunai) :

Pilihan order yang diinput berlaku untuk 1 hari atau hanya : pada sesi yang bersangkutan (Sesi 1 atau 2)

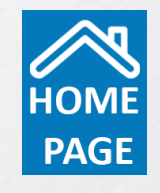

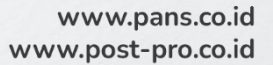

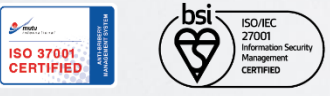

S mutu

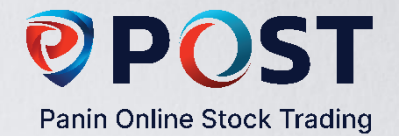

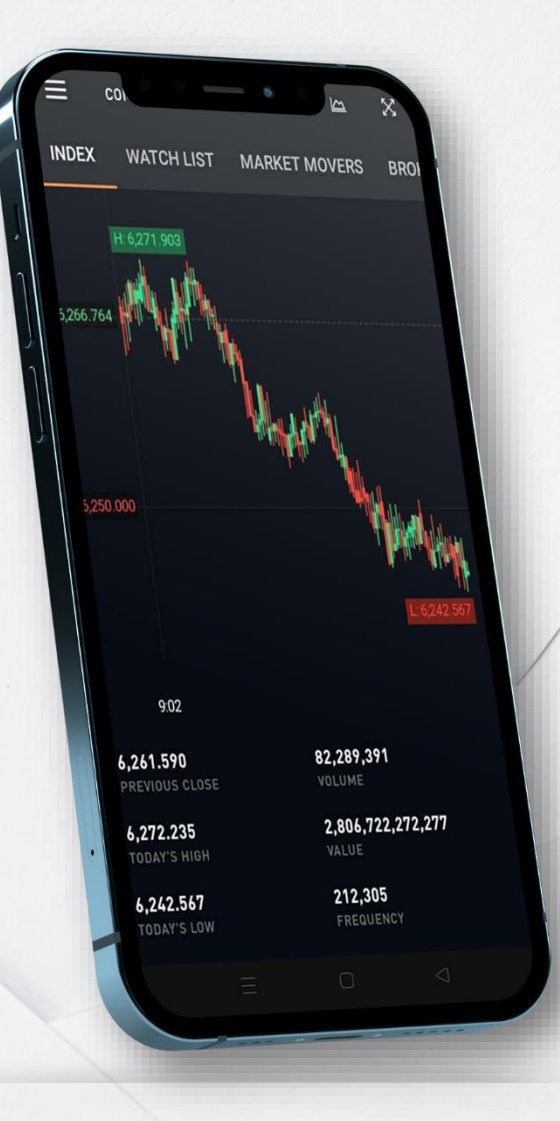

### Market

| Index         |  |
|---------------|--|
| Watchlist     |  |
| Market Movers |  |

2

2

Broker Quotes

- : Pantau pergerakan IHSG secara realtime
  - Menampilkan/meng-edit list saham yang ingin anda pantau saja
  - Menampilkna data Top Gainers, Top Losers dan sebaginya

Menampilkan peningkatan dan statistic anggota Bursa pada hari perdagangan

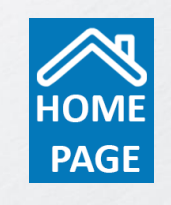

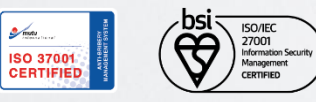

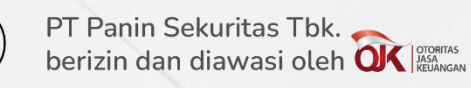

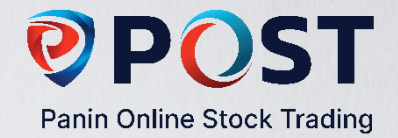

#### Stock

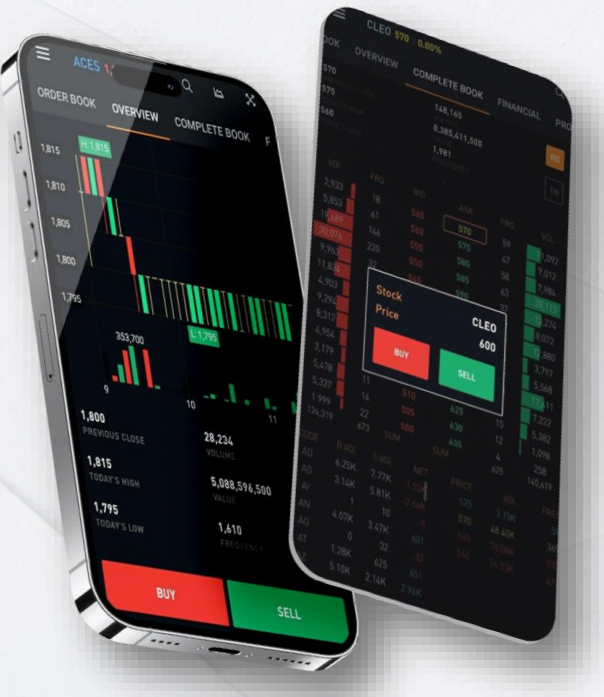

Menu Stock, menampilkan informasi harga saham dengan berbagai informasi lainnya. Untuk mengubah kode saham, tap tanda kaca pembesar lalu ketikkan kode saham yang diinginkan. Sedangakan untuk menampilkan CHART, anda dapat menekan tombol maximize yang terdapat pada pojok kanan atas.

| Overview             | : Ringkasan informasi pergerakan harga saham pada hari tersebut (Intraday).                                  |
|----------------------|----------------------------------------------------------------------------------------------------|
| Profile              | : Memberikan informasi terkait profil Emiten.                                                                |
| Corporate action     | : Memberikan informasi terkait RUPS, Dividen, dsb.                                                           |
| Financial Report     | : Menampilkan Laporan keuangan emiten                                                                        |
| Financial Comparison | Memungkinkan Anda untuk membandingkan data keuangan saham pilihan<br>:<br>Anda secara lebih cepat dan mudah. |
| Order Book           | : Menampilkan informasi market depth (Tap harga untuk melakukan Buy Sell)                                    |
| Complete Book        | : Menampilkan Order book disertai dengan Trade book dan informasi broker.                                    |

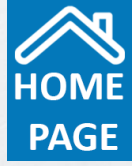

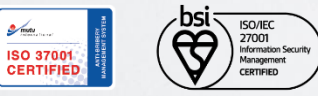

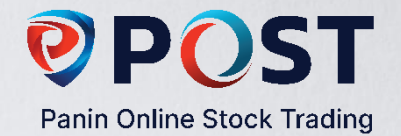

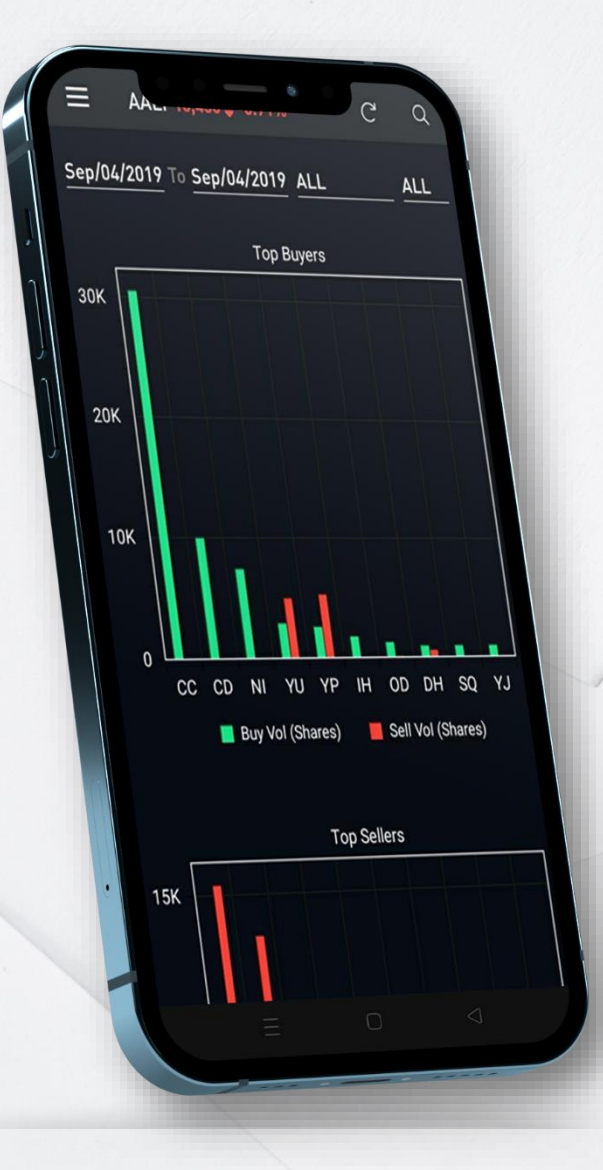

# **Accumulation & Distribution**

Menu ini menampilkan informs Top 10 Buye dan Seller, serta Net Buyer dan Net Seller dalam rentang waktu tertentu

Pada Menu ini masukan rentang waktu yang diinginkan (maksimum 5 tahun)

- Pilih tipe pasar (All, Reguler, Tunai, Negosisasi)
- Pilihan tipe transaksi (F=Foreign; D= Domestic)

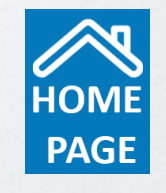

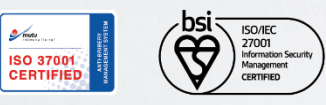

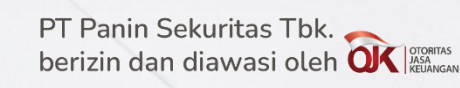

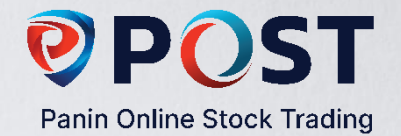

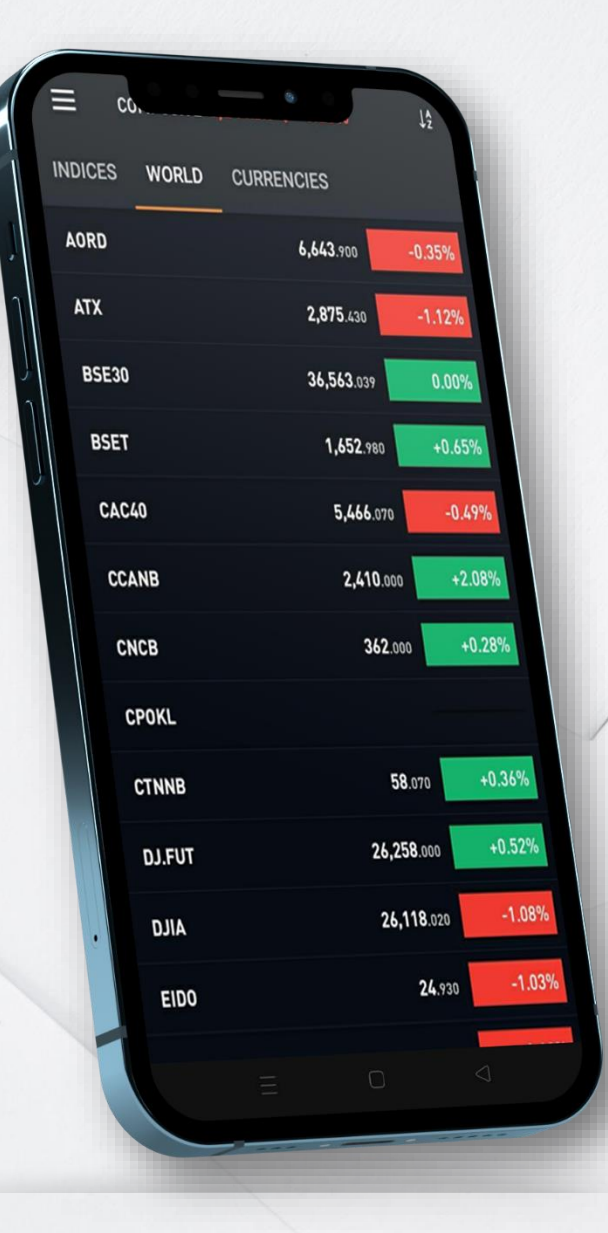

# **Indices & Currencies**

Menu Indices & Currencies menampilkan informasi indeks sektoral maupun dunia, beserta informasi nilai tukar mata uang asing.

Indices

World

- : Menampilkan informasi indeks per sektor
- : Menampilkan informasi Indeks dunia

Currencies

: Menampilkan infarmasi nilai tukar mata uang dunia

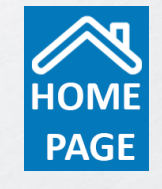

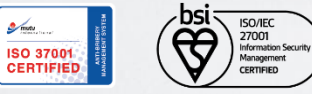

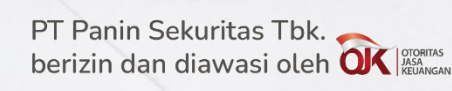

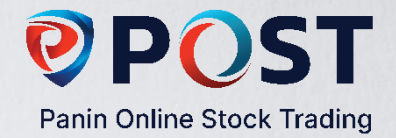

#### **News & Research**

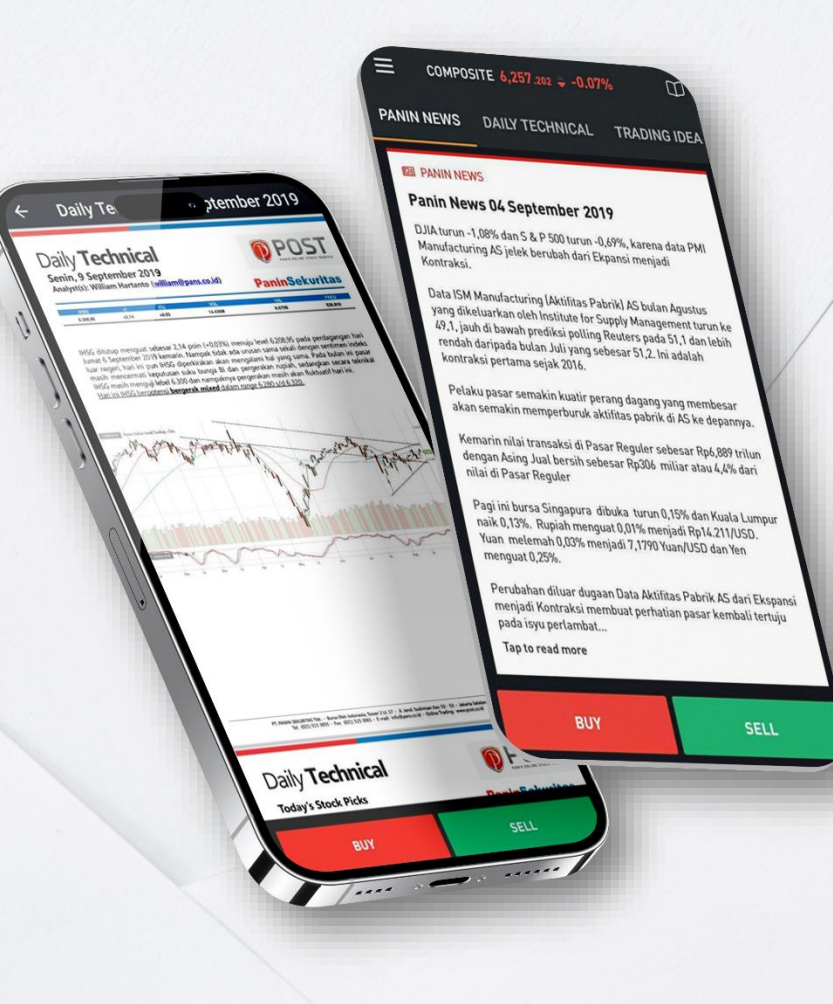

Menampilkan News dan data pendukung yang membantu pengambilan keputusan investasi Anda.

Panin News Daily Technical Trading Idea In-Depth Analysis

**External News** 

- Menyajikan berita terkini mengenai emiten dan bursa
- : Menyajikan saham pilihan berdasarkan analisa teknikal
- Informasi perdagangan bursa sesi 1 dilengkapi dengan panduan pilihan saham yang layak diperhatikan pada sesi 2.
  - Menampilkan informasi analisa detail per sektor atau per emiten
- Menampilkan informasi berita dalam negeri.

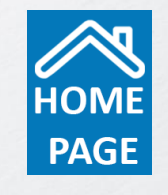

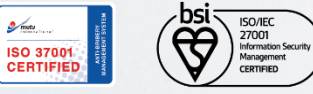

Chart

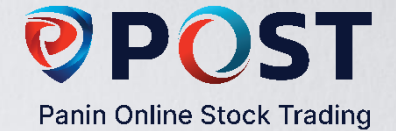

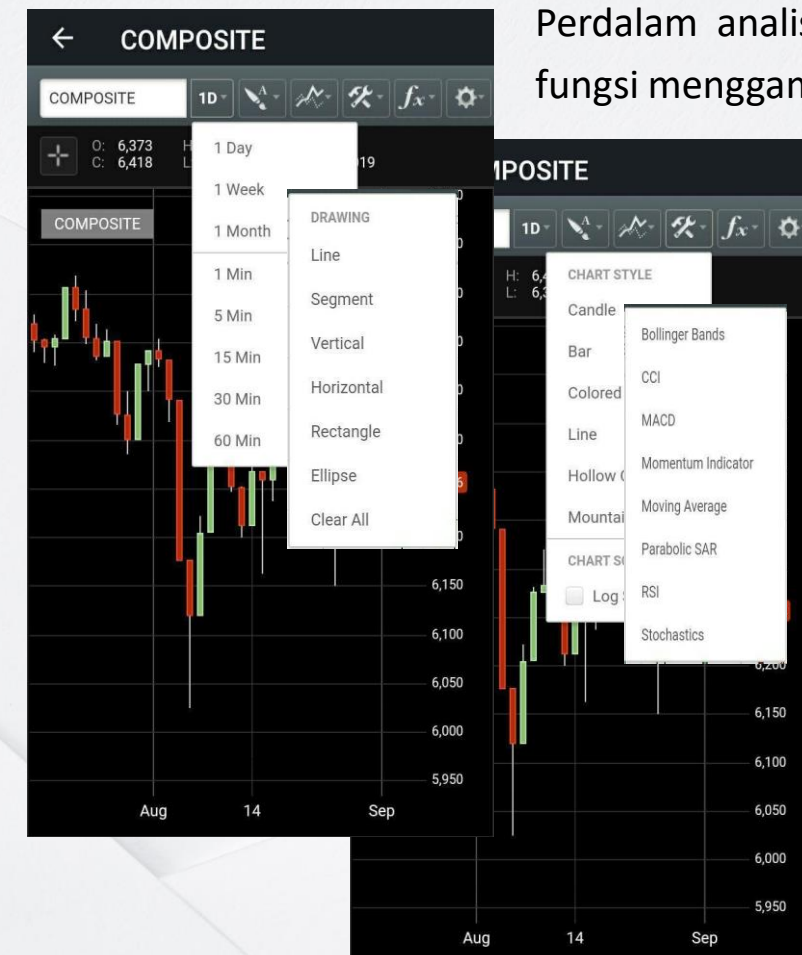

Perdalam analisa teknikal Anda dengan grafik yang dilengkapi dengan indicator dan fungsi menggambar

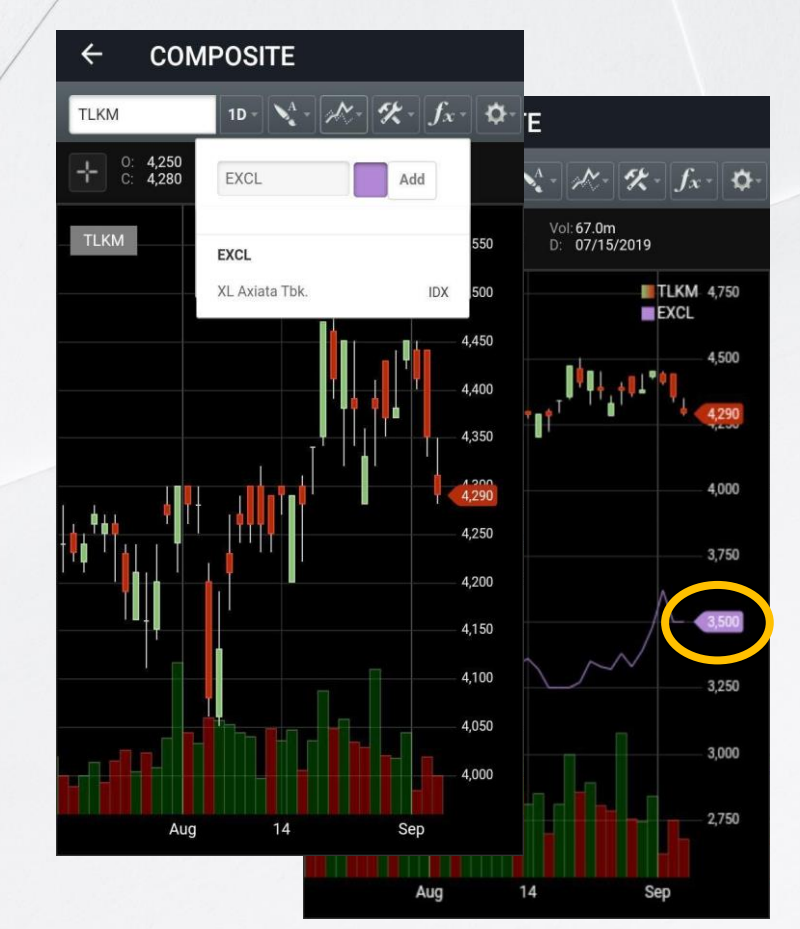

Chart Comparison memungkinkan Anda menganalisa perbandingan pergerakan beberapa saham secara bersamaan

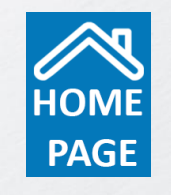

www.pans.co.id www.post-pro.co.id

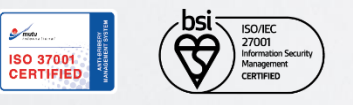

6,150

6,100

6.050

6,000

5,950

### Orders

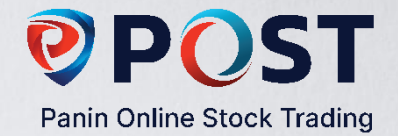

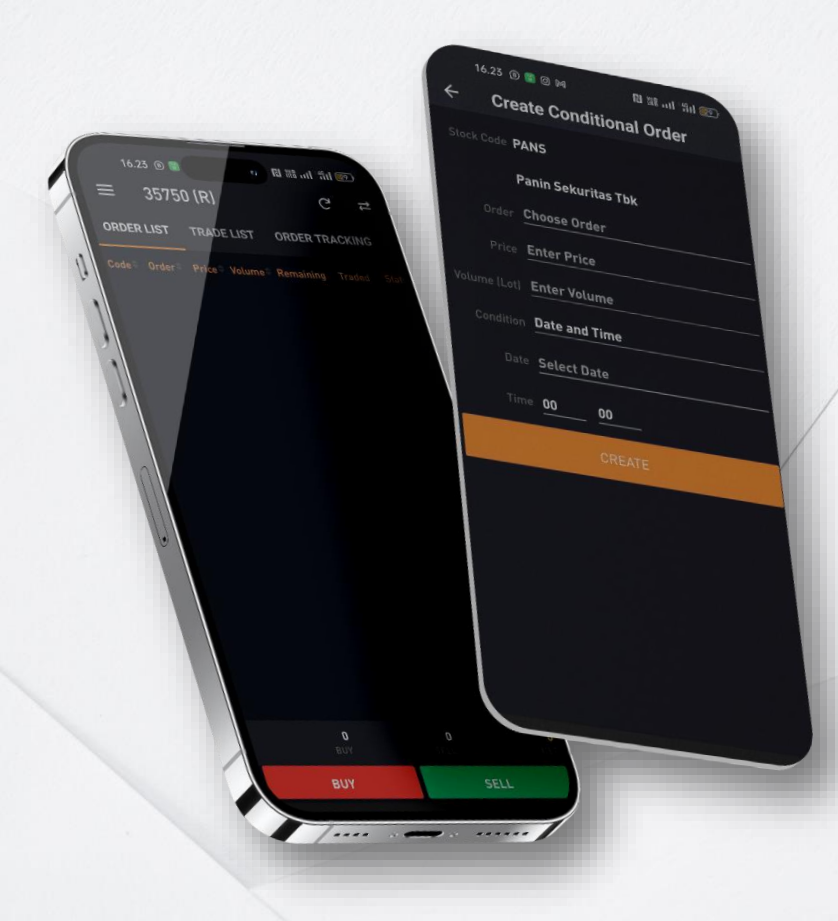

Orders Order List Trade List **Order Tracking Conditional Order History Trade Grouping Trade** 

Menampilkan informasi order book, baik yang masih open, amend atau withdraw secara keseluruhan

Menampilkan informasi order yang sudah dikirim dalam satu hari

Informasi order (Buy & Sell) yang sudah terjadi (done).

Menampilkan order status (open, cancel / withdrawal) dan match/done berdasarkan order number.

Menu ini memungkinkan Anda melakukan order (Buy&Sell) dengan menetapkan suatu kondisi tertentu

Menampilkan informasi transaksi Anda dalam 1 bulan terakhir Menampilkan informasi transaksi Anda berdasarkan tanggal/perhari

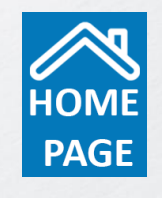

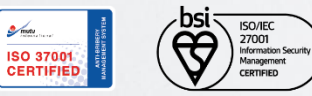

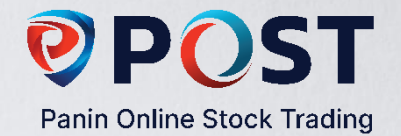

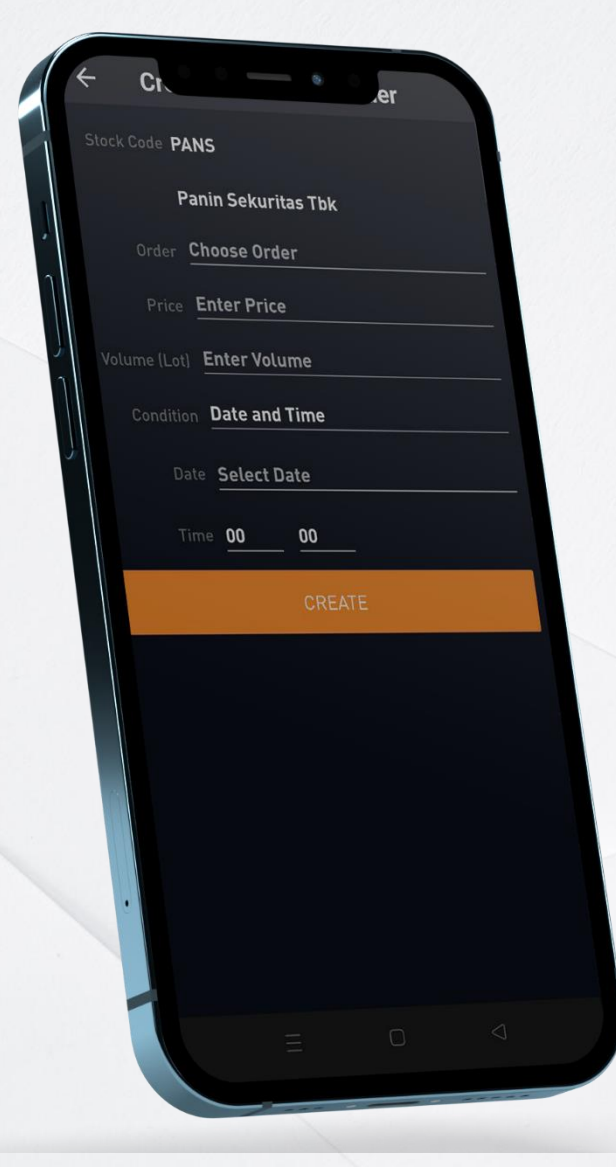

# **Conditional Orders**

Pada Contoh disamping, nasabah ingin melakukan order jual (Stop Loss) ASRI di harga Rp200 sebanyak 1 lot dengan kondisi ketika ASRI menyetuh Rp200 atau lebih maka kondisi yang diinput di system adalah "Best bid price" dan 'Lower than or Equal to Rp200

**NB**: Kebijakan Conditional Order di Panin Sekuritas adalah **Non-GTC** (*Good Till Canceled*), yang berarti bahwa anda <u>harus</u> mengaktifkan order dengan kondisi yang sudah anda tentukan sebelumnya di setiap hari bursa.

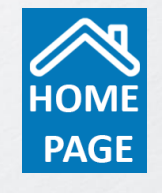

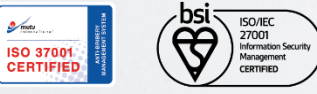

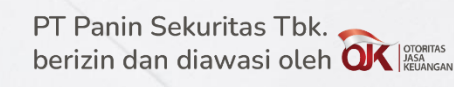

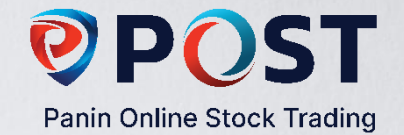

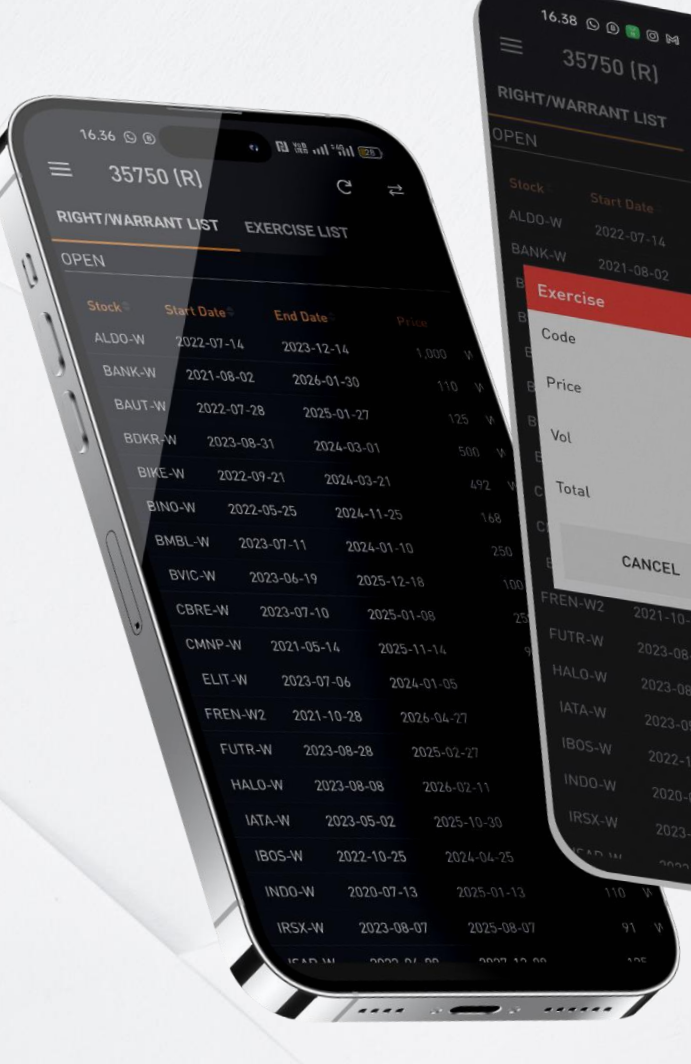

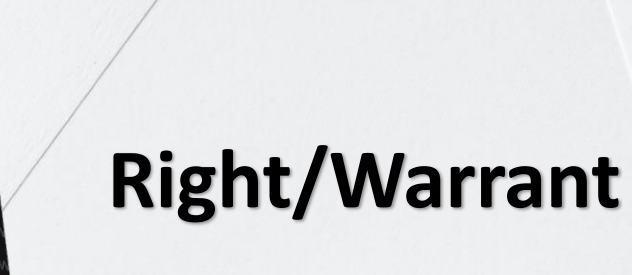

El 288 -111 \* Sil 1000

BANK-W

110 IDR

0 Shares -

O IDR

Fasilitas untuk melakukan proses tebus Right/Warrant sesuai dengan lembar dan harga yang dimiliki oleh nasabah

Cara mengakses fitur ini: Klik salah satu list Right/Warrant yang diinginkan lalu input volume/lembar lalu klik "Comfirm"

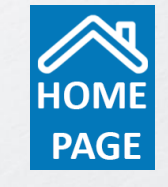

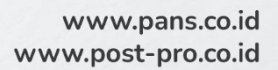

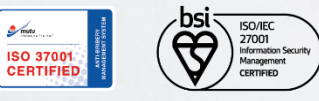

PT Panin Sekuritas Tbk. berizin dan diawasi oleh OK MAGAMAGAN

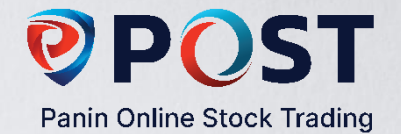

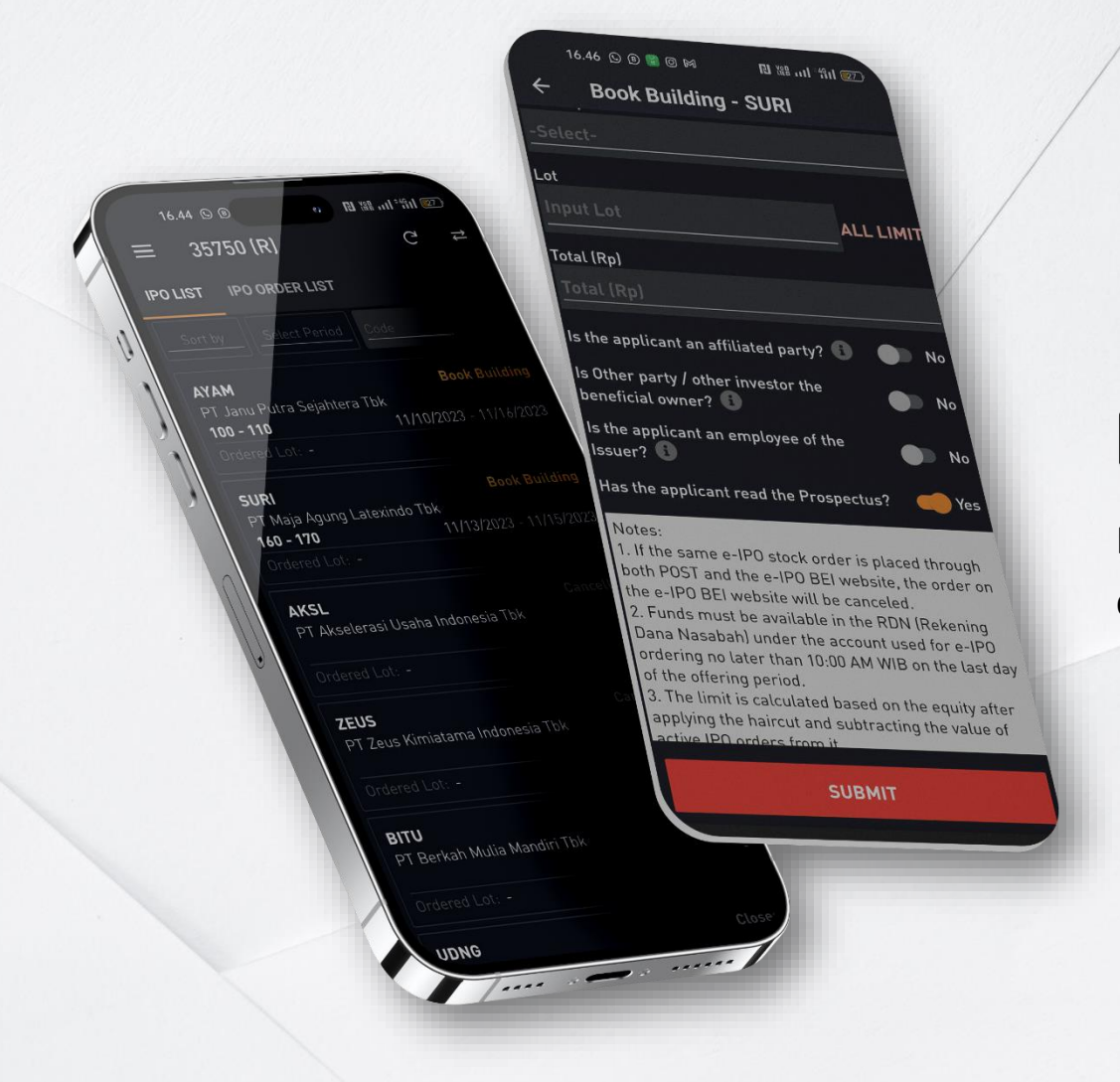

# **E-IPO**

Fasilitas untuk melakukan transaksi pemesanan IPO sesuai dengan harga dan jumlah lot yang diinginkan oleh nasabah.

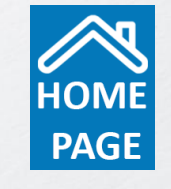

www.pans.co.id www.post-pro.co.id

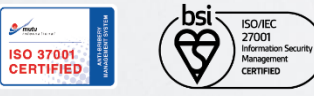

S mutu

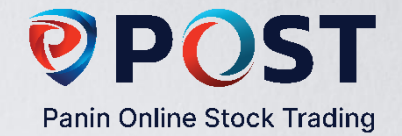

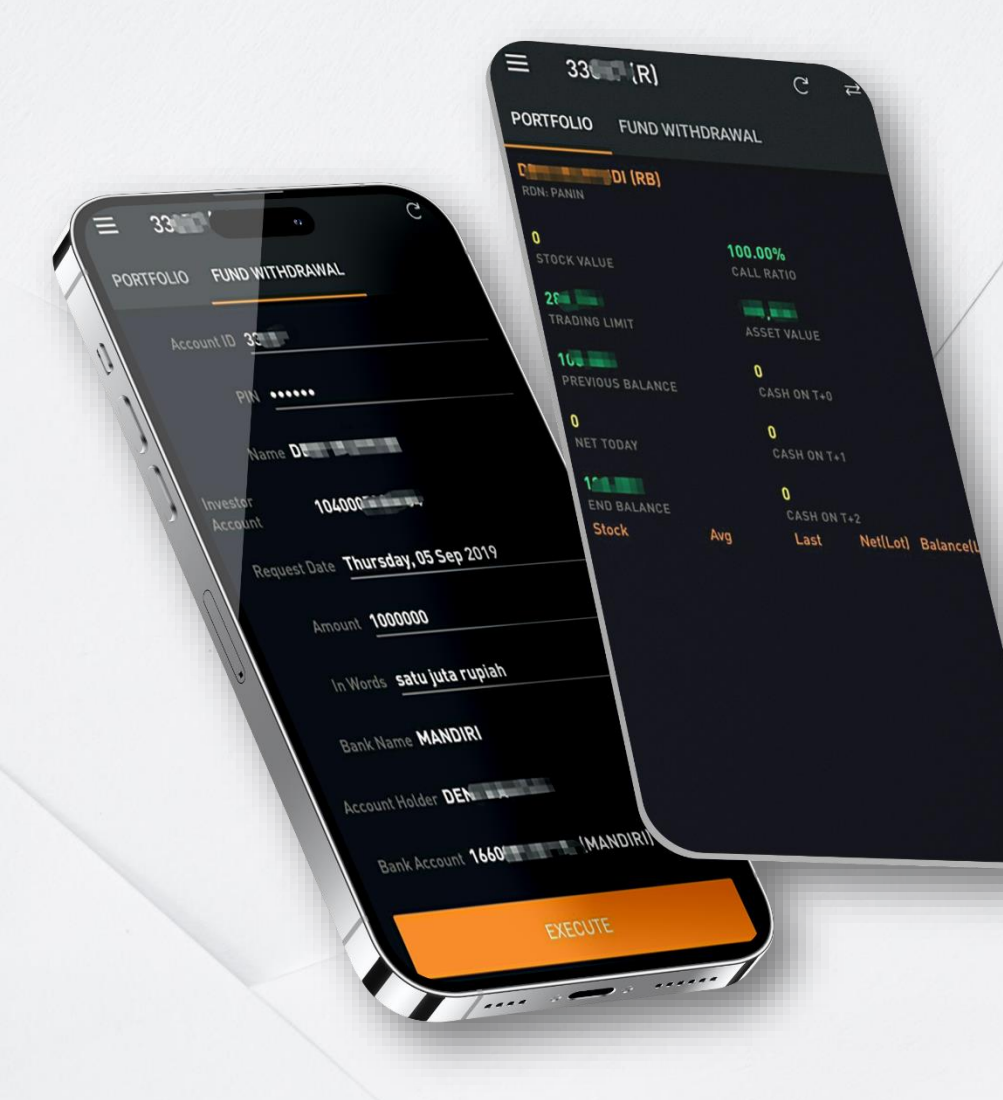

# **Portfolio & Account**

| Trading Limit    | : | Jumlah pembiayaan (utang) yang dapat digunakan<br>dalam transaksi (rasio 1-2x dari nilai equity) |
|------------------|---|--------------------------------------------------------------------------------------------------|
| Stock Value      | : | Nilai saham yang Anda miliki                                                                     |
| Previous balance | : | Nilai cash update pagi hari sebelum melakukan transaksi hari ini                                 |
| Nett today       | : | Jumlah transaksi bersih hari ini (jual & beli)                                                   |
| Equity           | : | Stock value (+) end balance.                                                                     |
| Ratio            | : | Perbandingan antara cash dan nilai saham yang dimiliki                                           |
| Fund Withdrawal  | : | Penarikan dana                                                                                   |

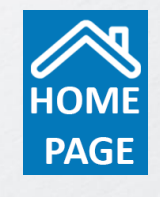

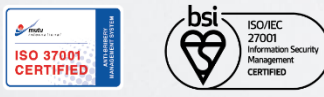

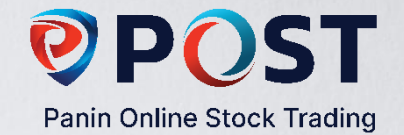

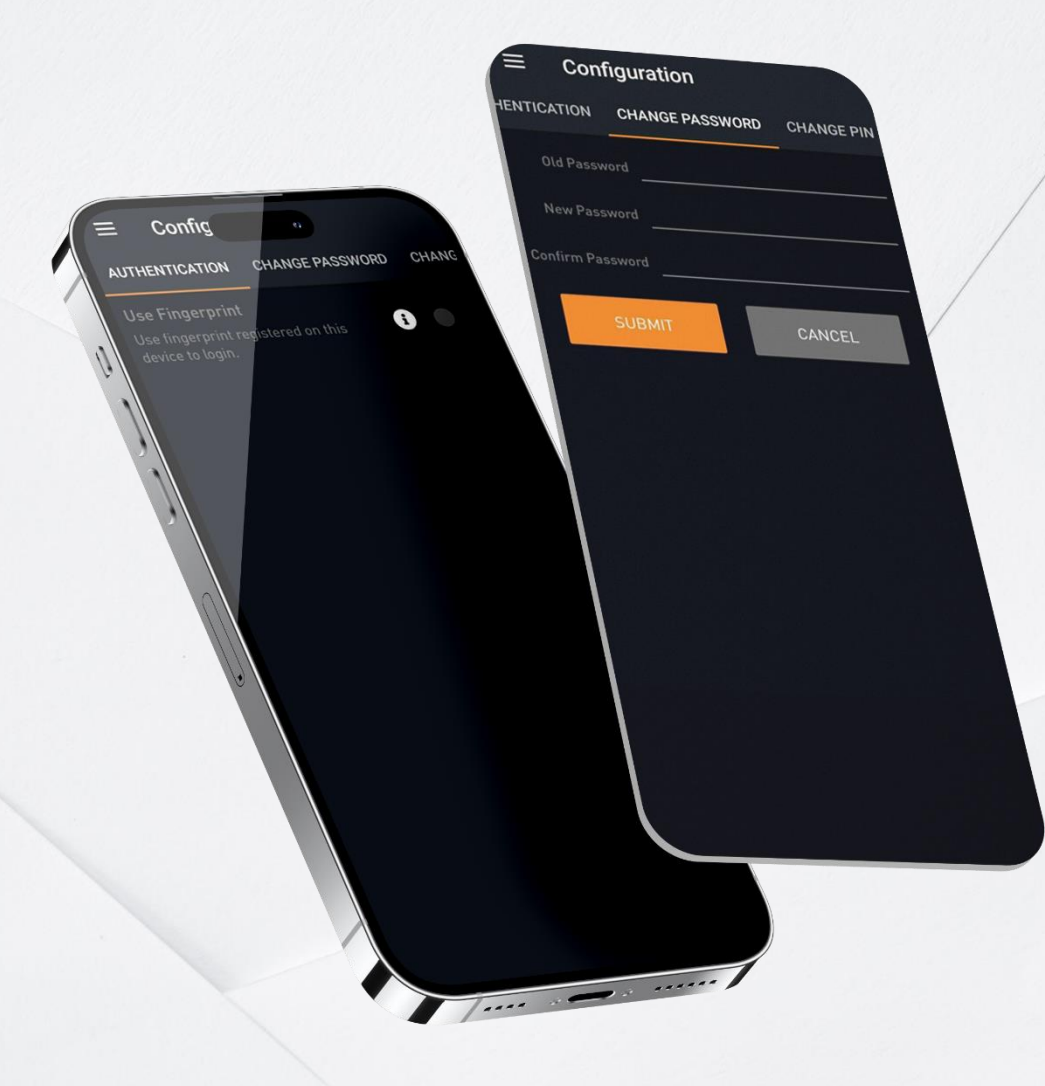

# Configuration

| Fund Withdrawal | : | Sistem online memudahkan penarikan dana Anda |
|-----------------|---|----------------------------------------------|
|                 |   | menjadi lebih cepat                          |
| Change Password | : | Fitur untuk mengubah password Anda           |
| Change PIN      | : | Fitur untuk mengubah PIN Anda                |

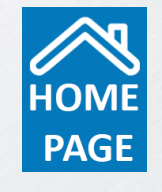

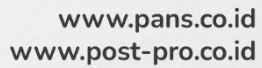

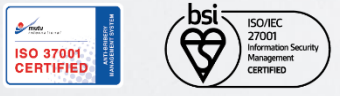